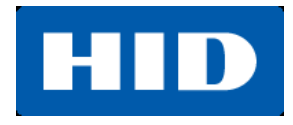

15370 Barranca Parkway Irvine, CA 92618

# FARGO® DTC1250e/DTC1000Me/DTC4250e Card Printer

### **USER GUIDE**

PLT-01668, 1.0

October 2013

@ 2013 HID Global Corporation/ASSA ABLOY AB. All rights reserved.

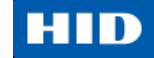

### ข้อความความรับผิดชอบ

ห้ามมิให้ทำการเปิดใช้งาน หรือ ซ่อมแซมเครื่องพิมพ์ Direct-To-Card หากยังไม่ได้รับการอบรมการใช้งานอย่างถูกวิธี หากมีการใช้, เปิดทำงาน, หรือ ซ่อมแซม ที่เป็นไปในทางที่ละเมิดการใช้งานตามเอกสารนี้ ถือเป็นความเสี่ยงโดยผู้ใช้เอง ผู้ใช้พึงรับผิดชอบตามความเหมาะสมกับการใช้งาน หรือการใช้ที่ผิดวิธีของเครื่องพิมพ์ Direct-To-Card บริษัท HID Global Corporation จะไม่รับผิดชอบกับความเสียหายใดๆ รวมถถึง แต่ไม่จำกัดเหตุการณ์ที่เกิดขึ้น, ความเสียหายพิเศษ หรือผลที่ตามมา คุณสมบัติของเครื่องพิมพ์ Direct-To-Card, แอพพลิเคชั่น, และตัวเลือกต่างๆ อาจมีการเปลี่ยนแปลง ขึ้นอยู่กับดุลพินิจของ บริษัท HID Global Corporation โดยไม่แจ้งให้ทราบล่วงหน้า

# เครื่องหมายการค้า

HID, HID Global, และFargo เป็นเครื่องหมายการค้า หรือเครื่องหมายการค้าจดทะเบียนของ HID Global Corporation ในสหรัฐอเมริกา และประเทศอื่นๆ

### การยอมรับในเครื่องหมายการค้า

เครื่องหมายการค้า หรือชื่อทางการค้าอื่นๆอาจปรากฏในเอกสารนี้เพื่ออ้างอิงถึงหน่วยงานเจ้าของเครื่องหมายการค้า และ ชื่อ หรือ สินค้าของหน่วยงานนั้น

# ประวัติการปรับปรุงแก้ไข

เลขที่การปรับปรุงสำหรับเอกสารนี้จะถูกปรับปรุงเพื่อแสดงถึงการเปลี่ยนแปลง, แก้ไข, ปรับปรุง, และการยกระดับสำหรับ เอกสารนี้

| Revision Control Number | Date         | Document Title                                         |
|-------------------------|--------------|--------------------------------------------------------|
| Revision 1.0            | October 2013 | DTC1250e/DTC1000Me/DTC4250e Card Printer<br>User Guide |

### การติดต่อ

| North America                                   | Europe, Middle East and Africa                   |
|-------------------------------------------------|--------------------------------------------------|
| 15370 Barranca Parkway                          | Phoenix Road                                     |
| Irvine, CA 92618                                | Haverhill, Suffolk CB9 7AE                       |
| USA                                             | England                                          |
| Phone: 800 237 7769                             | Phone: +44 1440 714 850                          |
| Fax: 949 732 2120                               | Fax: +44 1440 714 840                            |
| Tech Support: 866 607 7339, #6, M-F 7am-6pm CST | Tech Support: +44 1440 711 822 M-F 9am – 5pm GMT |
| Asia Pacific                                    | Brazil                                           |
| 19/F 625 King's Road                            | Av Guido Caloi 1985 Prédio 18                    |
| North Point, Island East                        | São Paulo – SP                                   |
| Hong Kong                                       | CEP : 05802-140                                  |
| Phone: 852 3160 9800                            | Phone: 55 11 5514-7100                           |
| Fax: 852 3160 4809                              | Fax: 55 11 5514-7109                             |
| Tech Support 852 3160 4895 M-F 9am – 6pm GMT +8 | Tech Support: 55 11 5514-7110 M-F 9am – 6pm ATC  |

support.hidglobal.com

หรือ ติดต่อ

บริษัท วัลแคน เทคโนโลยี จำกัด

ผู้แทนจำหน่ายและให้บริการอย่างเป็นทางการในประเทศไทย สินค้าเครื่องพิมพ์บัตร FARGO

sales@vulcan-tec.com

http://www.vulcan-tec.com

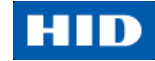

### สารบัญ

| 1. | ข้อกำหน            | ดเฉพาะ                                               | 6         |
|----|--------------------|------------------------------------------------------|-----------|
|    | 1.1. ควา           | มสอดคล้องตามกฎระเบียบ (Regulatory Compliances)       | 6         |
|    | 1.1.1.             | บัญชีรายชื่อบริษัทตัวแทน (Agency Listing)            | 6         |
|    | 1.1.2.             | United States                                        | 6         |
|    | 1.1.3.             | Canada                                               | 7         |
|    | 1.1.4.             | Taiwan                                               | 7         |
|    | 1.1.5.             | Japan                                                | 7         |
|    | 1.1.6.             | Korea                                                | 7         |
|    | 1.2. ข้อค          | วามด้านความปลอดภัย (กรุณาอ่านอย่างละเอียด)           | 8         |
|    | 1.2.1.             | ข้อความด้านความปลอดภัย – Taiwan                      | 9         |
|    | 1.2.2.             | ข้อความด้านความปลอดภัย – China                       | 10        |
|    | 1.3. ข้อก้         | าหนดเฉพาะด้านเทคนิค                                  | 11        |
|    | 1.4. ข้อก้         | าหนดเฉพาะด้านการทำงาน                                | 13        |
|    | 1.4.1.             | ส่วนประกอบของเครื่องพิมพ์: ผ้าหมึกแถบสี (Ribbons)    | 13        |
|    | 1.4.2.             | ส่วนประกอบของเครื่องพิมพ์: บัตรเปล่า                 | 14        |
| 2. | ขั้นตอนก           | ารประกอบและติดตั้ง                                   | 15        |
|    | 2.1. เลือ          | กสถานที่ติดตั้ง                                      | 15        |
|    | 2.1.1.             | เกี่ยวกับสภาพความชื้น                                | 15        |
|    | 2.2. การ           | แกะบรรจุภัณฑ์ และการตรวจสอบ                          | 15        |
|    | 2.2.1.             | การใส่ตลับหมึกพิมพ์                                  | 16        |
|    | 2.2.2.             | การใส่บัตรเปล่าเข้ากล่องใส่บัตร                      | 18        |
|    | 2.2.3.             | การตั้งค่าขนาดของบัตร สำหรับบัตรขนาด CR-79 และ CR-80 | 20        |
|    | 2.2.4.             | การเชื่อมต่อสายไฟ                                    | 24        |
| 3. | การติดตั้ง<br>*    | ไดรเวอร์เครื่องพิมพ์                                 | 25        |
|    | 3.1. ขันต          | งอนการติดตั้งโดรเวอร์                                | 25        |
|    | 3.1.1.             | ขนตอนการตดตง Swift ID                                | 26        |
|    | 3.1.2.             | การตดตง Switt ID                                     | 27        |
|    | 3.1.3.             | การถอนการตดตง Swift ID                               | 29        |
|    | 3.1.4.<br>س ب      | กฎเพมเตมของ Swift ID                                 | 29        |
| 4. | แถบพงช             | นเน Printer Preferences                              | 30        |
|    | 4.1. 1113<br>1 1 1 | Cord Sizo                                            | <b>30</b> |
|    | 4.1.1.             |                                                      | JU        |
|    | 4.1.Z.             |                                                      | اد<br>۱۰  |
|    | 4.1.3.             |                                                      | اد        |
|    | 4.1.4.<br>1 1 E    | Diagnostics                                          | JI        |
|    | 4.1.5.             |                                                      | 31        |
|    | 4.1.6.             | 100IB0X                                              | 31        |

### HID

|    | 4.2.        | การใช้งานแถบ Device Options                                    | 45  |
|----|-------------|----------------------------------------------------------------|-----|
|    | 4.2.        | 1. Supplies                                                    | 46  |
|    | 4.2.        | 2. Dual Sided                                                  | 46  |
|    | 4.2.        | 3. Options                                                     | 46  |
|    | 4.3.        | การใช้งานแถบ Image Color                                       | 47  |
|    | 4.3.        | 1. Image Quality                                               | 48  |
|    | 4.3.        | 2. Heat                                                        | 48  |
|    | 4.3.        | 3. Default                                                     | 48  |
|    | 4.3.        | 4. Advanced Settings                                           | 49  |
|    | 4.4.        | การใช้งานแถบ Image Calibrate                                   | 50  |
|    | 4.5.        | การใช้งานแถบ Magnetic Encoding                                 | 51  |
|    | 4.5.        | 1. Encoding Options                                            | 51  |
|    | 4.5.        | 2. Magnetic Track Options                                      | 54  |
|    | บทห         | าบทวนตัวอย่างชุดข้อมูล                                         | 54  |
|    | 4.6.        | การใช้งานแถบ Overlay / Print Area                              | 57  |
|    | 4.6.        | 1. การกำหนดพื้นที่ Overlay หรือ Print Area                     | 57  |
|    | 4.6.        | 2. Overlay / Print Area                                        | 61  |
|    | 4.6.        | 3. Security Options                                            | 61  |
|    | 4.7.        | การใช้งานแถบ K Panel Resin                                     | 62  |
|    | 4.7.        | 1. Print All Black with K Panel                                | 62  |
|    | 4.7.        | 2. Print YMC under K                                           | 62  |
|    | 4.7.        | 3. Print K Only                                                | 63  |
|    | 4.8.        | การใช้งานแถบ Printer Info                                      | 63  |
| 5. | ภาพร        | รวมของระบบ – การแก้ปัญหา                                       | 64  |
|    | 5.1.        | การแก้ปัญหา                                                    | 65  |
|    | 5.1.        | <ol> <li>ปุ่มแสดงข้อผิดพลาดของเครื่องพิมพ์</li> </ol>          | 65  |
|    | 5.1.        | 2. ข้อความแสดงข้อผิดพลาด                                       | 66  |
|    | 5.1.        | <ol> <li>ตารางข้อความแสดงข้อผิดพลาด และวิธีแก้ปัญหา</li> </ol> | 67  |
|    | 5.1.        | 4. เครื่องมือพิเศษของเครื่องพิมพ์ (DTC1250e / DTC4250e)        | 71  |
| 6. | การอ้       | ัพเกรดเฟิร์มแวร์                                               | 74  |
| 7. | Tech        | nical Support                                                  | 76  |
| -  | 7.1.        | การอ่านรหัสประจำตัว (Serial Number) เครื่องพิมพับัตร FARGO     | 76  |
| 8. | ภาคเ<br>∘ ₄ | งนวก ก                                                         | 77  |
|    | შ.1.<br>იე  | สรางสาเพลเรยงแลงแบบกาหนดเอง (เดยเชผาหมกขนด YMCFKO)             | ۲۵  |
|    | 0.2.        | 11 เว่า 1 เพษการที่หว่า เพราะกวศหม่ว และเป็น หรือเพพหรุโลธห    | / Ö |

# 1. ข้อกำหนดเฉพาะ

้ วัตถุประสงค์ของส่วนนี้มีขึ้นเพื่อแสดงให้เห็นถึงข้อมูลทางด้านข้อกำหนดเฉพาะของความสอดคล้องตามกฎระเบียบ, บัญชี รายชื่อบริษัทตัวแทน, ข้อกำหนดเฉพาะด้านเทคนิค, และข้อกำหนดเฉพาะด้านการทำงาน สำหรับคู่มือการใช้งาน เครื่องพิมพ์รุ่น DTC1250e/DTC1000Me/DTC4250e

|                  | ิย       | a ,       |            | • ·· ·       |
|------------------|----------|-----------|------------|--------------|
| 1 1 ดาาแสลด      | ดลลงตาบก | กระเทตท ( | Regulatory | Compliances) |
| 1.1.1.0101010101 |          | ີ່ໃ‱ບບບ ( | regulatory | Compliances) |

| UL            | เครื่องพิมพ์นี้มีรายชื่ออยู่ภายใต้ UL 60950-1 (2nd edition) INFORMATION TECHNOLOGY             |
|---------------|------------------------------------------------------------------------------------------------|
|               | EQUIPMENT                                                                                      |
|               | หมายเหตุ: This product is intended to be supplied by a Listed Power Unit marked Class          |
|               | 2 and rated for 24 V dc, 3.3A minimum                                                          |
| CSA           | โรงงานผู้ผลิตเครื่องพิมพ์ได้รับการอนุญาตโดย UL เพื่อแสดงเครื่องพิมพ์บัตรตามการรับรอง CSA       |
| (cUL)         | ภายใต้มาตรฐาน CSA C22.2 No. 60950-1-07 2 <sup>nd</sup> edition                                 |
|               | <b>เอกสารเลขที่</b> : E145118                                                                  |
| FCC           | เครื่องพิมพ์บัตรมีความสอดคล้องตามความต้องการใน Part 15 ตามกฎของ FCC สำหรับอุปกรณ์              |
|               | ดิจิตอล Class A                                                                                |
| CE            | เครื่องพิมพ์บัตรได้รับการทดสอบ และสอดคล้องกับ EN300-330-1, EN300-330-2, EN301-489-             |
|               | 1, EN301-489-3, EN55022 class A, EN55024, EN6100-3-2, EN6100-3-3, EN60950-1                    |
|               | ( <b>หมายเหตุ</b> : อ้างอิงจากการทดสอบข้างต้น โรงงานผู้ผลิตของรับรองว่าเครื่องพิมพ์สอดคล้องกับ |
|               | คำสั่งต่อไปนี้ของ European Community และได้ใส่สัญลักษณ์ CE ไว้ที่ตัวเครื่องพิมพ์แล้ว)          |
|               | LVD 2006/95/EC, EMC 2004/108/EC, R&TTE 1999/5/EC, ROHS2 2011/65/EC                             |
| Environmental | ENERGY STAR, RoHS2, China RoHS, Power supply Efficiency level V minimum                        |

### 1.1.1. บัญชีรายชื่อบริษัทตัวแทน (Agency Listing)

| มาตรฐานด้านการแผ่รังสี            | FCC Part 15 Class A, RSS-GEN, RSS 210, CNS 13438, EN55022     |
|-----------------------------------|---------------------------------------------------------------|
|                                   | Class A, EN55024, EN6100-3-2, EN6100-3-3, EN300-330-1, EN300- |
|                                   | 330-2, EN301-489-1, EN301-489-3, GB9254, GB17625              |
| มาตรฐานด้านความปลอดภัย            | UL IEC 60950-1 (2nd edition), CSA C22.2 No. 60950-1-07( 2nd   |
|                                   | edition), EN60950-1, GB4943, CNS14336                         |
| บัญชีรายชื่อบริษัทตัวแทนเพิ่มเติม | CCC, BSMI, KCC                                                |

#### 1.1.2. United States

้อุปกรณ์นี้สอดคล้องตาม Part 15 ของกฎ FCC โดยการทำงานจะเป็นไปตาม 2 สภาวะการณ์ดังต่อไปนี้

(1) อุปกรณ์นี้จะไม่ก่อให้เกิดความขัดข้องที่เป็นอันตราย

(2) อุปกรณ์นี้ต้องสามารถรองรับเหตุขัดข้องใดๆ รวมถึงเหตุขัดข้องที่อาจก่อให้เกิดการทำงานที่ไม่พึงประสงค์

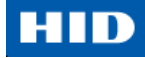

หมายเหตุ: อุปกรณ์นี้ได้ผ่านการทดสอบ และพบว่าสอดคล้องกับข้อจำกัดสำหรับอุปกรณ์ดิจิตอล Class A, ดำเนินการ ตาม Part 15 ของกฎ FCC โดยข้อจำกัดเหล่านี้ได้ถูกออกแบบขึ้นมาเพื่อจัดหาการป้องกันที่เหมาะสมต่อเหตุขัดข้องที่ทำ ให้เกิดอันตราย เมื่ออุปกรณ์นี้ถูกใช้งานในสภาพแวดล้อมเชิงพาณิชย์ อุปกรณ์นี้สามารถก่อให้เกิด / ใช้ / แผ่รังสี พลังงาน คลื่นความถี่วิทยุ และหากไม่ถูกติดตั้งและใช้งานอย่างถูกต้องตามคู่มือการใช้งานนี้ อาจก่อนให้เกิดการรบกวนที่เป็น อันตรายต่อการสื่อสารทางวิทยุ การใช้งานอุปกรณ์นี้ภายในพื้นที่พักอาศัยอาจก่อให้เกิดเหตุขัดข้องที่เป็นอันตราย ซึ่งใน กรณีนี้ ผู้ใช้จำต้องแก้ไขเหตุขัดข้องด้วยค่าใช้จ่ายของตัวเอง

**ข้อควรระวัง**: การเปลี่ยนแปลงหรือแก้ไขที่ไม่ได้รับการอนุมัติอย่างชัดเจน จากองค์กรที่รับผิดชอบด้านความสอดคล้อง ตามกฎระเบียบ อาจส่งผลให้การได้รับอนุญาตเพื่อใช้งานอุปกรณ์ถูกยกเลิก

#### 1.1.3. Canada

อุปกรณ์นี้สอดคล้องตามมาตรฐานใบอนุญาตอุตสาหกรรมแคนนาดา – ยกเว้นมาตรฐาน RSS การทำงานจะเป็นไปตาม 2 สภาวะเหตุการณ์ต่อไปนี้ (1) อุปกรณ์นี้จะไม่เป็นเหตุแห่งการรบกวน และ (2) อุปกรณ์นี้ต้องยอมรับการรบกวน รวมถึง การรบกวนที่อาจเป็นเหตุให้เกิดการทำงานที่ไม่พึงปรารถนากับอุปกรณ์

Le présent appareil est conforme aux CNR d'Industrie Canada applicables aux appareils radio exempts de licence. L'exploitation est autorisée aux deux conditions suivantes : (1) l'appareil ne doit pas produire de brouillage, et (2) l'utilisateur de l'appareil doit accepter tout brouillage radioélectrique subi, même si le brouillage est susceptible d'en compromettre le fonctionnement.

1.1.4. Taiwan

**經型式認證合格之低功**率射頻電機,非經許可,公司、商號或使用者均不得擅自變 更頻率、加大功率或變更原設計之特性及功能。低功率射頻電機之使用不得影響飛 航安全及干擾合法通信;經發現有干擾現象時,應立即停用,並改善至無干擾時方 得繼續使用。前項合法通信,指依電信法規定作業之無線電通信。低功率射頻電機 須忍受合法通信或工業、科學及醫療用電波輻射性電機設備之干擾。

1.1.5. Japan

この装置は総務省の型式指定を受けています。

(総務省指定番号は第AC-x x x x x 号です)

本製品は電波を使用したRFID機器の読み取り・書き込み装置です。

そのため使用する用途・場所によっては、医療機器に影響を与える恐れ があります

1.1.6. Korea

이 기기는 업무용(A급) 전자파 적합기기로서 판매자 또는 사용자는 이 점을 주의하시길 바라며, 가정 외의지역에서 사용하는 것을 목적으로 합니다.

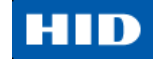

| สัญลักษณ์ | ข้อควรปฏิบัติเพื่อจุดประสงค์ด้านความปลอดภัย                                                   |
|-----------|-----------------------------------------------------------------------------------------------|
|           | หากไม่ปฏิบัติตามขั้นตอนการติดตั้งต่อไปนี้ อาจส่งผลให้เกิดการบาดเจ็บหรือเสียชีวิตได้           |
|           | เพื่อป้องกันการบาดเจ็บและเสียชีวิต:                                                           |
|           | <ul> <li>สามารถดูได้จากข้อความด้านความปลอดภัยต่อไปนี้ ก่อนที่จะเริ่มทำงาน</li> </ul>          |
|           | <ul> <li>จำเป็นต้องถอดปลั๊กไฟเครื่องพิมพ์ออกก่อนทุกครั้งก่อนกระทำขั้นตอนการซ่อมแซม</li> </ul> |
|           | เครื่องพิมพ์ ยกเว้นจะระบุไว้เป็นอย่างอื่น                                                     |
|           | <ul> <li>ให้แน่ใจว่าบุคคลที่จะกระทำการต่อไปต้องเป็นบุคคลที่ผ่านการฝึกอบรม</li> </ul>          |
|           | อุปกรณ์นี้มีความไวต่อประจุไฟฟ้าสถิต อุปกรณ์อาจเกิดความเสียหายได้หากมีการสัมผัสกับ             |
|           | การปล่อยประจุไฟฟ้าสถิต                                                                        |
| ESD       | เพื่อป้องกันความเสียหาย:                                                                      |
|           | <ul> <li>สามารถดูได้จากข้อความด้านความปลอดภัยต่อไปนี้ ก่อนที่จะเริ่มทำงาน</li> </ul>          |
|           | <ul> <li>รักษาวินัยการทำตามขั้นตอนการถ่ายเถประจุไฟฟ้า (ESD) ในขณะที่ทำงานกับสาย</li> </ul>    |
|           | เคเบิลที่เชื่อมต่อ หรืออยู่ใกล้กับแผงวงจรหลัก และหัวพิมพ์                                     |
|           | <ul> <li>จำเป็นต้องใส่อุปกรณ์สายดินส่วนตัวที่เหมาะสมทุกครั้ง</li> </ul>                       |
|           | <ul> <li>จำเป็นต้องนำผ้าหมึกและบัตรออกจากเครื่องพิมพ์ทุกครั้งก่อนกระทำการซ่อมแซม</li> </ul>   |
|           | ยกเว้นจะระบุไว้เป็นอย่างอื่น                                                                  |
|           | <ul> <li>ถอดเครื่องประดับออกจากมือและนิ้ว รวมถึงการทำความสะอาดมือเพื่อขจัดคราบ</li> </ul>     |
|           | น้ำมันหรือสิ่งสกปรกก่อนการทำงานกับเครื่องพิมพ์                                                |
| $\wedge$  | สัญลักษณ์นี้แจ้งเตือนอันตรายเกี่ยวกับกระแสไฟฟ้าที่อาจะส่งผลให้ได้รับบาดเจ็บ หรือ              |
|           | เสียชีวิตได้                                                                                  |
|           |                                                                                               |
|           | ด้วยเหตุผลด้านความปลอดภัย ไม่ควรเชื่อมต่อแบบ Ethernet โดยตรงสำหรับการเชื่อมต่อ                |
|           | ภายนอกอาคาร                                                                                   |
|           |                                                                                               |
|           |                                                                                               |
|           |                                                                                               |
|           |                                                                                               |
|           |                                                                                               |
|           |                                                                                               |

# 1.2. ข้อความด้านความปลอดภัย (กรุณาอ่านอย่างละเอียด)

HID

1.2.1. ข้อความด้านความปลอดภัย – Taiwan

繁體中文 射頻發射及安全指令 安全訊息(小心檢查)

| 標記     | 重要的安全事項說明                                               |
|--------|---------------------------------------------------------|
| 危險:    | <b>未按照</b> 說明安裝可能造成人員傷亡。                                |
|        | 在可能產生潛在安全問題的地方有警示標記。                                    |
|        | (如左圖所示)。                                                |
| $\sim$ | 為了避免人員傷害,在進行有此警示標記的操作前,請先參考安全資訊                         |
|        | 提不。<br>  <b>为了</b> 波会!号作中,大次大性则没见的特况了,你现着意思能感觉眼睛。       |
|        | <b>為了                                   </b>            |
|        | ◎  此設備對搿雷很敏感 加里受到搿雷放雷 設備會捐壞                             |
|        | <b>在可能</b> 產生潛在靜雷安全問題的地方有擎示標記。                          |
|        | (如左圖所示)。                                                |
|        | 為了避免損壞設備,在進行有此警示標記的操作前,請先參考安全資訊                         |
| ESD    | 提示。                                                     |
|        | 為了避免損壞設備,在排放電路板和印刷頭聯合裝置裡面或附近的電線                         |
|        | 時,請注意觀察所有的靜電放電設備。                                       |
|        | 為了避免損壞設備,請隨時佩戴合適的接地裝置(比如:手腕上戴一個                         |
|        | 局品質的接地手腕帶以免受到可能的傷害) 。<br>  カフ波会提達記供 - 加思次方は確認明 - 方做付付修理 |
|        | <b>局」                                   </b>            |
|        | 後二的こ前的   。<br>  為了避免損壞設備 在使用印表機之前 請摘下戒指和手上飾品 並仔         |
|        | 細清洗手上的油脂。                                               |
|        |                                                         |
|        |                                                         |
|        |                                                         |
|        |                                                         |
|        |                                                         |
|        |                                                         |
|        |                                                         |
|        |                                                         |
|        |                                                         |
|        |                                                         |
|        |                                                         |
|        |                                                         |
|        |                                                         |

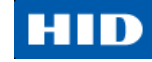

# 1.2.2. ข้อความด้านความปลอดภัย – China

| 符号              | <b>涉及安全的重要</b> 过程                                                                   |
|-----------------|-------------------------------------------------------------------------------------|
| <b>危</b> 险:     | 如果不遵循这些安装指南进行操作,可能会导致重伤,甚至死亡。                                                       |
|                 | 可能引发安全问题的信息由警告符号(如左图所示)来表示。                                                         |
|                 | 为了确保人身安全,在执行前面带有此符号的操作之前,请先阅读下面                                                     |
|                 | 的安全消息。                                                                              |
|                 | 为了确保人身安全,除非另有规定,否则在执行维修过程前,始终应断                                                     |
|                 | 开电源。                                                                                |
| 小心:             | 此设备为静电敏感设备。如果暴露在静电电流下,可能会损坏设备。                                                      |
|                 | <b>可能引</b> 发静电安全问题的信息由警告符号(如左图所示)来表示。                                               |
|                 | 刀了防止设备或介质受损,在执行刖面带有此符号旳操作乙刖,请无阅                                                     |
| ESD             | 迷下面的女主将息。<br>  为了院士训友式人氏系相。法女如理由政权和打印社如供由式财长的中                                      |
|                 | [ 为] 防止反留现丌顶文拟,谓住处理电路饭和打印大部件中现附近的电。                                                 |
|                 | 现时,每寸川角观足时肿电放电(ESD)过佳。                                                              |
|                 | // ] // 」/ // // // // // // // // // // //                                         |
|                 | 为了防止设备或介质受损,除非早有规定,否则在执行任何维修过程前                                                     |
|                 | ,始终应将色带和证卡与打印机分离。                                                                   |
|                 | 为了防止设备或介质受损,在操作打印机前,请取下手指和手上的珠宝                                                     |
|                 | 饰物,并将手上的油渍和污渍彻底清洗干净。                                                                |
|                 | 仅适用于海拔2000m <b>以下地区安全使用</b>                                                         |
|                 | Use only at altitudes not more than 2000m above sea level.                          |
| 2000m           | - O-                                                                                |
|                 | 仅适用于非热带气候条件下安全使用                                                                    |
| $(\mathcal{M})$ |                                                                                     |
|                 |                                                                                     |
|                 |                                                                                     |
|                 | 环保使用期是基于本产品用于办公环境。                                                                  |
|                 | Environmental Protection Use Period is based on the product being used in an office |
|                 | environment                                                                         |
|                 |                                                                                     |

# 1.3. ข้อกำหนดเฉพาะด้านเทคนิค

| ข้อกำหนด             | การทำงาน                                                                                                    |
|----------------------|----------------------------------------------------------------------------------------------------|
| วิธีการพิมพ์         | หมึกพิมพ์สีระเหิด/การถ่ายโอนความร้อนเรซิ่น (Dye Sublimation / Resin Thermal Transfer)                                                                                       |
| ความละเอียด          | 300 dpi (11.8 จุด/มม.) ด้วยโทนสีต่อเนื่อง                                                                                                    |
| สี                   | ได้ถึง 16.7 ล้าน / 256 เฉดต่อพิกเซล                                                                                                    |
| ตัวเลือกผ้าหมึกพิมพ์ | ● พิมพ์สีอย่างสมบูรณ์แบบพร้อมด้วยสีดำเรซิ่นและพิมพ์เคลือบ YMCKO* ได้ 250 ใบ                                                                                                 |
|                      | <ul> <li>พิมพ์สีครึ่งเดียวอย่างสมบูรณ์แบบพร้อมด้วยสีดำเรชิ่นและพิมพ์เคลือบ YMCKO* ได้ 350 ใบ</li> </ul>                                                                     |
|                      | <ul> <li>พิมพ์สีอย่างสมบูรณ์แบบพร้อมด้วยแถบสีดำเรซิ่นสองแถบ และพิมพ์เคลือบ YMCKOK* ได้</li> <li>200 ใบ</li> </ul>                                                           |
|                      | <ul> <li>พิมพ์สีอย่างสมบูรณ์แบบพร้อมด้วยแถบเรื่องแสง, สีดำเรซิ่น และพิมพ์เคลือบ YMCFKO ได้</li> <li>200 ใบ</li> </ul>                                                       |
|                      | <ul> <li>พิมพ์สีอย่างสมบูรณ์แบบพร้อมด้วยแถบเรื่องแสง, สีดำเรซิ่นสองแผง และพิมพ์เคลือบ<br/>YMCFKOK * ได้ 175 ใบ</li> </ul>                                                   |
|                      | <ul> <li>พิมพ์สีดำเรซิ่นและพิมพ์เคลือบ KO* ได้ 500 ใบ</li> </ul>                                                                                                    |
|                      | <ul> <li>พิมพ์สีดำด้วยหมึกพิมพ์สีระเหิดและพิมพ์เคลือบ BO* ได้ 500 ใบ</li> </ul>                                                                                             |
|                      | <ul> <li>พิมพ์สีดำเรชิ่น (แบบมาตรฐานและแบบพิเศษ) ได้ 1,000 ใบ</li> </ul>                                                                                                    |
|                      | <ul> <li>พิมพ์สีเขียว, ฟ้า, แดง, ขาว, เงิน, และทองเรซิ่น ได้ 1,000 ใบ</li> </ul>                                                                                            |
|                      | <ul> <li>เทคโนโลยีการพิมพ์ซ้ำโดยไม่ต้องใช้ผ้าหมึก</li> </ul>                                                                                                    |
|                      | * แสดงถึงชนิดผ้าหมึกและจำนวนแถบผ้าหมึกที่พิมพ์ได้ โดย Y=สีเหลือง, M=สีม่วงแดง, C=สีฟ้า,                                                                                     |
|                      | K=สีดำเรซิ่น, O=เคลือบ, B=สีดำแบบระเหิด, F=สีเรื่องแสง                                                                                                    |
| ความเร็วในการพิมพ์   | ● 7 วินาทีต่อบัตรหนึ่งใบ (K*)                                                                                                    |
|                      | ● 12 วินาที่ต่อบัตรหนึ่งใบ (KO*)                                                                                                    |
|                      | ● 24 วินาทีต่อบัตรหนึ่งใบ (YMCKO*)                                                                                                    |
|                      | ● 31 วินาทีต่อบัตรหนึ่งใบ (YMCKOK*)                                                                                                    |
|                      | <ul> <li>ความเร็วในการพิมพ์แสดงถึงความเร็วในการพิมพ์เป็นชุดที่วัดได้โดยประมาณ นับจากเวลาที่<br/>บัตรดึงเข้ามาในเครื่องพิมพ์ จนถึงเวลาที่บัตรออกมาจากเครื่องพิมพ์</li> </ul> |
|                      | <ul> <li>ความเร็วในการพิมพ์ไม่รวมถึงเวลาการเข้าเขียนข้อมูลทางอิเล็กทรอนิกส์ หรือเวลาที่</li> </ul>                                                                          |
|                      | คอมพิวเตอร์ต้องใช้ในการประมวลผลรูปภาพ                                                                                                    |
| N                    | <ul> <li>เวลาประมวลผลขึ้นอยู่กับขนาดของไฟล์, ซีพียู, ขนาดของ RAM, และจำนวนทรัพยากรพร้อมใช้<br/>ที่มีอยู่ในขณะที่กำลังพิมพ์นั้น</li> </ul>                                   |
|                      | * แสดงถึ้งชนิดผ้าหมึกและจำนวนแถบผ้าหมึกที่พิมพ์ได้ โดย Y=สีเหลือง, M=สีม่วงแดง, C=สีฟ้า,                                                                                    |
|                      | K=สีดำเรซิ่น, O=เคลือบ, B=สีดำแบบระเหิด, F=สีเรืองแสง                                                                                                    |
| ขนาดและประเภท        | CR-80 (ยาว 3.375 นิ้ว x กว้าง 2.125 นิ้ว / ยาว 85.6 มม. x กว้าง 54 มม.)                                                                                                    |
| ของบัตรที่รองรับ     | CR-79 (ยาว 3.313 นิ้ว x 2.063 นิ้ว / ยาว 84.1 มม. x กว้าง 52.4 มม.)                                                                                                    |
| ขนาดบัตรรฐานที่      | CR-80 ขอบ-ถึง-ขอบ (ยาว 3.36 นิ้ว x กว้าง 2.11 นิ้ว / ยาว 85.3 มม. x กว้าง 53.7 มม.)                                                                                         |
| ยอมรับ               | CR-79 (ยาว 3.3 นิ้ว x กว้าง 2.04 นิ้ว / ยาว 83.8 มม. x กว้าง 51.8 มม.)                                                                                                    |
| ความหนาของบัตรที่    | 0.009 นิว – 0.040 นิ้ว / 9 มิว – 40 มิว / 0.229 มม. –1.016 มม.                                                                                                    |
| ยอมรับ               |                                                                                                    |
| ข้อกำหนด             | การทำงาน                                                                                                    |

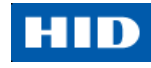

| ชนิดบัตรที่ยอมรับ        | บัตรพีวีซี หรือบัตรโพลีเอสเตอร์ที่มีพื้นผิวเป็นพีวีซีแบบเงา, การพิมพ์เรซิ่นขาวดำต้องใช้กับบัตรโพลี       |
|--------------------------|----------------------------------------------------------------------------------------------------|
|                          | เอสเตอร์ 100% เท่านั้น, การ์ดหน่วยความจำแบบออพติคอลที่มีพื้นผิวเป็นพีวีซี, การพิมพ์ซ้ำ                   |
| ความจุกล่องใส่บัตร       | 100 ใบ (0.030 นิ้ว / 0.762 มม.) DTC1250e, DTC1000Me, DTC4250e                                            |
|                          | 200 ใบ (0.030 นิ้ว / 0.762 มม.) DTC4250e (กล่องใส่บัตรคู่)                                               |
| ความจุกล่องรับบัตร       | 100 ใบ (0.030 นิ้ว / 0.762 มม.) DTC4250e                                                                 |
|                          | 30 ใบ (0.030 นิ้ว / 0.762 มม.) DTC1250e                                                                  |
| ความจุกล่องรองรับ        | 100 ใบ (0.030 นิ้ว / 0.762 มม.) – สำหรับกล่องใส่/รับบัตรช่องทางเดียวกัน                                  |
| บัตรเสีย                 |                                                                                                    |
| การทำความสะอาด           | มีลูกกลิ้งทำความสะอาดเครื่องพิมพ์บัตรอยู่ภายในตลับผ้าหมึก ลูกกลิ้งทำความสะอาดจะถูก                       |
| บัตร                     | เปลี่ยนโดยอัตโนมัติทุกครั้งที่มีการเปลี่ยนผ้าหมึก                                                        |
| หน่วยความจำ              | 32 MB RAM                                                                                                |
| ระบบปฏิบัติการ           | Windows® XP/Vista™ (32 bit & 64 bit)/Server 2003 & 2008/Windows® 7 (32 & 64                              |
|                          | bit)/Windows® 8 (32 & 64 bit)/Linux®                                                                     |
| การเชื่อมต่อ             | USB 2.0 และ Ethernet พร้อมเซิรฟ์เวอร์การพิมพ์ภายใน                                                       |
| อุณหภูมิการใช้งาน        | 65° สูงสุด 80° F / 18° ถึง 27° C                                                                         |
| ความชื้น                 | ความชื้นที่สามารถทำงานได้ 20-80%                                                                         |
| ขนาด                     | ขนาดเครื่องพิมพ์บัตรรุ่น DTC1250e                                                                        |
|                          | ● เครื่องพิมพ์ด้านเดียว: สูง 8.8 นิ้ว x กว้าง 13.7 นิ้ว x ลึก 7.9 นิ้ว / สูง 224 มม. x กว้าง 348         |
|                          | มม. x ลึก 201 มม. (DTC1000Me)                                                                            |
|                          | ● เครื่องพิมพ์สองด้าน: สูง 9.8 นิ้ว x กว้าง 18.7 นิ้ว x ลึก 9.2 นิ้ว / สูง 249 มม. x กว้าง 475           |
|                          | มม. x ลึก 234 มม.                                                                                        |
|                          | ขนาดเครื่องพิมพ์บัตรรุ่น DTC4250e                                                                        |
|                          | ● <b>เครื่องพิมพ์ด้านเดียว</b> : สูง 9.8 นิ้ว x กว้าง 18.1 นิ้ว x ลึก 9.2 นิ้ว / สูง 249 มม. x กว้าง 460 |
|                          | มม. x ลึก 234 มม.                                                                                        |
|                          | ● <b>เครื่องพิมพ์สองด้าน</b> : สูง 9.8 นิ้ว x กว้าง 18.7 นิ้ว x ลึก 9.2 นิ้ว / สูง 249 มม. x กว้าง 475   |
|                          | มม. x ลึก 234 มม.                                                                                        |
| น้ำหนัก                  | ด้านเดียว: 8 ปอนด์ / 3.63 กก.; สองด้าน: 10 ปอนด์ / 4.54 กก.                                              |
| รายชื่อหน่วยงาน          | <b>ความปลอดภัย</b> : UL 60950-1, CSA C22.2 (60950-1), และ CE; EMC: FCC Class A, CRC                      |
|                          | c1374, CE (EN 55022 Class A, EN 55024), CCC, BSMI, KC                                                    |
| แรงดันไฟฟ้า              | สูงสุด 100-240Vac, 1.6 Amps                                                                              |
| คลื่นความถึ่             | 50 Hz / 60 Hz                                                                                            |
| การรับประกัน             | เครื่องพิมพ์ – สองปี; หัวพิมพ์ – สองปี, ไม่จำกัดจำนวนการพิมพ์หากใช้บัตร UltraCard™                       |
| ตัวเลือกการเข้ารหัส<br>' | ● หัวอ่าน 125kHz (HID Prox)                                                                              |
| ข้อมูลที่รองรับ          | ● หัวอ่าน/เขียน 13.56 MHz (iCLASS, MIFARE, ISO 14443 A/B, ISO 15693)                                     |
|                          | ● หัวอ่านและเขียนข้อมูล Contact Smart Card สำหรับ หน่วยความจำ ISO7816 1/2/3/4 และ                        |
|                          | microprocessor smart cards (T=0, T=1) เช่นเดียวกับบัตร synchronous                                       |
|                          | ● การเขียนข้อมูลแถบแม่เหล็ก ทั้งแบบ Hi-Co และ Lo-Co, แทร็ก 1, 2, และ 3                                   |
|                          |                                                                                                    |

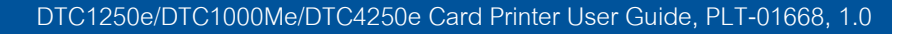

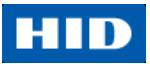

| ข้อกำหนด  | การทำงาน                                                                                                  |  |
|-----------|----------------------------------------------------------------------------------------------------|--|
| ตัวเลือก  | การเชื่อมต่อแบบ Single Wire Ethernet และ USB 2.0 สำหรับการพิมพ์และการเขียนข้อมูล                          |  |
|           | เข้ารหัสแบบ inline                                                                                        |  |
|           | <ul> <li>การเขียนข้อมูลเข้ารหัสผ่าน Single Wire Ethernet มีเฉพาะสำหรับการเข้ารหัสข้อมูล iCLASS</li> </ul> |  |
|           | และ Contact Smart Card                                                                                    |  |
|           | <ul> <li>อุปกรณ์การพิมพ์บัตรสองด้าน – ติดตั้งเพิ่มเติมได้</li> </ul>                                      |  |
|           | ● กล่องใส่บัตรคู่ – ติดตั้งเพิ่มเติมได้ (DTC4250e)                                                        |  |
|           | <ul> <li>กล่องใส่/รับบัตรช่องทางเดียวกัน – ติดตั้งเพิ่มเติมได้ (DTC4250e)</li> </ul>                      |  |
|           | <ul> <li>การเข้ารหัสข้อมูลบัตร Smart Card (contact / contactless) – ติดตั้งเพิ่มเติมได้</li> </ul>        |  |
|           | <ul> <li>การเข้ารหัสข้อมูลแถบแม่เหล็ก – ติดตั้งเพิ่มเติมได้</li> </ul>                                    |  |
|           | <ul> <li>ชุดอุปกรณ์ทำความสะอาดเครื่องพิมพ์</li> </ul>                                                     |  |
| ซอฟต์แวร์ | โปรแกรมสร้างบัตร Swift ID™ และโปรแกรมอรรถประโยชน์การวินิจฉัยเพื่อปรับแต่ง FARGO                           |  |
|           | (Workbench Diagnosis Utility)                                                                             |  |
| การแสดงผล | ปุ่มแสดงสถานะที่เปลี่ยนสีได้ (DTC1250e, DTC4250e)                                                         |  |
|           | การแสดงผลกราฟฟิก (DTC4250e)                                                                               |  |

#### 1.4. ข้อกำหนดเฉพาะด้านการทำงาน

เครื่องพิมพ์บัตรมีการนำ 2 เทคโนโลยีที่แตกต่าง แต่ใกล้เคียงกันมาใช้ เพื่อให้ได้มาซึ่งคุณภาพงานพิมพ์บัตรแบบ directto-card ที่ยอดเยี่ยมด้วยวิธีการพิมพ์ หมึกพิมพ์สีระเหิด (dye-sublimation) และ การถ่ายโอนความร้อนเรซิ่น (resin thermal transfer)

### 1.4.1. ส่วนประกอบของเครื่องพิมพ์: ผ้าหมึกแถบสี (Ribbons)

เครื่องพิมพ์บัตรมีการนำเทคโนโลยีมาใช้ทั้งแบบ หมึกพิมพ์สีระเหิด (dye-sublimation) และ/หรือ การถ่ายโอนความร้อนเร ซิ่น (resin thermal transfer) ในการพิมพ์รูปภาพลงบนบัตรเปล่าโดยตรง และเนื่องด้วยการพิมพ์แบบหมึกพิมพ์สีระเหิด (dye-sublimation) และการถ่ายโอนความร้อนเรซิ่น (resin thermal transfer) ต่างมีประโยชน์เฉพาะตัวที่แตกต่างกัน ผ้า หมึกที่ใช้พิมพ์จึงมีให้เลือกทั้งแบบ เรซิ่นเท่านั้น, หมึกพิมพ์สีระเหิด (dye-sublimation) เท่านั้น, และ หมึกพิมพ์สีระเหิด (dye-sublimation) / เรซิ่น รวมกัน

เพื่อให้ง่ายต่อการจำว่าผ้าหมึกมีแบบไหนบ้าง รหัสตัวอักษรจึงถูกนำมาใช้เพื่อระบุชนิดของแถบผ้าหมึกที่พบในแต่ละม้วน ผ้าหมึก โดยรหัสตัวอักษรมีดังต่อไปนี้

- Y = แถบหมึกพิมพ์สีระเหิด (dye-sublimation) สีเหลือง (yellow)
- M = แถบหมึกพิมพ์สีระเหิด (dye-sublimation) สีม่วงแดงเข้ม (magenta)
  - = แถบหมึกพิมพ์สีระเหิด (dye-sublimation) สีฟ้า (cyan)
- K = แถบสีดำเรซิ่น (ชนิดพิเศษ ยกเว้นจะระบุไว้เป็นอย่างอื่น)
- **o**\_\_\_\_\_ = แถบใสเคลือบบัตร

С

F

= แถบสีเรื่องแสง (Fluorescing Panel)

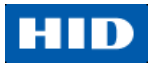

| ผ้าหมึก                                                         | DTC1250e | DTC1000Me | DTC4250e |
|-----------------------------------------------------------------|----------|-----------|----------|
| YMCKO – เต็มรูปแบบสี / ดำเรซิ่น / เคลือบใส                      | 250      |           | 250      |
| YMCKO ครึ่งแผ่น – เต็มรูปแบบสี (1/2) / ดำเรซิ่น / เคลือบ<br>ใส  | 350      |           | 350      |
| YMCFKO – เต็มรูปแบบสี / UV เรืองแสง / ดำเรซิ่น /<br>เคลือบใส    |          |           | 200      |
| YMCKK – เต็มรูปแบบสี / 2 แถบดำเรซิ่น                            |          |           |          |
| YMCKOK – เต็มรูปแบบสี / 2 แถบดำเรซิ่น / เคลือบใส                | 200      |           | 200      |
| YMCFKOK – เต็มรูปแบบสี / UV เรืองแสง/2 แถบดำเรซิ่น/<br>เคลือบใส |          |           | 175      |
| K – เรซิ่นมาตรฐาน                                               | 1000     | 1000      | 1000     |
| K – เรซิ่นขนิดพิเศษ                                             | 1000     | 1000      | 1000     |
| เรซิ่นสี                                                        | 1000     | 1000      | 1000     |
| KO – ดำเรซิ่นชนิดพิเศษ/เคลือบใส                                 | 500      | 500       | 500      |
| BO – หมึกพิมพ์ดำสีระเหิด / เคลือบใส                             | 500      | 500       | 500      |
| None – บัตรพิมพ์ซ้ำได้                                          | รองรับ   | รองรับ    | รองรับ   |

# 1.4.2. ส่วนประกอบของเครื่องพิมพ์: บัตรเปล่า

| ชนิด            | คำอธิบาย                                                                                              |  |
|-----------------|----------------------------------------------------------------------------------------------------|--|
| ขนาดบัตร        | เครื่องพิมพ์บัตรสามารถรองรับบัตรขนาดตามมาตรฐาน CR-79 และ CR-80                                        |  |
| ผิวบัตร         | บัตรที่เหมาะสมต้องมีผิวบัตรเป็นแบบพีวีซีแบบเงา ปราศจากคราบลายนิ้วมือ, ฝุ่น หรือร่องรอย                |  |
|                 | คราบสกปรกอย่างอื่น นอกจากนั้นบัตรจะต้องมีผิวเรียบ เสมอกัน เพื่อให้เครื่องพิมพ์สามารถพิมพ์สี           |  |
|                 | ลงบนผิวบัตรได้อย่างสมบูรณ์และทั่วถึง                                                                  |  |
|                 | <ul> <li>บัตร Proximity บางชนิดมักมีผิวที่ไม่เรียบ ซึ่งจะทำให้การถ่ายเทสีไม่สม่ำเสมอ</li> </ul>       |  |
|                 | <ul> <li>บัตร Smart Card บางชนิดมักมีรอยนูนเล็กน้อยที่ผิวบัตรบริเวณตำแหน่ง chip ซึ่งสามารถ</li> </ul> |  |
|                 | ส่งผลให้การถ่ายเทลี่ด้อยคุณภาพลง                                                                      |  |
| บัตรเครื่องหมาย | ผลิตภัณฑ์ UltraCard เป็นผลิตภัณฑ์ที่มีเฉพาะสำหรับโซลูชั่นด้านความปลอดภัยการออกบัตร                    |  |
| การค้า          | เครื่องหมายการค้า Fargo ซึ่งเป็นส่วนหนึ่งของบริษัท HID Global ที่คงความน่าเชื่อถือมาอย่าง             |  |
| UltraCard™      | ยาวนานในหมู่ผู้แทนจัดจำหน่าย และผู้ใช้งาน ในด้านความมั่นคงของคุณภาพการผลิต                            |  |
|                 | 🔍 นอกเหนือจากผลิตภัณฑ์รูปแบบบัตรเปล่าแล้ว ผลิตภัณฑ์ UltraCard ยังมีความหลากหลาย                       |  |
|                 | ในด้านองค์ประกอบสำหรับ แถบแม่เหล็ก, ลาย 3 มิติที่กำหนดเองได้ และรูปแบบการป้องกัน                      |  |
|                 | การปลอมแปลงอื่นๆ                                                                                      |  |
|                 | ● UltraCard™ Premium เป็นบัตรที่เหมาะสำหรับ Direct-to-Card (DTC®) แอพพลิเคชั่น ที่                    |  |
|                 | ต้องการบัตรคุณภาพสูง โดยส่วนประกอบในการผลิตบัตรUltraCard™ Premium นั้นสามารถ                          |  |
|                 | ให้ความคงทน, ความยืดหยุ่น และอายุการใช้งานสูงสุดแก่บัตร พร้อมด้วยความละเอียดที่มี                     |  |
|                 | คุณภาพที่ดีที่สุดสำหรับการเคลือบบัตร และแอพพลิเคชั่นสำหรับพิมพ์ผ้าหมึกสีเรืองแสง                      |  |
|                 | ● บัตรพีวีซี UltraCard™ เป็นบัตรที่มีความคงทนปานกลาง สำหรับภาพพื้นผิวมันเงาที่มี                      |  |
|                 | คุณภาพ ซึ่งบัตรชนิดนี้ถูกผลิตขึ้นมาเพื่อให้แน่ใจว่าสะอาด ปราศจากรอยขีดข่วน สำหรับงาน                  |  |
|                 | พิมพ์คุณภาพสูง และเพื่อยืดอายุการใช้งานหัวพิมพ์                                                       |  |

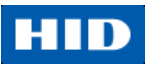

# 2. ขั้นตอนการประกอบและติดตั้ง

เนื้อหาในตอนนี้จะแนะนำวิธีการประกอบและติดตั้งเครื่อง สำหรับเครื่องพิมพ์บัตรรุ่น DTC1250e, DTC1000Me และ DTC4250e

# 2.1. เลือกสถานที่ติดตั้ง

ปฏิบัติตามคำแนะนำต่อไปนี้

- วางเครื่องพิมพ์ในพื้นที่ที่มีการถ่ายเถอากาศที่เพียงพอ เพื่อป้องกันความร้อนสะสมภายในตัวเครื่อง
- ดูคู่มือคำแนะนำเกี่ยวกับขนาดของเครื่องพิมพ์เพื่อกำหนดขนาดของสถานที่ติดตั้ง (หมายเหตุ: ควรจะมีพื้นที่ว่าง ด้านหน้าเครื่องพิมพ์พอสมควรเพื่อรองรับการเปิดฝาหน้าของเครื่อง)
- ห้ามติดตั้งเครื่องพิมพ์ใกล้กับแหล่งความร้อน เช่น เครื่องทำความร้อน หรือ ช่องแอร์ หรือ สถานที่ที่ถูกแสงแดดโดยตรง
   , มีฝุ่นมาก, ที่ที่มีแรงสั่นสะเทือน หรือ กระชาก

### 2.1.1. เกี่ยวกับสภาพความชื้น

หากเครื่องพิมพ์ถูกนำพามาจากสถานที่เย็นไปหาที่อุ่นโดยตรง หรือ ถูกตั้งอยู่ในห้องที่มีความชื้น ความชื้นนั้นอาจกลั่นตัว อยู่ภายในเครื่องพิมพ์ ซึ่งสิ่งเหล่านี้อาจส่งผลกับคุณภาพงานพิมพ์ได้

ควรถอดปลั๊กเครื่องพิมพ์ออกในห้องที่มีความอุ่น และแห้งเป็นเวลา 2 – 3 ชั่วโมงก่อนเริ่มใช้งาน ซึ่งจะทำให้ความชื้น เหล่านั้นหายไปได้

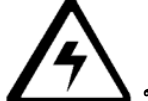

**ั้นว่าวิทยานอ**กอาคาร

# 2.2. การแกะบรรจุภัณฑ์ และการตรวจสอบ

ในขณะทำการแกะบรรจุภัณฑ์ ให้ตรวจสอบให้แน่ใจว่ากล่องที่บรรจุไม่มีความเสียหายที่อาจเกิดจากการขนส่ง และให้ แน่ใจว่าอุปกรณ์เสริมต่างๆได้ถูกรวมมาในบรรจุภัณฑ์ ตรวจสอบว่า สิ่งเหล่านี้ได้ถูกบรรจุมาด้วย

- อุปกรณ์จ่ายไฟ
- สายไฟชนิด US / EU
- สายเคเบิล USB (2.0)
- แผ่นซีดี ซอฟต์แวร์สำหรับติดตั้ง
- คู่มือการใช้งานเครื่องพิมพ์
- เอกสารการรับประกัน, เอกสารการยินยอม

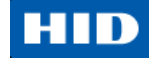

### 2.2.1. การใส่ตลับหมึกพิมพ์

เครื่องพิมพ์บัตรแบบ Direct-To-Card ของ FARGO นั้นจำเป็นจะต้องใช้คู่กับวัสดุสิ้นเปลืองชนิดพิเศษ เพื่อการทำงานที่ เหมาะสม

- เครื่องพิมพ์บัตร FARGO DTC1000, DTC1000M, และ DTC4000 ใช้ตลับหมึกชนิด ชิ้นเดียว ใช้แล้วทิ้ง
- เพื่อเป็นการยืดอายุการใช้งานเครื่องพิมพ์, ความสม่ำเสมอ, คุณภาพงานพิมพ์และความคงทน, ผู้ใช้จำเป็นจะต้องใช้
   วัสดุสิ้นเปลืองที่ได้รับการรับรองจาก FARGO เท่านั้น
- ด้วยเหตุผลนี้ การรับประกันจะสิ้นสุดหากผู้ใช้ ใช้วัสดุสิ้นเปลืองที่ไม่ได้รับการรับรองจาก FARGO
- การทำความสะอาดอุปกรณ์เครื่องพิมพ์ ควรจะทำทุกครั้งที่เปลี่ยนผ้าหมึก เพื่อคงไว้ซึ่งคุณภาพงานพิมพ์สูงสุด
- ผ้าหมึกชนิดเรซิ่นสีดำอย่างเดียว จะประกอบไปด้วยแถบผ้าหมึกเรซิ่นต่อเนื่อง โดยไม่มีแถบเคลือบบัตร (overlay panel (O)) เนื่องจากงานพิมพ์ด้วยหมึกชนิดเรซิ่นนั้นไม่จำเป็นต้องมีการเคลือบอีกชั้นหนึ่ง

#### การใส่ตลับหมึก

| ลำดับที | ขั้นตอนการปฏิบัติ                                |                        |
|---------|--------------------------------------------------|------------------------|
| 1       | ใส่ตลับผ้าหมึกสำหรับพิมพ์เข้าไปในตัวเครื่องพิมพ์ |                        |
|         |                                                  | XO                     |
|         |                                                  |                        |
|         |                                                  |                        |
|         |                                                  |                        |
|         |                                                  |                        |
|         |                                                  |                        |
|         |                                                  |                        |
|         |                                                  | DTC1250e / DTC1000Me   |
|         | •                                                |                        |
|         |                                                  |                        |
|         |                                                  |                        |
|         |                                                  |                        |
|         |                                                  |                        |
|         |                                                  |                        |
|         |                                                  | DIC42506 รู้นพมพลชงตาน |
|         |                                                  |                        |

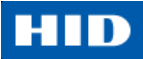

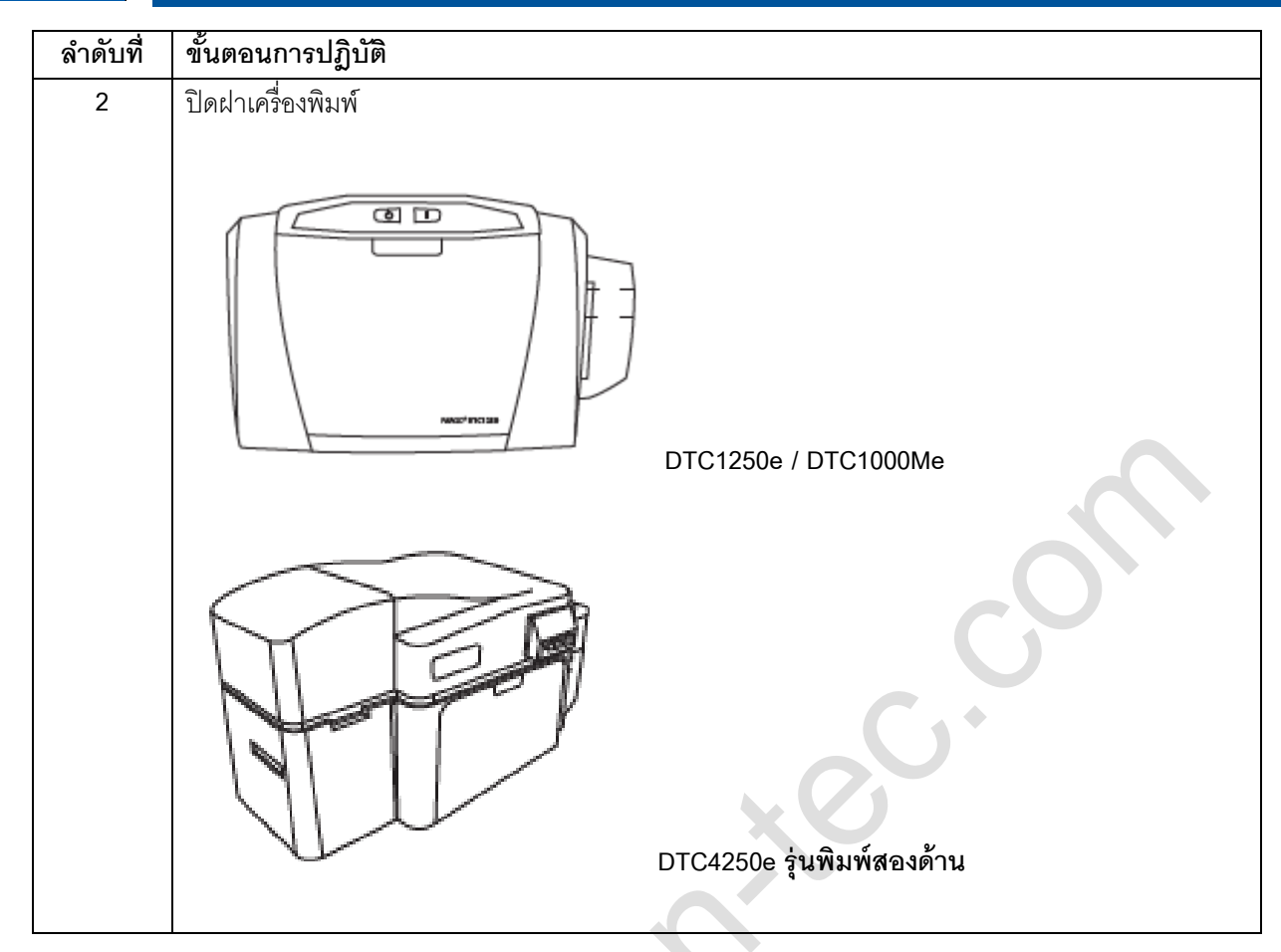

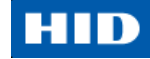

### 2.2.2. การใส่บัตรเปล่าเข้ากล่องใส่บัตร

เครื่องพิมพ์บัตร FARGO รุ่น DTC1250e, DTC1000Me, และ DTC4250e เป็นเครื่องพิมพ์ที่สามารถพิมพ์ด้วยวิธีการใส่ บัตรทีละใบ และ ใส่บัตรทีละหลายใบได้ (batch mode) สำหรับการใส่บัตรทีละใบนั้น สามารถทำได้โดย นำบัตรออกจาก กล่องใส่บัตรให้หมด และปิดฝากล่องใส่บัตร จากนั้นจึงใส่บัตรในช่องสำหรับการใส่บัตรทีละใบ ซึ่งสามารถทำได้อย่าง ต่อเนื่อง

| ลำดับที่ | ขั้นตอนการปฏิบัติ                                                                                            |
|----------|----------------------------------------------------------------------------------------------------|
| 1        | ใส่บัตรโดยให้หน้าที่ต้องการพิมพ์คว่ำลง และ (ถ้ามี) ให้แถบแม่เหล็กหงายขึ้น โดยให้ขอบบนของบัตรหัน              |
|          | ออกมาทางด้านหน้าของเครื่องพิมพ์                                                                              |
|          |                                                                                                    |
|          | 27 ข้อควรระวัง: ห้ามน้ำบัตรที่มีพื้นผิวความสกปรก หรือไม่เรียบ ใส่เข้าเครื่องพิมพ์                            |
|          | <ul> <li>การใช้บัตรดังกล่าว จะทำให้ได้งานพิมพ์ที่ด้อยคุณภาพ และลดอายุการใช้งานของหัวพิมพ์</li> </ul>         |
|          | <ul> <li>ชนิดของบัตรควรจะเป็นพีวีซีหรือ พีวีซีสำเร็จ</li> </ul>                                              |
|          | <ul> <li>บัตรจะไหลออกมาทางกล่องรับบัตร หรือ กล่องรับบัตรเสีย</li> </ul>                                      |
|          | <ul> <li>กล่องรับบัตรทั้งสองแบบ รองรับบัตรได้ 100 ใบ</li> </ul>                                              |
|          | <ul> <li>บัตร smart card บางชนิดที่มีชิพติดอยู่บริเวณด้านบนของบัตร มักจะมีผลกับคุณภาพการพิมพ์ การ</li> </ul> |
|          | ออกแบบที่เหมาะสมควรจะต้องมีการเว้นพื้นที่รอบๆ ขอบชิพ                                                         |
|          | <ul> <li>การใส่บัตรทีละใบนั้น สามารถทำได้โดย นำบัตรออกจากกล่องใส่บัตรให้หมด และปิดฝากล่องใส่บัตร</li> </ul>  |
|          | จากนั้นจึงใส่บัตรในช่องสำหรับการใส่บัตรทีละใบ ซึ่งสามารถทำได้อย่างต่อเนื่อง                                  |
| 2        | เปิดฝากล่องใส่บัตร                                                                                           |
|          |                                                                                                    |

# HID

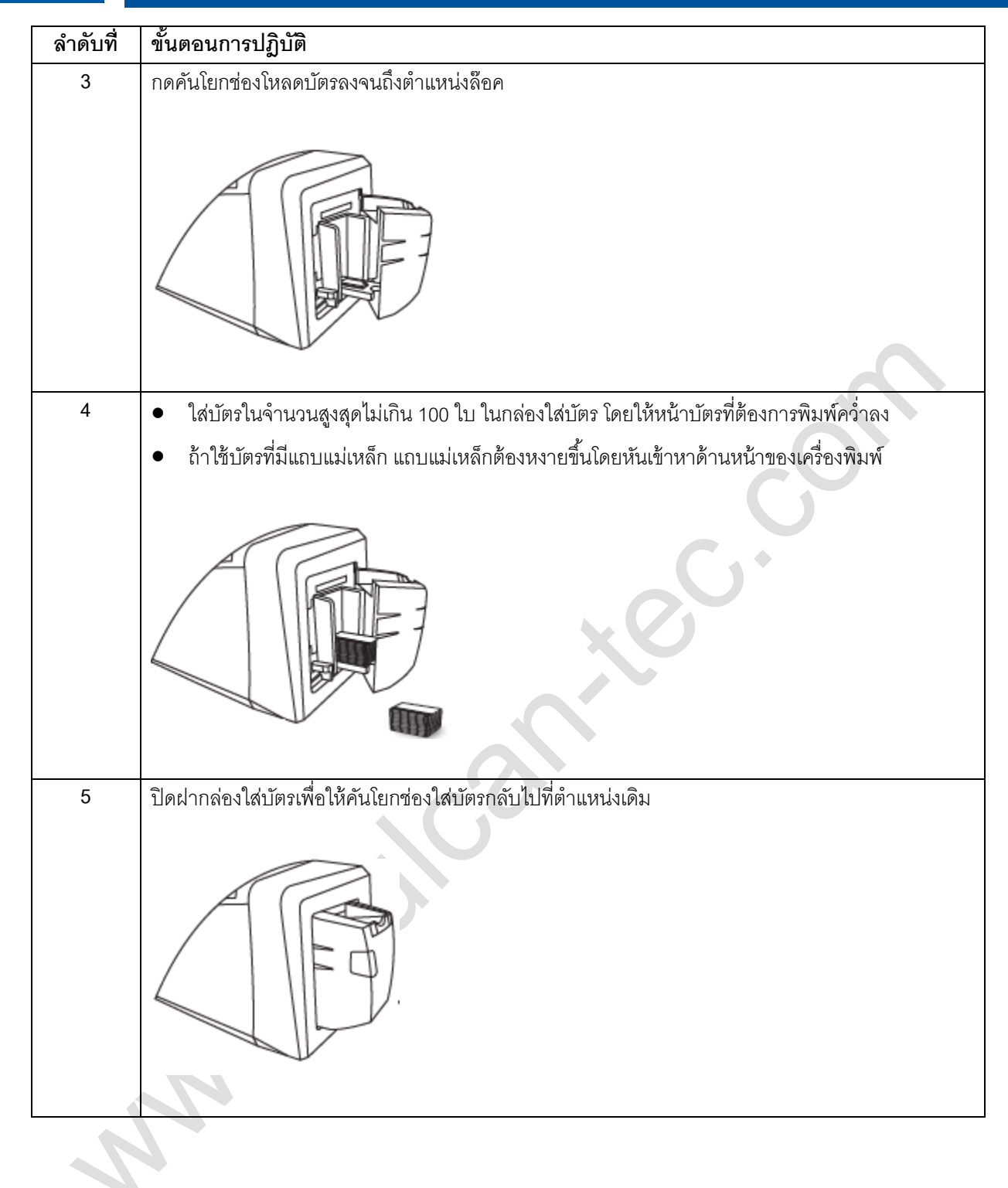

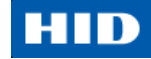

# 2.2.3. การตั้งค่าขนาดของบัตร สำหรับบัตรขนาด CR-79 และ CR-80

ทำตามขั้นตอนดังต่อไปนี้ในส่วนของเครื่องพิมพ์ และ ไดรเวอร์เครื่องพิมพ์ เพื่อตั้งค่าขนาดบัตร

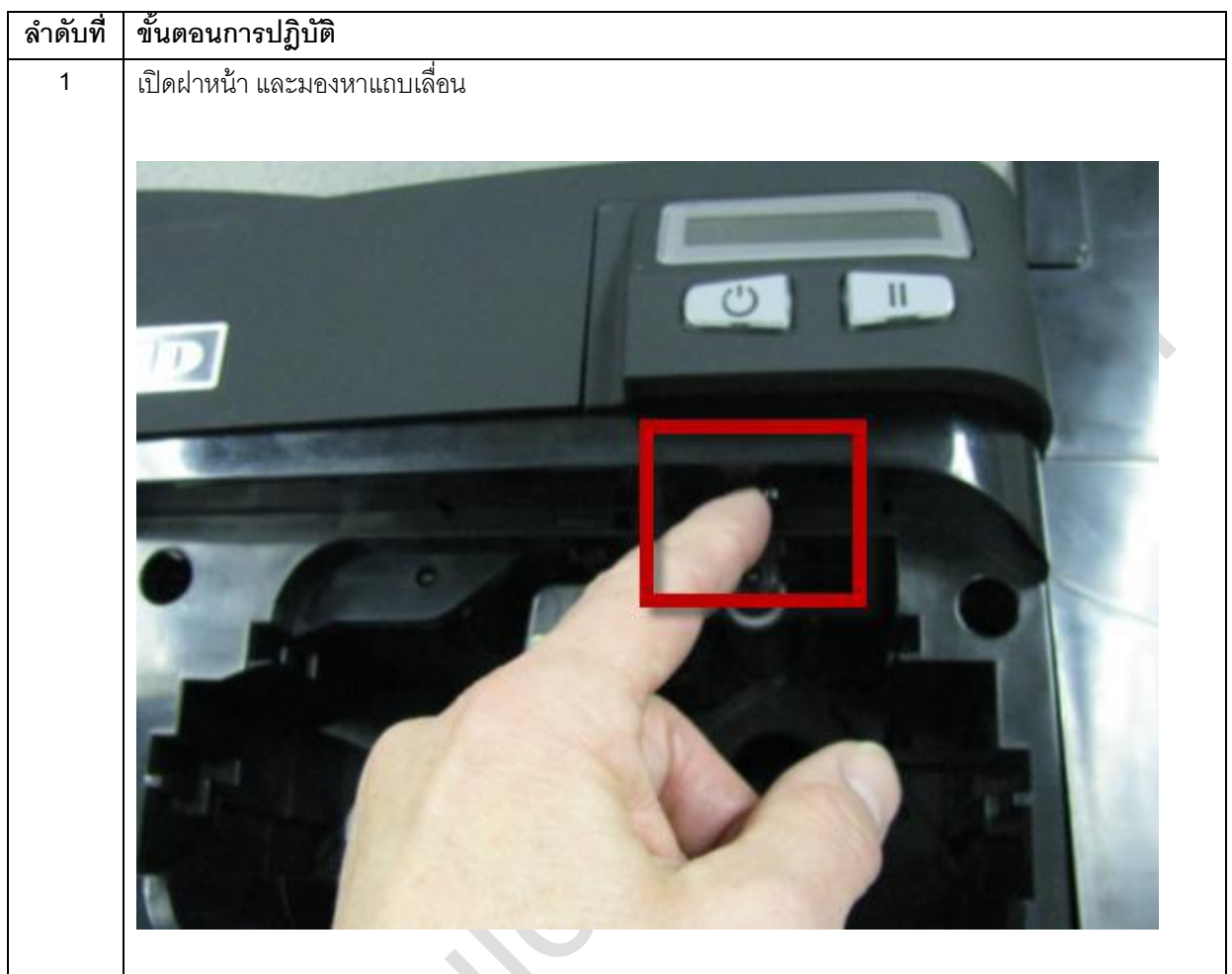

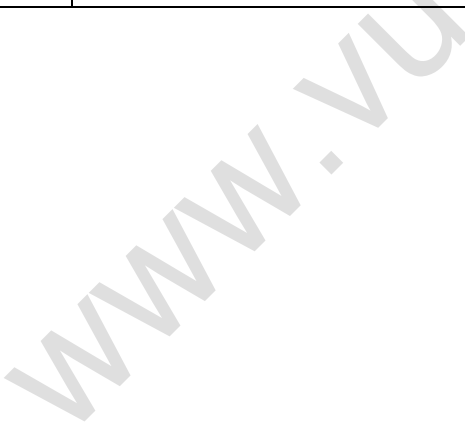

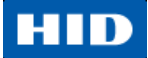

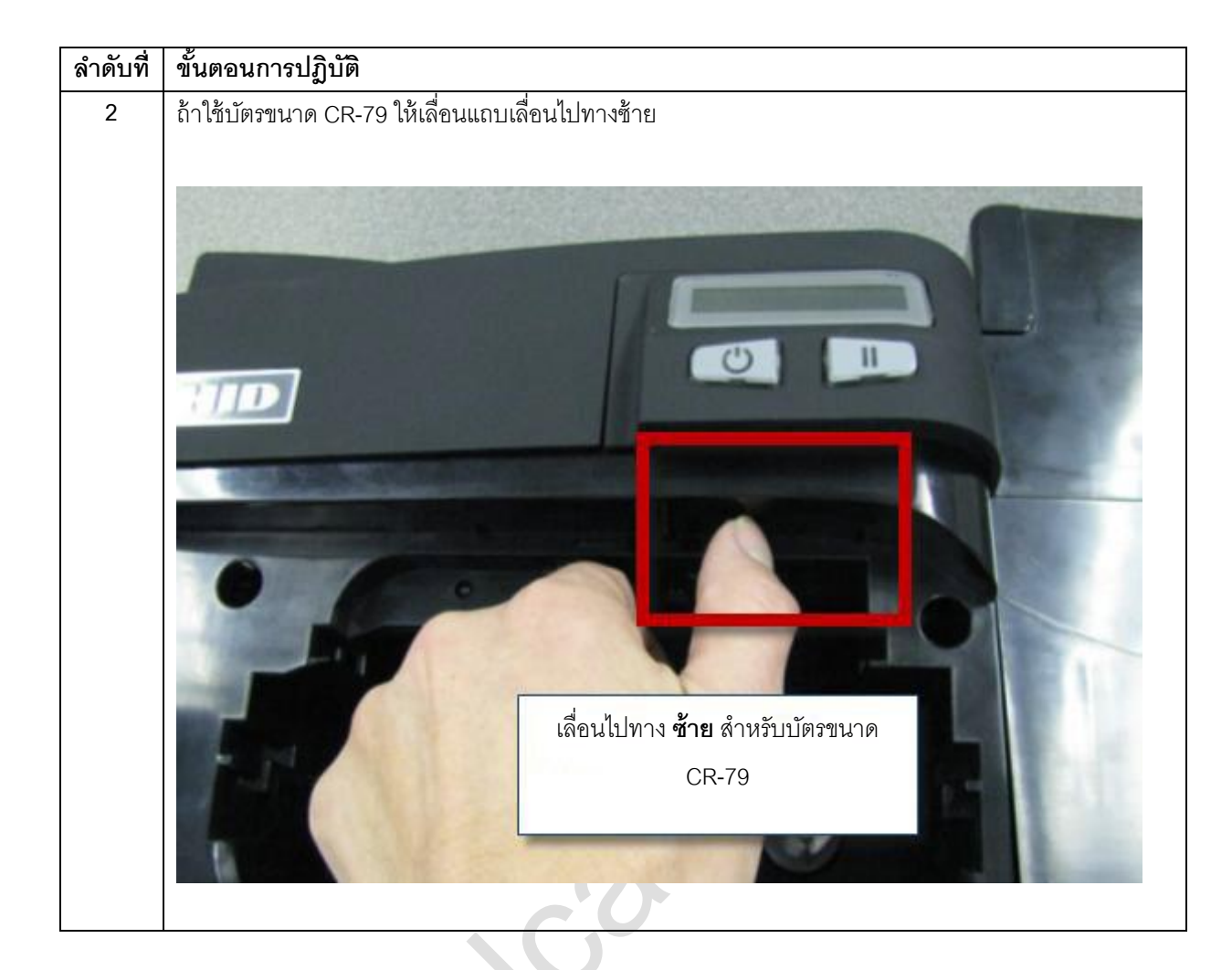

Ч.

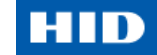

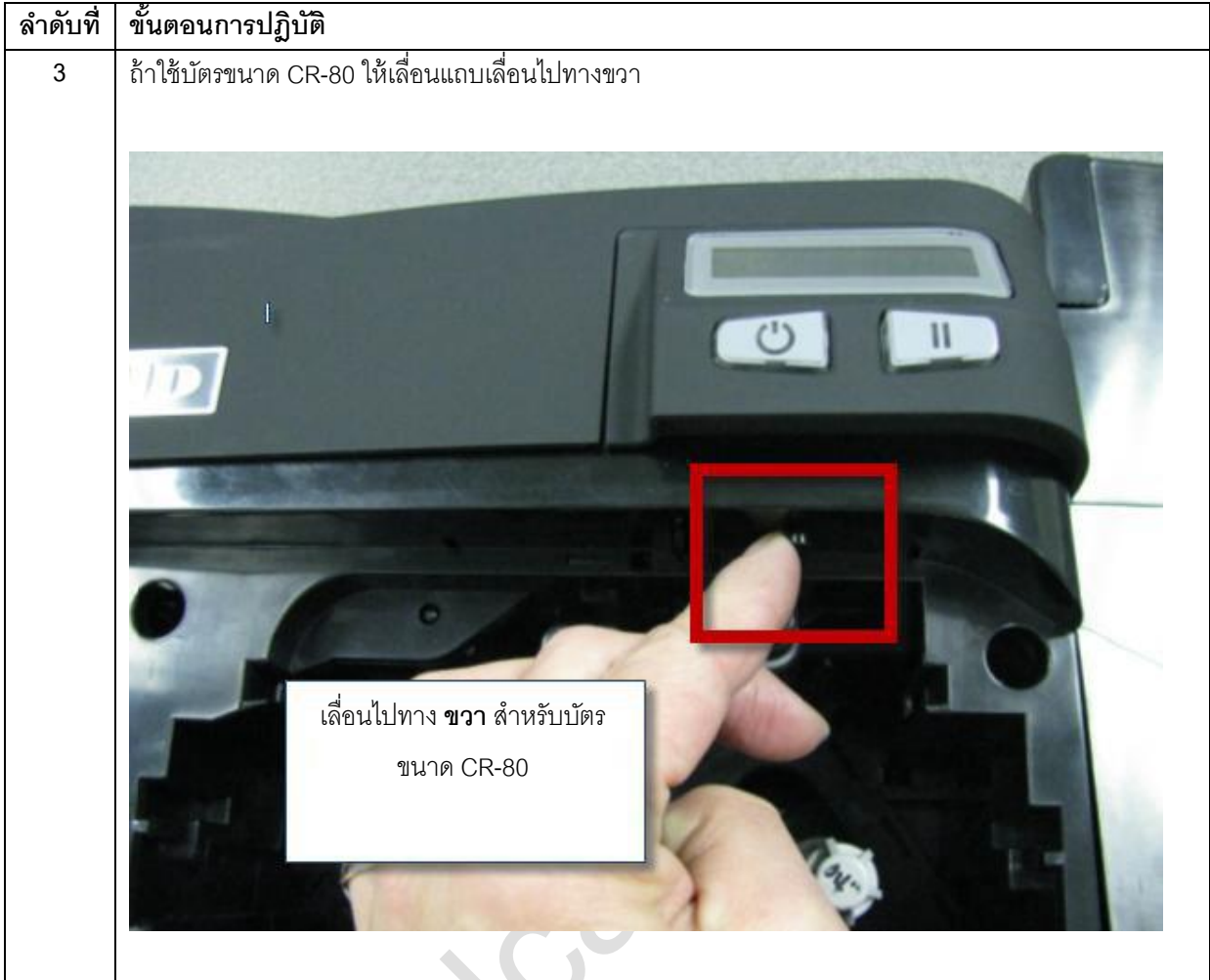

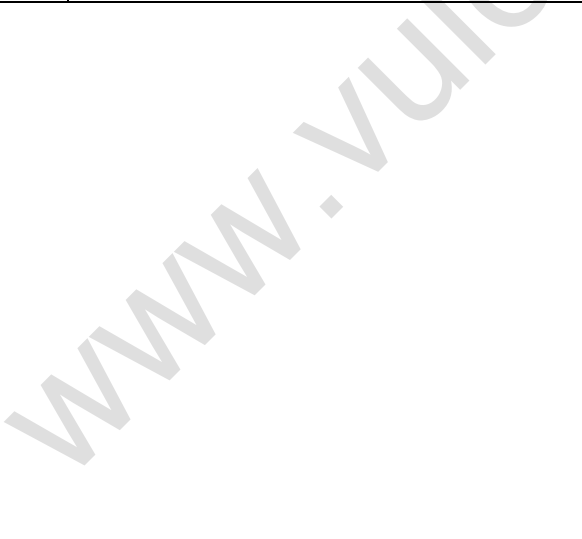

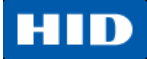

| ลำดับที่ | ขั้นตอนการปฏิบัติ                                                                                                    |
|----------|----------------------------------------------------------------------------------------------------|
| 4        | จาก Printing Preference ของไดรเวอร์ เลือกขนาดบัตรให้ถูกต้อง                                                                                                    |
|          |                                                                                                    |
|          | Section 2017 Section 2017 Secti |
|          | Magnetic Encoding Overlay / Print Area K Panel Resin Printer Info                                                                                                    |
|          |                                                                                                    |
|          | CR-80                                                                                                    |
|          | CR-80<br>CR-79 2114                                                                                                    |
|          | Print Length: 3.362                                                                                                    |
|          | Card Thickness 30 -                                                                                                    |
|          |                                                                                                    |
|          |                                                                                                    |
|          | Orientation                                                                                                    |
|          | A • Portrait A C Landscape                                                                                                    |
|          | Copies Card Hopper Selection                                                                                                    |
|          |                                                                                                    |
|          | Diagnostics Test Print                                                                                                    |
|          | ToolBox About                                                                                                    |
|          |                                                                                                    |
|          |                                                                                                    |
|          | UK Lancel Apply Help                                                                                                    |
|          |                                                                                                    |
| 1        |                                                                                                    |
|          |                                                                                                    |

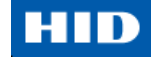

### 2.2.4. การเชื่อมต่อสายไฟ

ทำตามขั้นตอนต่อไปนี้

**หมายเหตุ**: ห้ามเชื่อมต่อสาย USB ของเครื่องพิมพ์ จนกว่าจะได้รับการแจ้งเตือนให้ต่อสาย USB ระหว่างขั้นตอนการ ติดตั้ง Driver

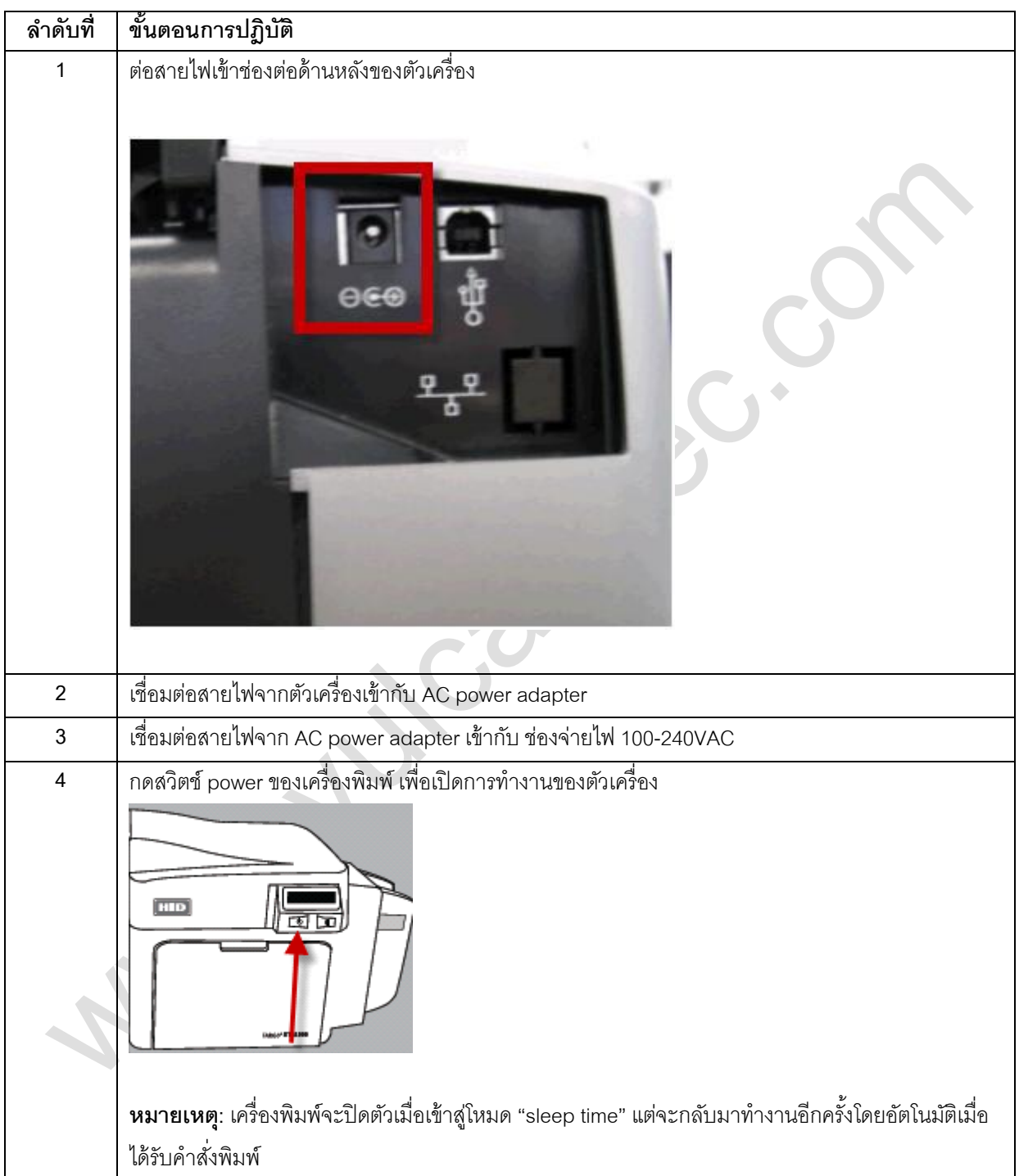

# HID

# การติดตั้งไดรเวอร์เครื่องพิมพ์

ในส่วนนี้จะอธิบายถึงความต้องการของการติดตั้งไดรเวอร์เครื่องพิมพ์ และขั้นตอนการติดตั้ง โดยความต้องการพื้นฐาน ของการติดตั้งไดรเวอร์ สำหรับเครื่องพิมพ์รุ่น DTC1250e, DTC1000Me, และ DTC4250e มีดังนี้

- Windows Vista 32 bit with SP2
- Windows Vista 64 bit with SP2
- Windows XP 32 bit with SP3
- Windows Server 2003 (R1) 32 bit
- Windows Server 2008 (R1) 32 bit with SP2
- Windows Server 2008 (R1) 64 bit with SP2
- Windows Server 2008 R2
- Windows 7 32 bit and 64 bit
- Windows 8 32 bit and 64 bit
- Linux OS (Ubuntu7.10, Red Hat Enterprise Desktop 5, Fecora Core 7 and 8, openSUSE 10.3, open NOVELL SUSE 10.) หากต้องการไดรเวอร์ กรุณาติดต่อ ฝ่ายสนับสนุนด้านเทคนิค HID/FARGO
- สำหรับข้อมูลเพิ่มเติม สามารถดูได้ที่เวปเพจ HID Global Support

# 3.1. ขั้นตอนการติดตั้งไดรเวอร์

้เริ่มต้นการขั้นตอนการติดตั้งโดยการใส่แผ่น ไดรเวอร์ ซีดี ลงในคอมพิวเตอร์ และทำตามขั้นตอนที่แสดงโดยหน้าจอ

| ลำดับที่ | ขั้นตอนการปฏิบัติ                                                                                                    |
|----------|----------------------------------------------------------------------------------------------------|
| 1        | เลือก "Install the Printer Driver" เพื่อเริ่มการติดตั้งไดรเวอร์                                                         |
| 2        | เลือก โปรแกรม Fargo Workbench Utility เพื่อทำการติดตั้งโปรแกรมอรรถประโยชน์การวินิจฉัย                                   |
| 3        | เลือก Swift ID TM เพื่อติดตั้งโปรแกรม Swift ID (แอพพลิเคชั่นสั่งพิมพ์บัตรในตัวเครื่อง) โดยทำการขั้นตอนที่               |
|          | แสดงโดย Installaware Wizard                                                                                             |
| 4        | Windows ทุกเวอร์ชั่นต้องการสิทธิ์ผู้ดูแลระบบ (Administrator rights)                                                     |
| 5        | จากโฟลเดอร์ "Printer & Faxes" ให้เปิด "Printing Preferences" เพื่อตั้งค่าไดรเวอร์ หลังจากที่ติดตั้ง                     |
|          | เรียบร้อยแล้ว                                                                                                    |
| 6        | ใข้ลูกศร drop-down เพื่อเลือกตัวเลือกที่ถูกต้องสำหรับแต่ละการตั้งค่า                                                    |
| 7        | "Enable Swift ID over a USB connection": เลือกตัวเลือกนี้ถ้าต้องการให้ตั้งค่าให้เครื่องพิมพ์ใช้งาน Swift                |
|          | ID ผ่านการเชื่อมต่อ USB                                                                                                 |
|          | ● ถ้าตัวเลือกนี้ถูกเลือก การเชื่อมต่อแบบ Ethernet (ถ้ามี) ของเครื่องพิมพ์จะไม่สามารถใช้งานได้                           |
|          | • ถ้าตัวเลือกนี้ไม่สามารถเข้าถึงได้ นั่นแปลว่า HID EEM ไดรเวอร์ที่ Swift ID ใช้เพื่อเชื่อมต่อผ่าน USB ไม่ได้            |
|          | ถูกติดตั้ง                                                                                                    |
|          | ● ใดรเวอร์นี้สามารถหาได้จากแผ่นไดรเวอร์ซีดี หรือดาวโหลดได้จากเวปเพจ HID Global support                                  |
|          | <ul> <li>วิธีที่ง่ายที่สุดที่ทำให้สามารถกลับมาติดตั้ง Swift ID ได้ คือการทำการ ถอนการติดตั้ง เครื่องพิมพ์และ</li> </ul> |
|          | ส่วนประกอบต่างฯ หลังจากนั้นจึงเริ่มขั้นตอนการติดตั้งใหม่อีกครั้ง โดยเลือกแอพพลิเคชั่น Swift ID                          |

Installaware Wizard

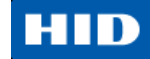

# 3.1.1. ขั้นตอนการติดตั้ง Swift ID

ต่อไปนี้เป็นคำนิยามที่เกี่ยวข้องกับการติดตั้ง Swift ID

- Swift ID: แอพพลิเคชั่นสำเร็จรูปภายในตัวเครื่อง สำหรับงานออกแบบบัตรประจำตัวขั้นพื้นฐาน โดยไม่จำเป็นต้อง ติดตั้งซอฟต์แวร์ใดๆเพิ่มเติม (หมายเหตุ: แอพพลิเคชั่นนี้ ออกแบบมาเพื่อใช้งานระหว่าง เครื่องพิมพ์หนึ่งเครื่อง และ เครื่องคอมพิวเตอร์หนึ่งเครื่องเท่านั้น แอพพลิเคชั่นนี้ไม่สามารถเลือกใช้ระหว่างเครื่องพิมพ์ได้ มีเพียงแค่เครื่องพิมพ์ เครื่องนั้นๆ บนคอมพิวเตอร์เครื่องนั้นๆ ที่สามารถใช้ Swift ID ได้)
- HID EEM Driver: ไดรเวอร์ที่ถูกใช้โดย Swift ID เพื่อการสื่อสารกับเครื่องคอมพิวเตอร์ เมื่อทำการเชื่อมต่อผ่านสาย USB (หมายเหตุ: อาจจะเรียกอีกอย่างหนึ่งว่า อุปกรณ์ Ethernet จำลอง – Ethernet Emulation Module)
- Enable Swift ID over a USB connection: เลือกตัวเลือกนี้เพื่อเปิดใช้งาน Swift ID ผ่านการเชื่อมต่อ USB
   หมายเหตุ: ถ้าตัวเลือกนี้ถูกเลือก การเชื่อมต่อแบบ Ethernet (ถ้ามี) ของเครื่องพิมพ์จะไม่สามารถใช้งานได้
  - O ถ้าตัวเลือกนี้ไม่สามารถเข้าถึงได้ นั่นแปลว่า HID USB ไดรเวอร์ที่ Swift ID ใช้เพื่อเชื่อมต่อผ่าน USB ไม่ได้ ถูกติดตั้ง

หมายเหตุ: ไดรเวอร์นี้สามารถหาได้จาก แผ่นซีดี ซอฟต์แวร์สำหรับติดตั้ง หรือดาวน์โหลดได้จากเวปเพจ HID Support

# Enable Swift ID: ขั้นตอนที่ง่ายที่สุดสำหรับการเปิดใช้ Swift ID คือ

| ลำดับที่ | ขั้นตอนการปฏิบัติ                                                             |
|----------|-------------------------------------------------------------------------------|
| 1        | ถอนการติดตั้งไดรเวอร์เครื่องพิมพ์และส่วนประกอบทั้งหมด                         |
| 2        | ทำการติดตั้งไดรเวอร์เครื่องพิมพ์ใหม่อีกครั้ง ทำตามขั้นตอนการติดตั้งให้สมบูรณ์ |
| 3        | เลือกการเชื่อมต่อสำหรับ Swift ID แอพพลิเคชั่น (USB หรือ ETHERNET)             |

| Setting                | Default | Current |  |
|------------------------|---------|---------|--|
| Head Resistance        | 3213    | 3213    |  |
| Print Left of Form     | 7       | 11      |  |
| Image Darkness         | -11     | -26     |  |
| Print Top of Form      | 7       | 7       |  |
| Mag Top of Form        | -27     | -27     |  |
| Ribbon Print Tension   | 0       | 0       |  |
| Ribbon Calibrate Green | 116     | 116     |  |
| Resin Heat Adjust      | 10      | 0       |  |
| Sleep Time             | 5       | 5       |  |
| OLED Contrast          | 170     | 170     |  |
| Apply Restore Defa     | ults    |         |  |
| Enable Mag Verify      |         |         |  |

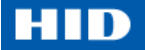

# 3.1.2. การติดตั้ง Swift ID

ขั้นตอนการติดตั้งจะขึ้นอยู่กับวิธีเชื่อมต่อกับเครื่องพิมพ์ เช่น แบบ USB หรือ Ethernet

### เครื่องพิมพ์ที่ติดตั้งบนเครือข่าย (Network)

| ลำดับที่ | ขั้นตอนการปฏิบัติ                                                                                                    |
|----------|----------------------------------------------------------------------------------------------------|
| 1        | เชื่อมต่อเครื่องพิมพ์กับระบบเครือข่าย                                                                                                    |
| 2        | ค้นหา IP Address ของเครื่องพิมพ์ (DTC4250e) โดยค้นหาจากเมนูบนหน้าจอ LCD ของเครื่องพิมพ์จน                                                                                                    |
|          | User Printer Settings<br>Model:<br>Serial Number: 00000005<br>FW Rev: 0.0.6.2 Feb 5 2010<br>IP Address: 10.244.69.70<br>MAC Address: 00:13:44:00:03:05<br>Image Darkness: 1<br>Print Top Of Form: 12<br>Print Top Of Form: 16<br>Mag Top Of Form: 0<br>Mag End Of Form: 0<br>Ribbon Print Tension: -5<br>Resin Heat Adj: 10<br>Erase Heat Offset: 0<br>Write Heat Offset: 200<br>Head Home Offset: 200<br>Head Home Offset: 103<br>Display Contrast: 170<br>Sleep Delay: 120 min<br>Cleaning Rate: 3000 cards<br>Cards Since Cleaned: 186<br>Total Card Count: 186 |

J.M. J.

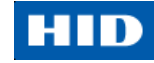

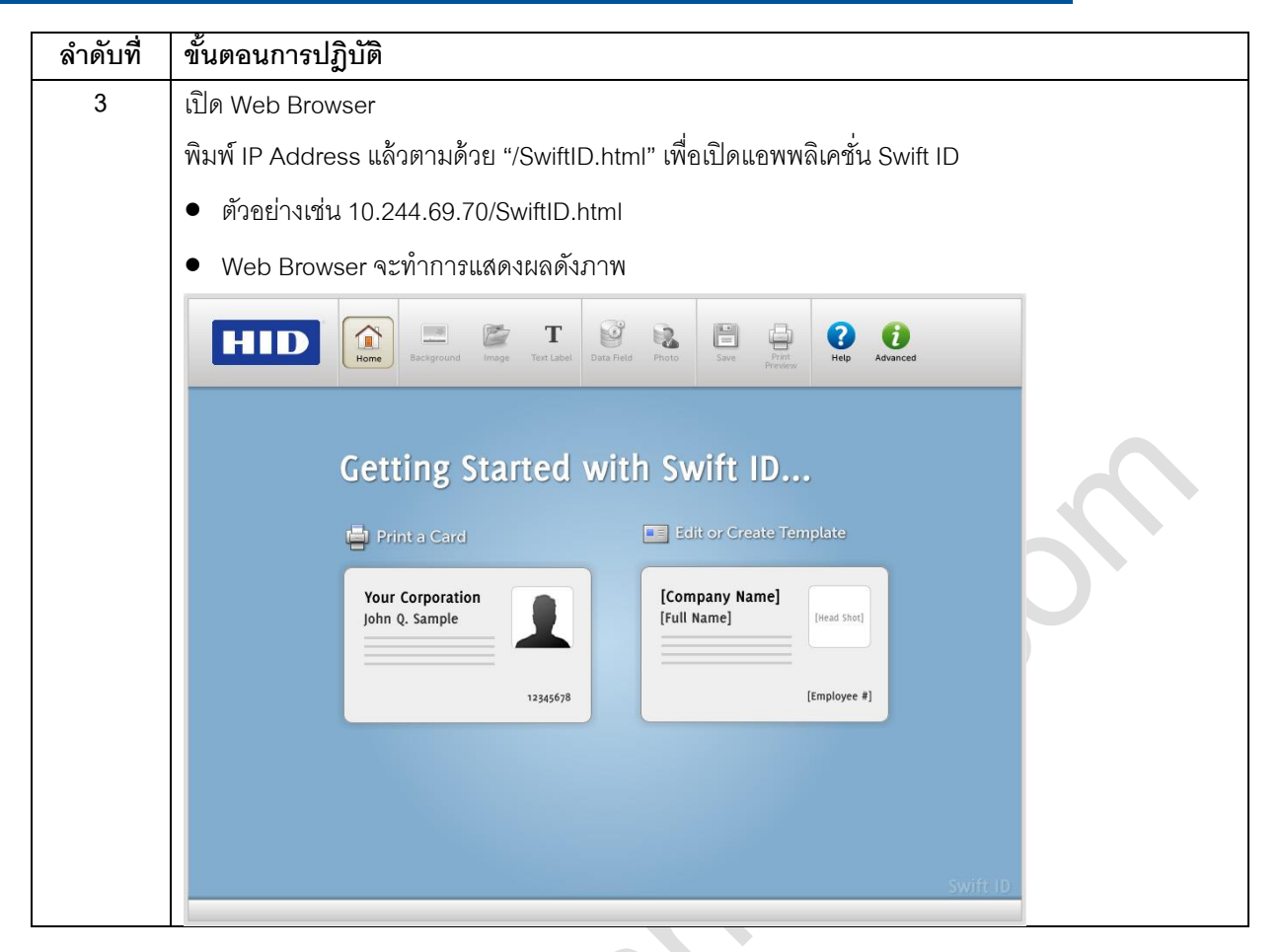

#### เครื่องพิมพ์ที่เชื่อมต่อผ่าน USB

ทำตามขั้นตอนดังต่อไปนี้เมื่อต้องการใช้ Swift ID ตั้งแต่เริ่มต้นสำหรับ เครื่องพิมพ์ที่เชื่อมต่อผ่าน USB หมายเหตุ: แอพพลิเคชั่นนี้ไม่สามารถใช้งานกับเครื่องพิมพ์มากกว่า 1 เครื่องได้ เพื่อเป็นการเริ่มต้นใช้งาน Swift ID ผ่านการเชื่อมต่อ USB กับเครื่องพิมพ์รุ่น DTC1250e หรือ DTC4250e ที่ได้ทำการ

ติดตั้งบนเครื่องคอมพิวเตอร์เรียบร้อยแล้ว ให้เลือกตัวเลือก 1 หรือ 2 และทำตามขั้นตอนจนเสร็จสมบูรณ์

| ลำดับที่ | ขั้นตอนการปฏิบัติ                                                                                      |
|----------|----------------------------------------------------------------------------------------------------|
| 1        | ทำตามขั้นตอนที่แสดงบนหน้าจอระหว่างขั้นตอนการติดตั้งไดรเวอร์ เพื่อติดตั้งส่วนประกอบต่างๆที่จำเป็น       |
|          | (สำหรับการเข้าถึง Swift ID ผ่านการเชื่อมต่อ USB) ( <b>หมายเหตุ</b> : ไดรเวอร์ HID EEM จะถูกติดตั้ง และ |
|          | Shortcut จะถูกติดตั้งบน Desktop คอมพิวเตอร์ เพื่อให้ง่ายต่อการเข้าถึงแอพพลิเคชั่น)                     |
| 5        | HID                                                                                                    |

#### ตัวเลือกที่ 1

| ลำดับที่ | ขั้นตอนการปฏิบัติ                                                                                      |
|----------|----------------------------------------------------------------------------------------------------|
| 1        | ถอนการติดตั้ง ไดรเวอร์เครื่องพิมพ์ และทำการติดตั้งใหม่อีกครั้ง โดยเลือกตัวเลือก Enable Swift ID over a |
|          | USB connection                                                                                         |

#### ตัวเลือกที่ 2

| ลำดับที่ | ขั้นตอนการปฏิบัติ                                                                                              |
|----------|----------------------------------------------------------------------------------------------------|
| 1        | ติดตั้งไดรเวอร์ HID EEM จากแผ่นไดรเวอร์ซีดี หรือ ดาวโหลดจาก HID Support page                                   |
| 2        | เริ่มต้นไฟล์ติดตั้ง (Installation File)                                                                        |
| 3        | หลังจากไดรเวอร์ได้ถูกติดตั้ง เลือกเพื่อเริ่มใช้งาน "Enable Swift ID over a USB Connection flag" ในส่วน         |
|          | "Advanced section" จากไดรเวอร์เครื่องพิมพ์                                                                     |
|          | <b>หมายเหตุ</b> : เมื่อ flag นี้ถูกเลือก ไอคอนเครื่องพิมพ์อันใหม่จะปรากฏขึ้น โดยที่อันเก่าจะไม่สามารถใช้งานได้ |
|          | อีกต่อไป                                                                                                    |

# 3.1.3. การถอนการติดตั้ง Swift ID

- สำหรับเครื่องพิมพ์ที่ติดตั้งบนเครือข่าย: ไม่มีขั้นตอนใดๆที่จำเป็นต้องทำเพื่อถอนการติดตั้งส่วนประกอบของ Swift ID
- สำหรับเครื่องพิมพ์ที่เชื่อมต่อผ่าน USB: ยกเลิกตัวเลือก "Enable Swift ID over a USB Connection" ใน
   "Advance section" ของไดรเวอร์เครื่องพิมพ์ และทำการถอนการติดตั้ง HID EEM ไดรเวอร์ (หมายเหตุ: เมื่อ flag นี้ ถูกเลือก ไอคอนเครื่องพิมพ์อันใหม่จะปรากฏขึ้นน โดยที่อันเก่าจะไม่สามารถใช้งานได้อีกต่อไป)

### 3.1.4. กฎเพิ่มเติมของ Swift ID

เหตุการณ์เหล่านี้อาจเกิดขั้นเมื่อ (a) ไดรเวอร์ HID EEM สำหรับ Swift ID เคยถูกติดตั้งบนเครื่องคอมพิวเตอร์สำหรับ เครื่องพิมพ์เครื่องหนึ่ง และ (b) เครื่องพิมพ์อีกเครื่องหนึ่งที่มีการเปิดใช้ EEM ได้ถูกเชื่อมต่อกับเครื่องคอมพิวเตอร์เครื่อง นั้น

- ไอคอนเครื่องพิมพ์จะปรากฏขึ้นสำหรับเครื่องพิมพ์เครื่องที่สอง อย่างไรก็ตาม shortcut อันที่สองสำหรับ Swift ID จะ
   ไม่ปรากฏขึ้น (หมายเหตุ: Swift ID ไม่ได้ถูกออกแบบมาเพื่อใช้งานกับเครื่องพิมพ์ สองเครื่อง)
- ถ้าเครื่องพิมพ์ทั้งสองเครื่องเชื่อมต่อเข้ากับเครื่องคอมพิวเตอร์เครื่องเดียวกันนี้ เครื่องพิมพ์ที่ถูกเปิดใช้งานก่อนจะถูก ผูกเข้ากับ Swift ID

เหตุการณ์เหล่านี้อาจเกิดขึ้นเมื่อ (a) ไดรเวอร์ EEM ไม่เคยถูกติดตั้งบนเครื่องคอมพิวเตอร์มาก่อน และ (b) เครื่องพิมพ์อีก เครื่อง (รุ่นเดียวกัน) ที่ EEM ปิดการใช้งาน ได้ถูกเชื่อมต่อกับเครื่องคอมพิวเตอร์เครื่องนั้น

- ไอคอนไดรเวอร์เครื่องพิมพ์จะปรากฏขึ้น
- ผู้ใช้งานจะไม่ถูกถามให้เปิด flag ในเครื่องพิมพ์
- ใดรเวอร์ HID EEM จะไม่ถูกติดตั้งลงบนเครื่องคอมพิวเตอร์
- EEM Flag ในไดรเวอร์เครื่องพิมพ์จะกลายเป็นสีเทา ไม่สามารถเรียกใช้งานได้

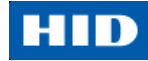

# 4. แถบฟังชั้นใน Printer Preferences

ในส่วนนี้จะเป็นการแสดงภาพรวมของ แถบ Preferences ของไดรเวอร์เครื่องพิมพ์

### 4.1. การใช้งานแถบ Card

แถบ Card นี้เป็นตัวเลือกที่กำหนดคุณสมบัติขั้นพื้นฐานของบัตร – ขนาดและการจัดหน้า(แนวนอน/แนวตั้ง) นอกจากนั้น แถบ Card นี้ยังประกอบไปด้วยการเข้าถึงส่วนที่เป็นข้อมูลที่เป็นประโยชน์ต่างๆดังนี้

- Diagnostics •
- Test Print
- ToolBox
- About

| About                                                                                                    |     |
|----------------------------------------------------------------------------------------------------|-----|
| DTC1250e Card Printer Printing Preferences                                                                                                    |     |
| Magnetic Encoding         Lamination         Overlay / Print Area         K Panel Resin         Printer Info           Card         Device Options         Image Color         Image Calibrate         Image Calibrate | G   |
| Card Size CR-80  CR-80  Cmm                                                                                                    | Cit |
| Print Width: 2.110                                                                                                    |     |
| Print Length: 3.366                                                                                                    |     |
| Card Thickness (mil) 30 💌                                                                                                    |     |
|                                                                                                    |     |
|                                                                                                    |     |
|                                                                                                    |     |
| Orientation     O     O     Portrait     O     Landscape                                                                                                    |     |
|                                                                                                    |     |
| Diagnostics Test Print                                                                                                    |     |
| ToolRoy About                                                                                                    |     |
|                                                                                                    |     |
|                                                                                                    |     |
| OK Cancel Apply Help                                                                                                    |     |

#### 4.1.1. Card Size

ในส่วนของ Card Size จะประกอบไปด้วยตัวเลือกดังต่อไปนี้

- ขนาดบัตรตามมาตรฐาน เลือกระหว่างขนาด CR-80 หรือ CR-79 •
- หน่วยวัด เลือกระหว่าง นิ้ว (inches) หรือมิลลิเมตร (mm)
- Print Width (ความกว้าง) แสดงขนาดความกว้างของบัตร
- Print Length (ความยาว) แสดงขนาดความยาวของบัตร •
- Card Thickness (mil) เลือกความหนาของบัตร โดยมีหน่วยวัดเป็น mil (1,000 mil = 1 นิ้ว) •

#### 4.1.2. Orientation

เลือก Portrait สำหรับการพิมพ์แนวตั้ง และ Landscape สำหรับการพิมพ์แนวนอน

4.1.3. Copies

เลือกจำนวนการทำสำเนา

#### 4.1.4. Diagnostics

คลิ๊กที่ Diagnostics เพื่อเริ่มต้นใช้งาน Workbench 3 utility ดูข้อมูลเพิ่มเติมได้ที่ Workbench 3 User Guide หรือ Workbench 3 Help facility

#### 4.1.5. Test Print

คลิ๊กปุ่ม Test Print เพื่อสั่งพิมพ์บัตรทดสอบ (Self-Test Print) ไปยังเครื่องพิมพ์

#### 4.1.6. ToolBox

คลิ๊กปุ่ม ToolBox เพื่อเปิดใช้งานตัวเลือกดังต่อไปนี้

- Configuration
- Calibrate Ribbon
- Clean Printer
- Advanced Settings
  - 4.1.6.1. Configuration

ตัวเลือกนี้ใช้เพื่อแสดงคุณสมบัติตัวเลือกเสริมของเครื่องพิมพ์ที่ถูกติดตั้งเรียบร้อยแล้ว, การแจ้งเตือนเหตุการณ์, ตั้งค่า ภาษาของไดรเวอร์เครื่องพิมพ์ และ ภาษาที่แสดงบนเครื่องพิมพ์

UNOFFICIAL TRANSLATION By Vulcan Technology Co., Ltd.

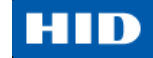

#### การเปลี่ยนภาษา

การเปลี่ยนภาษาทำได้โดยเลือกภาษาที่ต้องการและเลือก OK สองครั้ง จากนั้นจึงทำการเปิดไดรเวอร์ขึ้นมาใหม่

| C1250e Card Printer                                                           | ×    |
|-------------------------------------------------------------------------------|------|
| Configuration Calibrate Ribbon Clean Printer Advanced Settings                |      |
| Optional Printer Features:                                                    |      |
|                                                                               |      |
| I Automatically detect features that are installed in your printer            |      |
| Dual Sided                                                                    |      |
| Magnetic Encoder                                                              |      |
|                                                                               |      |
|                                                                               |      |
| 1                                                                             |      |
| - Event Monitoring                                                            |      |
| From the list select events to be monitored. The driver will notify or promot |      |
| the user when the selected events occur.                                      |      |
|                                                                               |      |
| Low Ribbon                                                                    |      |
|                                                                               |      |
| Password Prompt                                                               |      |
|                                                                               |      |
| Sat I anguaga                                                                 |      |
| Printer Driver                                                                |      |
| English                                                                       |      |
| English                                                                       |      |
| French                                                                        |      |
| Hindi                                                                         |      |
| Indonesian<br>talian                                                          |      |
| OK Japanese                                                                   | Help |
| Korean<br>Botuquese                                                           |      |
| Russian                                                                       |      |
|                                                                               |      |
|                                                                               |      |
|                                                                               |      |
|                                                                               |      |
|                                                                               |      |
|                                                                               |      |
|                                                                               |      |
|                                                                               |      |
|                                                                               |      |
|                                                                               |      |
|                                                                               |      |
|                                                                               |      |
|                                                                               |      |
|                                                                               |      |
|                                                                               |      |
|                                                                               |      |
|                                                                               |      |
|                                                                               |      |
|                                                                               |      |
|                                                                               |      |

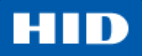

#### 4.1.6.2. Calibrate Ribbon

้ปุ่ม Calibrate จะส่งคำสั่งปรับเทียบค่ามาตฐานผ้าหมึกไปยังเครื่องพิมพ์ ทำตามขั้นตอนต่อไปนี้เพื่อตั้งค่าเครื่องพิมพ์

| ลำดับที่ | ขั้นตอนการปฏิบัติ                                   |
|----------|-----------------------------------------------------|
| 1        | ให้แน่ใจว่าตลับผ้าหมึกได้ถูกถอดออกจากตัวเครื่องแล้ว |
| 2        | ปิดฝาหน้าเครื่องพิมพ์                               |
| 3        | เลือกแถบ Calibrate Ribbon                           |
| 4        | คลิ๊ก Calibrate                                     |

| DTC1250e Card Printer                                                                                                    | il C |
|----------------------------------------------------------------------------------------------------|------|
| Configuration Calibrate Ribbon Clean Printer Advanced Settings                                                                                                    |      |
| Ribbon Sensor Calibration                                                                                                    |      |
| <ol> <li>Ensure that the ribbon cartridge is removed.</li> <li>Ensure the Printer's cover is closed.</li> <li>Click on the Calibrate button.</li> </ol> The Printer will beep twice if the procedure was successful, once if the procedure failed.<br>Click on the OK button to complete the procedure. |      |
| Calibrate                                                                                                    |      |
|                                                                                                    |      |
|                                                                                                    |      |
| OK Cancel Help                                                                                                    |      |

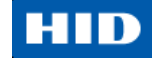

#### 4.1.6.3. Clean Printer

ปุ่มคำสั่งสำหรับแถบ Clean Printer มีดังนี้

• ปุ่ม Clean: แสดงขั้นตอนการทำความสะอาด ทำตามขั้นตอนในหน้านี้เพื่อตั้งค่าเครื่องพิมพ์

| DTC1250e Card Printer                                                                                                    | × |
|----------------------------------------------------------------------------------------------------|---|
| Configuration Calibrate Ribbon Clean Printer Advanced Settings                                                                                                    | _ |
| <ol> <li>Remove all cards from Card Hopper.</li> <li>Remove the Ribbon Cartridge and close the cover.</li> <li>Remove the paper backing from both sides of the Cleaning Card.         *Note: DO NOT remove small liner strip if a magnetic encoding module is         installed in your printer.         Insert the Cleaning Card into the Card Hopper's in feed rollers. See the diagram below.         Click on the Clean button below.         Guide the Cleaning Card into the printer if necessary.         When the Cleaning routine is complete, the Cleaning Card will exit the printer.         Reinstall the Ribbon Cartridge.     </li> </ol> |   |
| <text></text>                                                                                                    |   |
|                                                                                                    |   |
| OK Cancel Help                                                                                                    |   |

- 1. นำบัตรออกจากกล่องใส่บัตรให้หมด
- 2. น้ำตลับหมึกออกแล้วปิดฝาตัวเครื่อง
- ดึงแถบกระดาษออกจากบัตรสำหรับทำความสะอาด (Cleaning Card) หมายเหตุ: อย่าดึงแถบเล็กออก หากเครื่องพิมพ์มีการติดตั้งอุปกรณ์เขียนแถบแม่เหล็ก
- 4. ใส่บัตรทำความสะอาดไปที่ช่องใส่บัตร ตามภาพ

- 5. คลิ๊กปุ่ม Clean
- 6. ผลักบัตรทำความสะอาดเข้าเครื่องหากจำเป็น
- เมื่อขั้นตอนการทำความสะอาดเสร็จสมบูรณ์ บัตรทำ ความสะอาดจะออกมาทาง ทางออกบัตร
- 8. ใส่ตลับหมึก พร้อมใช้งาน

# ข้อความด้านความปลอดภัย (กรุณาอ่านอย่างละเอียด)

| สัญลักษณ์     | ข้อควรปฏิบัติเพื่อจุดประสงค์ด้านความปลอดภัย                                                                                                    |
|---------------|----------------------------------------------------------------------------------------------------|
| อันตราย:<br>🔨 | หากไม่ปฏิบัติตามขั้นตอนการติดตั้งต่อไปนี้ อาจส่งผลให้เกิดการบาดเจ็บหรือ<br>เสียชีวิตได้                                                                          |
|               | ข้อมูลที่แสดงเกี่ยวกับปัญหาที่เกี่ยวข้องกับความปลอดภัยที่แสดงขึ้นมา บ่งบอกได้จาก                                                                                 |
| <b>/</b> •    | สัญลักษณ์แจ้งเตือน (ตามที่แสดงด้านช้ายมือ)                                                                                                    |
|               | <ul> <li>เพื่อป้องการการบาดเจ็บส่วนบุคคล, สามารถดูได้จากข้อความด้านความปลอดภัย</li> <li>ต่อไปนี้ ก่อนที่จะเริ่มทำงานต่อไป ต่อจากสัญลักษณ์นี้</li> </ul>          |
|               | <ul> <li>เพื่อป้องการการบาดเจ็บส่วนบุคคล, จำเป็นต้องถอดปลั๊กไฟเครื่องพิมพ์ออกก่อนทุก</li> </ul>                                                                  |
|               | ครั้งก่อนกระทำขั้นตอนการซ่อมแซมเครื่องพิมพ์ ยกเว้นจะระบุไว้เป็นอย่างอื่น                                                                                         |
|               | <ul> <li>เพื่อป้องการการบาดเจ็บส่วนบุคคล, ให้แน่ใจว่าบุคคลที่จะกระทำการต่อไปต้องเป็น<br/>บุคคลที่ได้รับการฝึกอบรม</li> </ul>                                     |
| ข้อควรระวัง:  | อุปกรณ์นี้มีความไวต่อประจุไฟฟ้าสถิต อุปกรณ์อาจเกิดความเสียหายได้หากมีการ                                                                                         |
| Λ             | สัมผัสกับการปล่อยประจุไฟฟ้าสถิต                                                                                                    |
| /4\           | ข้อมูลท์แสดงเกี่ยวกับปัญหาที่เกี่ยวข้องกับความปลอดภัยท์แสดงข้นมา บังบอกได้จาก                                                                                    |
|               | สญลกษณแจงเตอน (ตามทแสดงดานชายมอ)                                                                                                    |
|               | <ul> <li>เพื่อป้องกันความเสียหายต่ออุปกรณ์และสื่อพิมพ์, สามารถดูได้จากข้อความด้าน<br/>ความปลอดภัยต่อไปนี้ ก่อนที่จะเริ่มทำงานต่อไป ต่อจากสัญลักษณ์นี้</li> </ul> |
|               | <ul> <li>เพื่อป้องกันความเสียหายต่ออุปกรณ์และสื่อพิมพ์, รักษาวินัยการทำตามขั้นตอน</li> </ul>                                                                     |
|               | การถ่ายเถประจุไฟฟ้า (ESD) ในขณะที่ทำงานกับสายเคเบิลที่เชื่อมต่อ หรือยู่ใกล้กับ<br>แผงวงจรหลัก และหัวพิมพ์                                                        |
|               | <ul> <li>เพื่อป้องกันความเสียหายต่ออุปกรณ์และสื่อพิมพ์, จำเป็นต้องใส่อุปกรณ์สายดิน</li> </ul>                                                                    |
|               | ส่วนตัวที่เหมาะสมทุกครั้ง (เช่น สายดินชนิดรัดข้อมือคุณภาพสูง เพื่อป้องกันความ                                                                                    |
|               | เสียหาย)                                                                                                    |
|               | <ul> <li>เพื่อป้องกันความเสียหายต่ออุปกรณ์และสื่อพิมพ์, จำเป็นต้องนำผ้าหมึกและบัตร</li> </ul>                                                                    |
|               | ออกจากเครื่องพิมพ์ทุกครั้งก่อนกระทำการซ่อมแซม ยกเว้นจะระบุไว้เป็นอย่างอื่น                                                                                       |
|               | <ul> <li>เพื่อป้องกันความเสียหายต่ออุปกรณ์และสื่อพิมพ์, ถอดเครื่องประดับออกจากมือ</li> </ul>                                                                     |
|               | และนิ้ว รวมถึงการทำความสะอาดมือเพื่อขจัดคราบน้ำมันหรือสิ่งสกปรกก่อนการ                                                                                           |
|               | ทำงานกับเครื่องพิมพ์                                                                                                    |

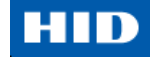

#### ชุดอุปกรณ์ทำความสะอาดเครื่องพิมพ์

**277** ข้อควรระวัง: เช่นเดียวกับอุปกรณ์เครื่องใช้ไฟฟ้าทั่วไป, ส่วนประกอบภายในของเครื่องพิมพ์ เช่น หัวพิมพ์ อาจเกิดความเสียหายได้หากมีการสัมผัสกับการปล่อยประจุไฟฟ้าสถิต และเพื่อเป็นการป้องกันความเสียหายที่อาจเกิดขึ้น จึงจำเป็นต้องสวมใส่อุปกรณ์สายดินส่วนตัวที่เหมาะสมทุกครั้ง เช่น สายดินชนิดรัดข้อมือ (พร้อมตัวต้านทาน) ที่เชื่อมต่อ กับสายดิน ESD

ชุดอุปกรณ์ทำความสะอาดนี้ เป็นชุดอุปกรณ์ชนิดพิเศษที่ต้องถูกใช้งานอย่างถูกต้องและถูกวิธี ซึ่งมีไว้เพื่อบำรุงรักษา เครื่องพิมพ์ FARGO โดยการทำตามขั้นตอนดังต่อไปนี้ และจะใช้เวลาเพียงไม่ถึง 10 นาที

| คำอธิบาย                                           | ชุดอุปกรณ์ (รูปภาพ) |
|----------------------------------------------------|---------------------|
| <b>ไม้ถูทำความสะอาดหัวพิมพ์ สี่ (4) ไม้</b> เป็น   |                     |
| ไม้ที่ถูกซุบด้วย ไอโซโพรพิลแอลกอฮอล์               |                     |
| (Isopropyl alcohol) 99.99% สำหรับทำความ            |                     |
| สะอาดหัวพิมพ์ของเครื่องพิมพ์                       |                     |
|                                                    |                     |
| <b>บัตรแอลกอฮอล์ สาม (3) ใบ</b> เป็นบัตรที่ถูก     |                     |
| ชุบด้วยไอโซโพรพิลแอลกอฮอล์ (Isopropyl              |                     |
| alcohol) 99.99% สำหรับทำความสะอาด                  |                     |
| ลูกกลิ้งเครื่องพิมพ์ และลูกกลิ้งดูดบัตร            |                     |
|                                                    |                     |
| <b>บัตรทำความสะอาด สิบ</b> (10) <b>ใบ</b> เป็นบัตร |                     |
| ยาวที่มีแถบกาวด้านหลังสำหรับทำความ                 |                     |
| สะอาดลูกกลิ้งเครื่องพิมพ์ และลูกกลิ้งดูดบัตร       |                     |
| N.                                                 |                     |
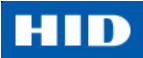

#### การทำความสะอาดหัวพิมพ์

| ลำดับที่ | ขั้นตอนการปฏิบัติ                                                                                          |
|----------|----------------------------------------------------------------------------------------------------|
| 1        |                                                                                                    |
|          | 🗾 🗾 ข้อควรระวัง: ปิดเครื่องพิมพ์ และถอดปลั๊กออกจากตัวเครื่อง                                               |
| 2        | นำตลับหมึกออกจากเครื่องพิมพ์                                                                               |
| 3        | ้ ฉีกซอง <b>ไม้ถูทำความสะอาดหัวพิมพ์</b> แล้วทำการบีบ/หักที่หัวให้แตกเพื่อทำการชุบแอลกอฮอล์ที่อยู่ในหัวไม้ |
| 4        | ใช้ด้านปลายของไม้ถูหัวพิมพ์ไป-มา หลังจากนั้นรอให้แห้งก่อนจึงทำการสั่งพิมพ์                                 |
|          |                                                                                                    |
|          |                                                                                                    |

### การทำความสะอาดลูกกลิ้งเครื่องพิมพ์ และลูกกลิ้งดูดบัตร

ทำตามขั้นตอนดังต่อไปนี้ในทุกๆการพิมพ์ 1,000 ครั้ง โดยประมาณ เพื่อรักษาไว้ซึ่งคุณภาพงานพิมพ์ที่สม่ำเสมอ (หมาย เหตุ: ลูกกลิ้งดูดบัตรเป็นอุปกรณ์ที่ขับเคลื่อนบัตรในระหว่างขั้นตอนการพิมพ์ ดังนั้นควรจะต้องรักษาความสะอาดลูกกลิ้งนี้ เพื่อป้องกันการติดขัดของบัตร และสิ่งสกปรกบนบัตร ขั้นตอนการทำความสะอาดนี้เป็นการทำให้คุณภาพงานพิมพ์ดียิ่งขึ้น และยังยืดอายุการใช้งานของหัวพิมพ์อีกด้วย)

| ลำดับที่ | ขั้นตอนการปฏิบัติ                                                                                                 |
|----------|----------------------------------------------------------------------------------------------------|
| 1        | เปิดฝาเครื่องพิมพ์ เพื่อนำตลับผ้าหมึกออก แล้วปิดฝา นำบัตรทั้งหมดออกจากกล่องใส่บัตรของเครื่องพิมพ์                 |
|          |                                                                                                    |
| 2        | .ใช้ <b>บัตรทำความสะอาด</b> ของเครื่องพิมพ์โดยทำการดึงแถบกาวออกจากบัตรทั้งสองด้าน                                 |
|          | <ul> <li>ถ้าเครื่องพิมพ์มีอุปกรณ์เขียนแถบแม่เหล็กติดตั้งอยู่ ให้แน่ใจว่าแถบกาวขนาดเล็กที่อยู่ด้านบนของ</li> </ul> |
|          | <b>บัตรทำความสะอาด</b> ไม่ได้ถูกดึงออกไป                                                                          |
|          | <ul> <li>แถบกาวขนาดเล็กนี้มีไว้เพื่อป้องกันอุปกรณ์หัวเขียนแถบแม่เหล็กจากความเหนียวของ บัตรทำความ</li> </ul>       |
|          | สะอาด                                                                                                    |
|          |                                                                                                    |
| 3        | ใส่ <b>บัตรทำความสะอาด</b> ในช่องใส่บัตร (Single Feed Card Slot) จนบัตรหยุดนิ่ง                                   |
|          | ถ้าเครื่องพิมพ์มีอุปกรณ์เขียนแถบแม่เหล็กติดตั้งอยู่ ผู้ใช้ต้องใส่ <b>บัตรทำความสะอาด</b> โดยหงายบัตรด้านที่       |
| 5        | ถูกพมพขน และ เหแถบกาวขนาดเลกหนมาทางดานหนาของตวเครองพมพ                                                            |
| 4        | จากเครื่องคอมพิวเตอร์ ให้ทำการเปิด ไดรเวอร์เครื่องพิมพ์ แล้วเลือก Printing Preferences                            |

## HID

| ลำดับที่ | ขั้นตอนการปฏิบัติ                                                                                                    |
|----------|----------------------------------------------------------------------------------------------------|
| 5        | คลิ๊กที่ปุ่ม Toolbox                                                                                                    |
|          |                                                                                                    |
|          | DTC1250e Card Printer                                                                                                    |
|          | Configuration Calibrate Ribbon Clean Printer Advanced Settings                                                                                 |
|          | Optional Printer Features:                                                                                                    |
|          | Automatically detect features that are installed in your printer                                                                               |
|          | Dual Sided<br>Magnetic Encoder                                                                                                    |
|          |                                                                                                    |
|          | Event Monitoring<br>From the list, select events to be monitored. The driver will notify or prompt<br>the user when the selected events occur. |
|          | <ul> <li>✓ Low Ribbon</li> <li>✓ Clean Printer</li> <li>✓ Error Status</li> <li>✓ Password Prompt</li> </ul>                                   |
|          |                                                                                                    |
|          | Set Language<br>Printer Driver<br>English                                                                                                    |
|          |                                                                                                    |
|          | OK Cancel Help                                                                                                    |
|          |                                                                                                    |
| <u>L</u> |                                                                                                    |
| 1        |                                                                                                    |

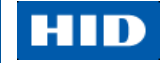

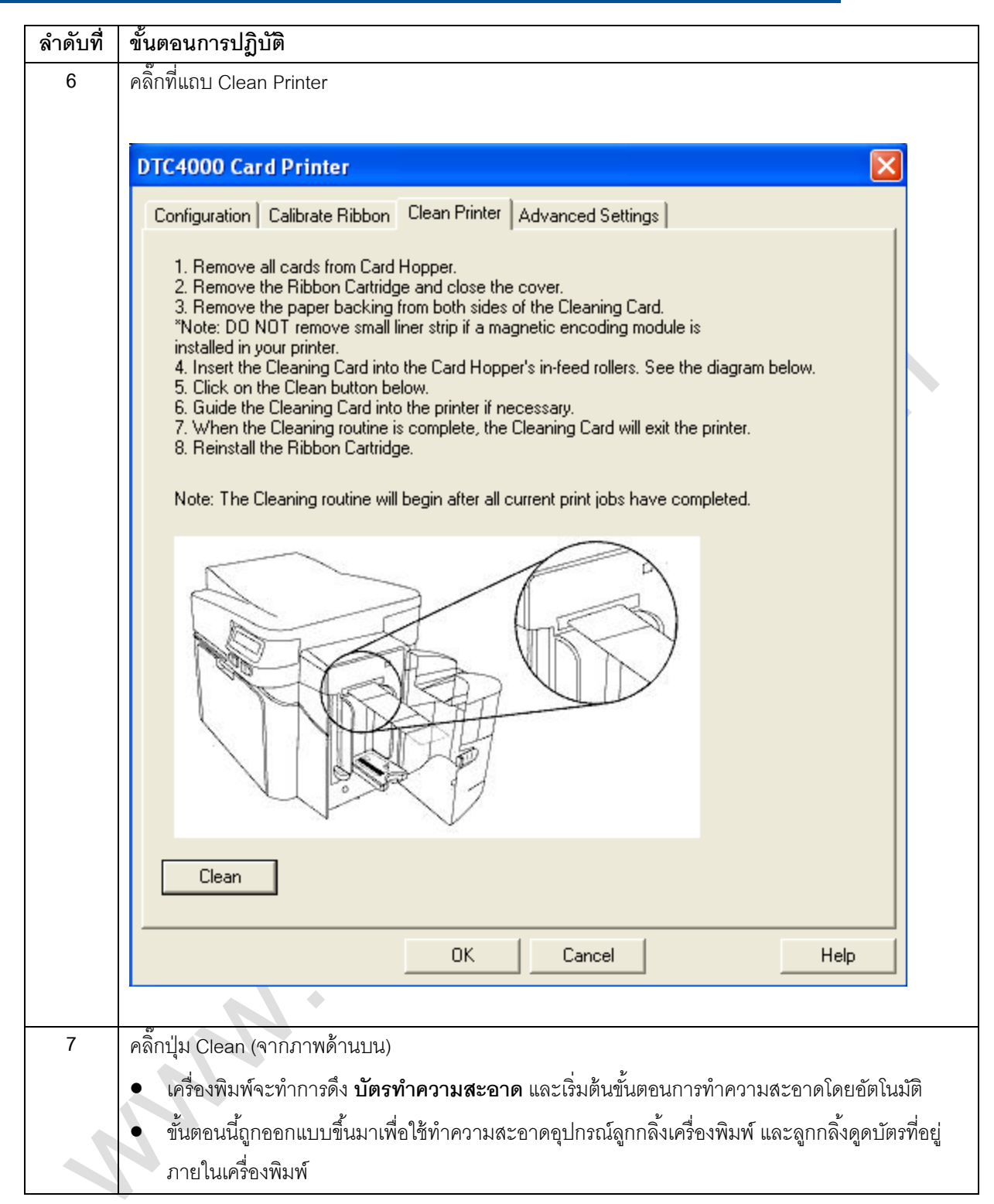

### การทำความสะอาดโครงสร้างภายนอกเครื่องพิมพ์

ควรทำความสะอาดโดยใช้ **ผ้าไมโครไฟเบอร์** เท่านั้น ห้ามทำการหยดน้ำใส่เครื่องพิมพ์ และให้แน่ใจว่าเครื่องพิมพ์แห้ง อย่างทั่วถึงก่อนทำการสั่งพิมพ์

หมายเหตุ: เครื่องพิมพ์มีโครงสร้างภายนอกที่มีความคงทน และสามารถรักษาความเงางาม และรูปร่างไปได้นานหลายปี

#### 4.1.6.4. Advanced Settings

แถบ Advanced Settings ใช้เพื่อปรับการตั้งค่าภายในตัวเครื่องพิมพ์ ซึ่งเป็นค่าเฉพาะที่ถูกตั้งมาจากโรงงานของแต่ละ เครื่อง และบันทึกไว้ในหน่วยความจำของเครื่องพิมพ์

หมายเหตุ: ผู้ใช้สามารถเลือก Restore Defaults เพื่อคืนค่ากลับไปเป็นค่าเริ่มต้นใหม่อีกครั้งได้

การเปลี่ยนแปลงค่าต่างๆจะเป็นการเปลี่ยนการตั้งค่าของเฟิร์มแวร์ ดังนี้

- คอลัมน์ Setting: แสดงหัวข้อการตั้งค่า
- คอลัมน์ Default: แสดงค่าเริ่มต้นการตั้งค่า
- คอลัมน์ Current: แสดงค่าปัจจุบันของการตั้งค่า
- ปุ่ม Apply: เริ่มต้นใช้งานค่าที่แก้ไข
- ปุ่ม Restore Defaults: คืนค่ากลับไปสู่ค่าเริ่มต้นทั้งหมด
- Enable Swift ID over a USB connection: เลือกตัวเลือกนี้เพื่อเปิดใช้งาน Swift ID เมื่อเครื่องพิมพ์ได้ถูกเชื่อมต่อ ผ่าน USB
- Enable Mag Verify: เลือกตัวเลือกนี้เพื่อตรวจสอบว่าข้อมูลได้ถูกเขียนลงบนแถบแม่เหล็กอย่างถูกต้อง

| Setting                              | Default | Current | - |
|--------------------------------------|---------|---------|---|
| Head Resistance                      | 3213    | 3213    |   |
| Print Left of Form                   | 7       | 11      |   |
| Image Darkness                       | -11     | -26     |   |
| Print Top of Form                    | 7       | 7       |   |
| Mag Top of Form                      | -27     | -27     |   |
| Ribbon Print Tension                 | 0       | 0       |   |
| Ribbon Calibrate Green               | 116     | 116     |   |
| Resin Heat Adjust                    | 10      | 0       |   |
| Sleep Time                           | 5       | 5       |   |
| OLED Contrast                        | 170     | 170     |   |
| Apply Restore Defa                   | ults    |         |   |
| <ul> <li>Enable Mag Venty</li> </ul> |         |         |   |

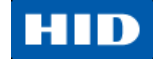

ตัวอย่าง:

| Setting        | Default | Current | nt |  |
|----------------|---------|---------|----|--|
| Image Darkness | 0       | -14     | +  |  |

| ตัวเลือก                                                                              |
|---------------------------------------------------------------------------------------|
| ค่านี้เป็นค่าที่ถูกกำหนดจากโรงงาน การปรับค่านี้จะทำก็ต่อเมื่อมีการเปลี่ยน main        |
| board หรือหัวพิมพ์                                                                    |
| ค่าของหัวพิมพ์สามารถดูได้จากด้านล่างของหัวพิมพ์ ตัวอย่างเช่น R=XXXX                   |
| ใช้ตัวเลือกนี้เพื่อปรับตำแหน่งแนวตั้งของรูปภาพที่ต้องการพิมพ์บนบัตร (เพื่อให้ภาพ      |
| ได้ตำแหน่งศูนย์กลาง)                                                                  |
| <ul> <li>การปรับค่าสูงสุดอยู่ที่ +/- 127</li> </ul>                                   |
| <ul> <li>การเพิ่มแต่ละครั้งจะเท่ากับ 0.01 นิ้ว</li> </ul>                             |
| ใช้ตัวเลือกนี้เพื่อปรับค่าความเข้มโดยรวมของงานพิมพ์โดยเป็นการเพิ่ม หรือ ลดความ        |
| ร้อนของหัวพิมพ์                                                                       |
|                                                                                       |
| <b>Z7</b> ข้อควรระวัง: การตั้งค่านี้สูงจนเกินไปอาจทำให้ผ้าหมึกติด หรือขาดได้          |
| ใช้ตัวเลือกนี้เพื่อปรับตำแหน่งแนวนอนของรูปภาพที่ต้องการพิมพ์บนบัตร (เพื่อให้ภาพ       |
| ได้ตำแหน่งศูนย์กลาง)                                                                  |
|                                                                                       |
| <b>27</b> ข้อควรระวัง: การตั้งค่าลบมากจนเกินไปอาจทำให้ผ้าหมึกติด หรือขาดได้           |
| ใช้ตัวเลือกนี้เพื่อขยับจุดเริ่มต้นการเขียนแถบแม่เหล็กลงบนแถบแม่เหล็กของบัตร           |
|                                                                                       |
| <b>75</b> ข้อควรระวัง: ถ้าค่าลบถูกกำหนดสงเกินไป เครื่องพิมพ์กาจจะเริ่มต้น             |
| เขียนข้อมุลก่อนที่แถบแม่เหล็กของบัตรจะขยับมาถึงหัวเขียนแถบแม่เหล็ก                    |
| ใช้ตัวเลือกแรงตึงฝ้าหมึก (Ribbon Tension) เพื่อเพิ่มหรือลด แรงดึงของฝ้าหมึก           |
| ์ ในขณะทำการพิมพ์                                                                     |
| นี้คือค่าบังคับการวัดค่ามาตรฐาน และไม่ควรจะถูกปรับหรือแก้ไข                           |
| ( <b>หมายเหต</b> ุ: ค่านี้เป็นค่าที่ถูกกำหนดจากโรงงานและไม่ควรถูกแก้ไขเว้นแต่จะได้รับ |
| ้ำ การแนะนำจากช่างผู้ซำนาญการ)                                                        |
| ใช้การปรับค่านี้สำหรับการปรับ ตัวหนังสือ หรือบาร์โค้ดที่พิมพ์ด้วยเรซิ่นสีดำ ถ้าหาก    |
| ปรากฏว่าภาพซีด หรือ จาง/เข้มเกินไป                                                    |
| <ul> <li>การปรับค่าสูงสุดอยู่ที่ +/- 100</li> </ul>                                   |
| ( <b>หมายเหต</b> ุ: การควบคุมนี้มีประโยชน์สำหรับการปรับแต่งการถ่ายเทเรซิ่นในการพิมพ์  |
| ตัวหนังสือหรือบาร์โค้ด)                                                               |
| <br>การตั้งค่าเวลาพัก เป็นการปรับค่าจำบวบบาทีที่เครื่องพิมพ์ไม่ได้ทำงาบก่อนจะเข้าส่   |
|                                                                                       |
|                                                                                       |

| หัวข้อการตั้งค่า         | ตัวเลือก                                                                                               |
|--------------------------|----------------------------------------------------------------------------------------------------|
| OLED Contrast            | ใช้ตัวเลือกนี้เพื่อ เพิ่ม หรือ ลด ค่าความแตกต่างของสี (contrast) บนหน้าจอของ                           |
| (display contrast)       | เครื่องพิมพ์ (ถ้ามี)                                                                                   |
| Ribbon Calibrate Blue    | นี้คือค่าบังคับการวัดค่ามาตรฐาน และไม่ควรจะถูกปรับหรือแก้ไข                                            |
|                          | ( <b>หมายเหตุ</b> : ค่านี้เป็นค่าที่ถูกกำหนดจากโรงงานและไม่ควรถูกแก้ไขเว้นแต่จะได้รับ                  |
|                          | การแนะนำจากช่างผู้ชำนาญการ)                                                                            |
| Cleaning Rate            | ใช้ตัวเลือกนี้เพื่อปรับจำนวนของบัตรที่ถูกพิมพ์ก่อนที่เครื่องพิมพ์จะแสดงข้อความ                         |
|                          | เตือนการทำความสะอาดเครื่อง                                                                             |
|                          | <ul> <li>ค่าเริ่มต้นปกติอยู่ที่ 3,000 ใบ</li> </ul>                                                    |
| Mag Hi-Co Voltage Offset | ตัวเลือกนี้เป็นการเปลี่ยนแรงดันไฟฟ้าที่ส่งไปหาหัวเขียนแถบแม่เหล็ก ( <b>หมายเหตุ</b> : ค่า              |
|                          | นี้เป็นค่าที่ถูกกำหนดจากโรงงานและไม่ควรถูกแก้ไขเว้นแต่จะได้รับการแนะนำจาก                              |
|                          | ข่างผู้ซ้ำนาญการ)                                                                                      |
| Mag Lo-Co Voltage Offset | ตัวเลือกนี้เป็นการเปลี่ยนแรงดันไฟฟ้าที่ส่งไปหาหัวเขียนแถบแม่เหล็ก ( <b>หมายเหตุ</b> : ค่า              |
|                          | นี้เป็นค่าที่ถูกกำหนดจากโรงงานและไม่ควรถูกแก้ไขเว้นแต่จะได้รับการแนะนำจาก                              |
|                          | ข่างผู้ชำนาญการ)                                                                                       |
| Ribbon Green LED Level   | นี้คือค่าบังคับการวัดค่ามาตรฐาน และไม่ควรจะถูกปรับหรือแก้ไข                                            |
|                          | ( <b>หมายเหตุ</b> : ค่านี้เป็นค่าที่ถูกกำหนดจากโรงงานและไม่ควรถูกแก้ไขเว้นแต่จะได้รับ                  |
|                          | การแนะนำจากช่างผู้ชำนาญการ)                                                                            |
| Ribbon Blue LED Level    | นี้คือค่าบังคับการวัดค่ามาตรฐาน และไม่ควรจะถูกปรับหรือแก้ไข                                            |
|                          | ( <b>หมายเหตุ</b> : ค่านี้เป็นค่าที่ถูกกำหนดจากโรงงานและไม่ควรถูกแก้ไขเว้นแต่จะได้รับ                  |
|                          | การแนะนำจากช่างผู้ซำนาญการ)                                                                            |
| Erase Heat Offset        | ปรับแต่งอุณหภูมิสำหรับลบบัตรชนิดพิมพ์ซ้ำได้ (re-writable card) ตามความ<br>                             |
| 4                        | ต้องการ                                                                                                |
|                          | <ul> <li>การเพิ่มค่า Current Setting เป็นการเพิ่มความร้อนที่ไซ้ในขึ้นตอนการลบ</li> <li>หรือ</li> </ul> |
|                          | <ul> <li>การลดค่า Current Setting เป็นการลดความร้อนที่ใช้ในขั้นตอนการลง</li> </ul>                     |
|                          | (หมายเหตุ: Erase Heat Offset เป็นค่าที่ทำให้ผู้ใช้สามารถควบคุมระดับความร้อน                            |
|                          | ของหัวพิมพ์ในขณะที่กำลังอยู่ในขั้นตอนการลบ ระดับความร้อนที่เหมาะสมควรถูก                               |
|                          | ปรับใช้ให้เหมาะสมกับขั้นตอนการลบ ค่านี้ควรถูกปรับแต่งเพื่อการลบที่สมบูรณ์)                             |
| Write Heat Offset        | ปรับแต่งอุณหภูมิการเขียนสำหรับบัตรชนิดพิมพ์ซ้ำได้ (re-writable card) ตามความ                           |
|                          | ต้องการ                                                                                                |
|                          | <ul> <li>การเพิ่มค่า Current Setting เป็นการเพิ่มความร้อนที่ใช้ในการพิมพ์บัตรชนิด</li> </ul>           |
|                          | พมพชาได้ (re-writable card)                                                                            |
|                          | <u>ทวข</u><br>● การอดด่า Current Setting เป็นการอดดกามเรื่อมเทิ่ใช้ในการพิมเพ์มัตรชนิดพิมเพ์           |
|                          | ข้าได้ (re-writable card)                                                                              |
|                          | ( <b>หมายเหตุ</b> : Write Heat Offset เป็นค่าที่ทำให้ผู้ใช้สามารถควบคุมระดับความร้อน                   |
|                          | ของหัวพิมพ์ในขณะที่กำลังอยู่ในขั้นตอนการพิมพ์ ระดับความร้อนที่เหมาะสมควรถูก                            |
|                          | ปรับใช้ให้เหมาะสมกับขั้นตอนการพิมพ์ ค่านี้ควรถูกปรับแต่งเพื่อการพิมพ์ที่สมบูรณ์)                       |

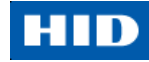

| หัวข้อการตั้งค่า           | ตัวเลือก                                                                                                    |
|----------------------------|----------------------------------------------------------------------------------------------------|
| Flipper Home Offset        | นี้คือค่าบังคับการวัดค่ามาตรฐาน และไม่ควรจะถูกปรับหรือแก้ไข หากมีการเปลี่ยน                                                                                   |
|                            | อุปกรณ์ Flipper และยังไม่เคยได้รับการเทียบวัดค่ามาตรฐาน (calibrate) ค่านี้อาจจะ                                                                               |
|                            | ต้องมีการปรับ                                                                                                    |
|                            | ( <b>หมายเหตุ</b> : ค่านี้เป็นค่าที่ถูกกำหนดจากโรงงานและไม่ควรถูกแก้ไขเว้นแต่จะได้รับ                                                                         |
|                            | การแนะนำจากช่างผู้ซำนาญการ)                                                                                                    |
| Flipper Lam Height Offset  | นี้คือค่าบังคับการวัดค่ามาตรฐาน และไม่ควรจะถูกปรับหรือแก้ไข หากมีการเปลี่ยน                                                                                   |
|                            | อุปกรณ์ Flipper และยังไม่เคยได้รับการเทียบวัดค่ามาตรฐาน (calibrate) ค่านี้อาจจะ                                                                               |
|                            | ต้องมีการปรับ                                                                                                    |
|                            | ( <b>หมายเหตุ</b> : ค่านี้เป็นค่าที่ถูกกำหนดจากโรงงานและไม่ควรถูกแก้ไขเว้นแต่จะได้รับ                                                                         |
|                            | การแนะนำจากช่างผู้ชำนาญการ)                                                                                                    |
| Mag Super-Co Voltage       | ตัวเลือกนี้จะเป็นการเปลี่ยนแปลงค่ากระแสไฟที่ส่งไปที่หัวเขียนแถบแม่เหล็ก                                                                                       |
| Offset                     | ค่านี้เป็นค่าที่ถูกกำหนดจากโรงงานและไม่ควรถูกแก้ไขเว้นแต่จะได้รับการแนะนำจาก                                                                                  |
|                            | ช่างผู้ชำนาญการ                                                                                                    |
| Mag Medium-Co Voltage      | ตัวเลือกนี้จะเป็นการเปลี่ยนแปลงค่ากระแสไฟที่ส่งไปที่หัวเขียนแถบแม่เหล็ก                                                                                       |
| Offset                     | ค่านี้เป็นค่าที่ถูกกำหนดจากโรงงานและไม่ควรถูกแก้ไขเว้นแต่จะได้รับการแนะนำจาก                                                                                  |
|                            | ช่างผู้ชำนาญการ                                                                                                    |
| Head Home Offset           | นี้คือค่าบังคับการวัดค่ามาตรฐาน และไม่ควรจะถูกปรับหรือแก้ไข เว้นแต่มีการเปลี่ยน                                                                               |
|                            | ชุดหัวพิมพ์                                                                                                    |
|                            | ( <b>หมายเหตุ</b> : ค่านี้เป็นค่าที่ถูกกำหนดจากโรงงานและไม่ควรถูกแก้ไขเว้นแต่จะได้รับ                                                                         |
|                            | การแนะนำจากช่างผู้ชำนาญการ)                                                                                                    |
| Head Print Offset          | นี้คือค่าบังคับการวัดค่ามาตรฐาน และไม่ควรจะถูกปรับหรือแก้ไข เว้นแต่มีการเปลี่ยน                                                                               |
|                            | ชุดหัวพิมพ์                                                                                                    |
|                            | ( <b>หมายเหตุ</b> : ค่านี่เป็นค่าที่ถูกกำหนดจากโรงงานและไม่ควรถูกแก้ไขเว้นแต่จะได้รับ                                                                         |
|                            | การแนะนำจากช่างผู้ชำนาญการ)                                                                                                    |
| Head Contact Offset        | ้นี้คือค่าบังคับการวัดค่ามาตรฐาน และไม่ควรจะถูกปรับหรือแก้ไข เว้นแต่มีการเปลี่ยน                                                                              |
|                            | ชุดหัวพิมพ์                                                                                                    |
|                            | ( <b>หมายเหตุ</b> : ค่านี้เป็นค่าที่ถูกกำหนดจากโรงงานและไม่ควรถูกแก้ไขเว้นแต่จะได้รับ                                                                         |
|                            | การแนะนำจากข่างผู้ช้านาญการ)                                                                                                    |
| Head Queue Offset          | นี้คือค่าบังคับการวัดค่ามาตรฐาน และไม่ควรจะถูกปรับหรือแก้ไข เว้นแต่มีการเปลี่ยน                                                                               |
|                            | ชุดหัวพิมพ์                                                                                                    |
|                            | ( <b>หมายเหตุ</b> : ค่านี้เป็นค่าที่ถูกกำหนดจากโรงงานและไม่ควรถูกแก้ไขเว้นแต่จะได้รับ                                                                         |
|                            | การแนะนำจากช่างผู้ซ้านาญการ)                                                                                                    |
| Head Card Thickness Offset | ปรับแต่งค่าทางเดินของบัตรเพื่อรองรับขนาดความหนาของบัตรต่างๆ                                                                                                   |
| Head Smart Card Engage     | ปรับค่าต้าแหน่งของหัวพิมพ์เพื่อการไช้งานกับอุปกรณ์เขียนบัตรสมาร์ทการ์ด<br>                                                                                    |
| Head Mag Offset            | ้ปรับตำแหน่งหักพิมพ์สำหรับการเขียนแกนแบ่แหล็ก                                                                                                    |
| Overlay Heat Adjust        | ปรับค่าคุณหภูมิสำหรับการพิมพ์ฟิล์ม overlay                                                                                                    |
| 10 Mil Card Queue Offset   | ปรับค่าการเรียงคิวขาเข้าสำหรับการใช้บัตรบาง                                                                                                    |
| Frase Speed                |                                                                                                    |
|                            | Т 9 Т А Г 18 Г 9 Г 47 Г 9 Л П И Л 19 К Г Г 19 6 Г Ц 19 6 Г Ц 9 Г И 9 Г 9 Г 1 9 Г 9 Г И 9 Г 9 Г 1 9 Г 9 Г И 9 Г<br>Г 9 Г 7 1 Г 1 7 Г 7 Г 7 Г 7 Г 7 Г 7 Г 7 Г 7 |

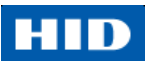

| หัวข้อการตั้งค่า           | ตัวเลือก                                                                                                    |
|----------------------------|----------------------------------------------------------------------------------------------------|
| Standard Resin Head Adjust | ใช้ตัวเลือกนี้เพื่อปรับแต่งความเข้มของหมึกเรซิ่น สีดำสำหรับตัวหนังสือ และบาร์โค้ด                                                           |
|                            | หากผลลัพธ์ที่ได้จาง หรือเข้มเกินไป                                                                                                    |
|                            | การปรับค่าสูงสุดอยู่ที่ +/- 100                                                                                                    |
|                            | การควบคุมนี้มีประโยชน์สำหรับปรับแต่งการส่งผ่านตัวหนังสือ และบาร์โค้ดแบบเรซิ่น                                                               |
| Printhead Smart Cue Offset | ปรับแต่งค่าทางเดินของบัตรเพื่อรองรับขนาดความหนาของบัตรต่างๆ                                                                                 |
| Enable Swift ID over USB   | เลือกตัวเลือกนี้เพื่อเปิดใช้งาน Swift ID ผ่านการเชื่อมต่อ USB เมื่อตัวเลือกที่ถูกเลือก                                                      |
| connection                 | การเชื่อมต่อผ่าน Ethernet (ถ้ามี) ของเครื่องพิมพ์จะไม่สามารถทำงานได้                                                                        |
|                            | <ul> <li>ถ้าตัวเลือก USB ไม่สามารถเข้าถึงได้ หมายความว่า HID EEM ไดรเวอร์ที่ Swift<br/>ID ใช้เพื่อเชื่อมต่อ USB ไม่ได้ถูกติดตั้ง</li> </ul> |
|                            | <ul> <li>ไดรเวอร์สามารถหาได้จาก แผ่นซีดีสำหรับติดตั้ง หรือสามารถดาวโหลดได้จาก</li> </ul>                                                    |
|                            | เวปเพจ HID Global support                                                                                                    |
|                            | <ul> <li>วิธีที่ง่ายที่สุดที่ทำให้สามารถกลับมาติดตั้ง Swift ID ได้ คือการทำการ ถอนการ</li> </ul>                                            |
|                            | ติดตั้ง เครื่องพิมพ์และส่วนประกอบต่างๆ หลังจากนั้นจึงเริ่มขั้นตอนการติดตั้ง                                                                 |
|                            | ใหม่อีกครับ โดยเลือกแอพพลิเคชั่น Swift ID                                                                                                   |

# 4.2. การใช้งานแถบ Device Options

คลิ๊กที่แถบ Device Options เพื่อแสดงการใช้งาน Supplies, Dual Sided และ Options

| Automatical                                 | ly detect the installed Rib                             | bon for every print | job.    |
|---------------------------------------------|---------------------------------------------------------|---------------------|---------|
| Ribbon Type:<br>K - Premium Re              | əsin                                                    |                     | Y       |
| Dual Sided                                  |                                                         |                     |         |
| □ Print Both S □ Split 1 Se □ Print Bac     | ides<br>:t of Ribbon Panels<br>k Image on Front of Card |                     |         |
| Options                                     | Side Only                                               |                     |         |
| Rotate From<br>Rotate Back<br>Disable Bring | t <b>180 Degrees</b><br>k 180 Degrees<br>tine           | Encrypt J           | ob Data |
| Write Only                                  | iel Image                                               |                     |         |
|                                             |                                                         |                     |         |

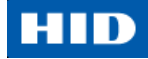

#### 4.2.1. Supplies

คลิ๊ก Automatically detect the installed Ribbon for every print job เพื่อตรวจสอบชนิดริ้บบ้อนก่อนพิมพ์เพื่อให้แน่ใจ ว่าชนิดของผ้าหมึกที่ถูกเลือกตรงกับผ้าหมึกที่ใส่อยู่ในเครื่องพิมพ์ ไดรเวอร์เครื่องพิมพ์จะทำการเปลี่ยนชนิดของผ้าหมึกให้ ถูกต้อง โดยจะแจ้งว่าค่าปัจจุบันถูกเปลี่ยนหรือชนิดผ้าหมึกปัจจุบันถูกต้องแล้ว

| DTC1250 | e Card Printer                                                               | × |
|---------|------------------------------------------------------------------------------|---|
| i       | The Supply settings have been successfully synchronized with the<br>Printer. |   |
|         | ОК                                                                           |   |

หากต้องการเลือกชนิดของริบบ้อนเอง ให้ทำตามขั้นตอนต่อไปนี้

- 1. ยกเลิกตัวเลือก Automatically detect the installed Ribbon for every print job
- 2. คลิ๊กปุ่ม drop-down เพื่อเลือกชนิดของริ้บบ้อน
- เลือกชนิดของริ้บบ้อนที่ต้องการ โดยตัวเลือกที่แสดงขึ้นมาจะขึ้นอยู่กับความสอดคล้องกับรุ่นของเครื่องพิมพ์ และสำหรับบัตรชนิดเขียนใหม่ได้ ให้เลือก None – Re-Writable
  - 4.2.2. Dual Sided

ตัวเลือกนี้เป็นตัวเลือกสำหรับความสามารถการพิมพ์สองด้าน

- Print Both Sides คลิ๊กเพื่อเลือกให้ทำการพิมพ์ด้านหน้าและด้านหลังบัตรโดยอัตโนมัติ
- Split 1 Set of Ribbon Panels เลือกตัวเลือกนี้ เพื่อทำการพิมพ์สีด้านหน้าบัตร และพิมพ์เรซิ่นดำบนด้านหลังของ บัตร (ใช้ได้ทั้งผ้าหมึกสี YMCKO หรือ YMCKOK)
- Print Back Image on Front of Card เลือกตัวเลือกนี้เพื่อพิมพ์หน้าแรกของงานพิมพ์แบบสองหน้าลงบนด้านหลัง ของบัตร ตัวเลือกนี้สามารถทำให้พิมพ์เรซิ่นดำลงบนด้านที่มีชิพ smart card (หมายเหตุ: หน้าที่ 2 ของงานพิมพ์จะถูก พิมพ์ลงบนด้านหน้าของบัตร)
- Print Back Side Only เลือกตัวเลือกนี้เพื่อพิมพ์ด้านหลังบัตรอย่างเดียวเท่านั้น

ตัวเลือกในพื้นที่ Dual Sided จะไม่เปิดให้ใช้งานหาก เครื่องพิมพ์เป็นเครื่องชนิดพิมพ์ด้านเดียว

#### 4.2.3. Options

ตัวเลือกนี้จะเป็นการใช้งานตัวเลือกเสริมสำหรับการพิมพ์

- Rotate Front 180 Degrees เลือกตัวเลือกนี้เพื่อหมุนภาพหน้าบัตร 180 องศา (เมื่อสั่งพิมพ์) เพื่อเป็นการปรับพื้นที่ ให้กับตำแหน่ง chip หรือ RFID Sensor
- Rotate Back 180 Degrees เลือกตัวเลือกนี้เพื่อหมุนภาพหลังบัตร 180 องศา (เมื่อสั่งพิมพ์) เพื่อเป็นการปรับพื้นที่ ให้กับตำแหน่ง chip หรือ RFID Sensor
- Disable Printing ใช้ตัวเลือกนี้เพื่อปิดการทำงานการพิมพ์บัตรของเครื่องพิมพ์
- Invert F-panel Image เลือกเพื่อสลับส่วนของรูปภาพที่พิมพ์ด้วยผ้าหมึกสีเรื่องแสง (fluorescent film panel)

Write Only – เลือกตัวเลือกนี้สำหรับการใช้งานบัตรชนิดพิมพ์ซ้ำได้ ค่าเริ่มต้นของเครื่องพิมพ์จะเป็นการลบหน้าบัตร ทั้งหมดก่อนแล้วจึงพิมพ์ข้อมูลใหม่ลงบัตร โดยไม่มีตัวเลือกสำหรับการกำหนดพื้นที่โดยเฉพาะเพื่อทำการลบ อย่างไรก็ได้ หากต้องการพิมพ์หรือลบเฉพาะพื้นที่ ให้เลือกใช้แถบ Overlay/Print Area โดยเลือกพื้นที่ที่ต้องการแบบเดียวกับการใช้ งานการพิมพ์ด้วยผ้าหมึกปกติ หากต้องการลบบัตรจำนวนครั้งละหลายใบ ให้ใช้ตัวเลือกจาก FARGO Workbench Re-Writable Card Eraser โดยจะเป็นการลบอย่างเดียวไม่มีการพิมพ์

**หมายเหตุ**: ไม่มีการใช้ผ้าหมึกกับบัตรชนิดพิมพ์ซ้ำได้ ห้ามใส่ตลับผ้าหมึกไว้ในเครื่องพิมพ์ขณะทำการพิมพ์บัตรชนิดพิมพ์ ซ้ำได้ การทำเช่นนั้นจะทำให้บัตรเสียหายได้

Encrypt Job Data – เลือกเพื่อทำการเข้ารหัสข้อมูลการพิมพ์เพื่อเป็นการยกระดับด้านความปลอดภัย

# 4.3. การใช้งานแถบ Image Color

แถบ Image Color มีไว้เพื่อใช้ในการปรับปรุงคุณภาพสีของรูปภาพบนบัตร โดยแถบ Image Color จะประกอบไปด้วย 2 ส่วนคือ Image Quality และ Heat

| DTC1250e Card Printer Printing Preferences                                   |
|------------------------------------------------------------------------------|
| Magnetic Encoding Lamination Overlay / Print Area K Panel Resin Printer Info |
| Card Device Options image Color image Calibrate                              |
| Color Matching:                                                              |
| System Color Management                                                      |
|                                                                              |
| Resin Dither:                                                                |
|                                                                              |
|                                                                              |
| Heat                                                                         |
| Dye-Sub Intensity: (YML)                                                     |
|                                                                              |
| Resin Heat, Front: (K)                                                       |
|                                                                              |
| Resin Heat, Back: (K)                                                        |
|                                                                              |
|                                                                              |
| Uverlay Heat (U):                                                            |
|                                                                              |
| Advanced Settings                                                            |
|                                                                              |
| OK Cancel Apply Help                                                         |

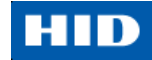

#### 4.3.1. Image Quality

ในส่วนของ Image Quality จะประกอบไปด้วยสองส่วนคือ Color Matching และ Resin Dither

- Color Matching (การจับคู่สี) ประกอบไปด้วย 3 ตัวเลือกคือ:
  - O None เลือกตัวเลือกนี้:
    - หากต้องการเน้นความเร็วการพิมพ์มากกว่าคุณภาพสี
    - หากสีที่ได้ถูกต้องตามงานพิมพ์ที่พิมพ์ไปแล้วก่อนหน้านี้, หรือ
    - หากมีการใช้ซอฟต์แวร์จับคู่สีภายนอก (third party color matching software)
  - System Color Management เลือกเพื่อทำการจับคู่ค่าสีผ่านกลไกการจับคู่ค่าสีที่ชับซ้อน หมายเหตุ: ตัวเลือกนี้เป็นตัวเลือกที่ช่วยให้ค่าสีใกล้เคียงกับสีที่ปรากฏบนหน้าจอ
  - Algebraic เลือกเพื่อใช้วิธีการจับคู่ค่าสีแบบ Algebraic color-matching
- Dither (การรวมจุดสี) เลือกวิธีการรวมจุดสี (dither) ที่เหมาะสมสำหรับชนิดของภาพที่ต้องการพิมพ์ ตัวเลือก นี้จะมีผลเฉพาะงานพิมพ์ที่พิมพ์ด้วยผ้าหมึกเรซิ่นเท่านั้น

#### 4.3.2. Heat

พื้นที่ในส่วนของ Heat จะประกอบไปด้วยแถบเลื่อนสำหรับปรับแต่งอุณหภูมิเมื่อทำการพิมพ์ด้วยผ้าหมึกชนิดต่างๆกัน

- Dye-Sub Intensity (YMC) ควบคุมความมืดและความสว่างโดยรวมของงานพิมพ์โดยการปรับตำแหน่งตัว เลื่อน Dye-Sub Intensity เลื่อนตัวเลื่อนไปทางซ้ายเป็นการลดความร้อนที่ใช้ระหว่างการพิมพ์ และเป็นการทำให้ ภาพสว่างขึ้น เลื่อนตัวเลื่อนไปทางขวาเป็นการเพิ่มความร้อนที่ใช้ระหว่างพิมพ์ และเป็นการทำให้ภาพเข้มขึ้น หมายเหตุ: ตัวเลื่อนนี้จะมีผลเฉพาะกับภาพที่พิมพ์ด้วยผ้าหมึกชนิดหมึกพิมพ์สีระเหิด (dye-sublimation)
- Resin Heat, Front (K) เลื่อนตัวเลื่อนไปทางซ้าย (a) เป็นการลดความร้อนที่ใช้ระหว่างพิมพ์ และ (b) ทำให้ ภาพที่พิมพ์ด้วยเรซิ่นสว่างขึ้น หรือ ลดความอิ่มตัวลง / เลื่อนตัวเลื่อนไปทางขวา (a) เป็นการเพิ่มความร้อนที่ใช้ หรือ (b) ทำให้ภาพเข้ม หรืออิ่มตัวขึ้น
- Resin Heat, Back (K) เลื่อนตัวเลื่อนไปทางซ้าย (a) เป็นการลดความร้อนที่ใช้ระหว่างพิมพ์ และ (b) ทำให้ ภาพที่พิมพ์ด้วยเรซิ่นสว่างขึ้น หรือ ลดความอิ่มตัวลง / เลื่อนตัวเลื่อนไปทางขวา (a) เป็นการเพิ่มความร้อนที่ใช้ หรือ (b) ทำให้ภาพเข้ม หรืออิ่มตัวขึ้น
- Overlay Heat (O) เลื่อนตัวเลื่อนไปทางซ้ายจะเป็นการลดความร้อนลงในขณะพิมพ์ / เลื่อนตัวเลื่อนไป ทางขวาเป็นการเพิ่มความร้อนที่ใช้

#### 4.3.3. Default

คลิ๊กที่ปุ่ม Default เพื่อคืนค่าตัวเลือกทั้งหมดให้กลับไปสู่ค่าเริ่มต้นจากโรงงาน

#### 4.3.4. Advanced Settings

คลิ๊กที่ปุ่ม Advanced Settings เพื่อเปิดหน้าต่าง Advanced Image Color

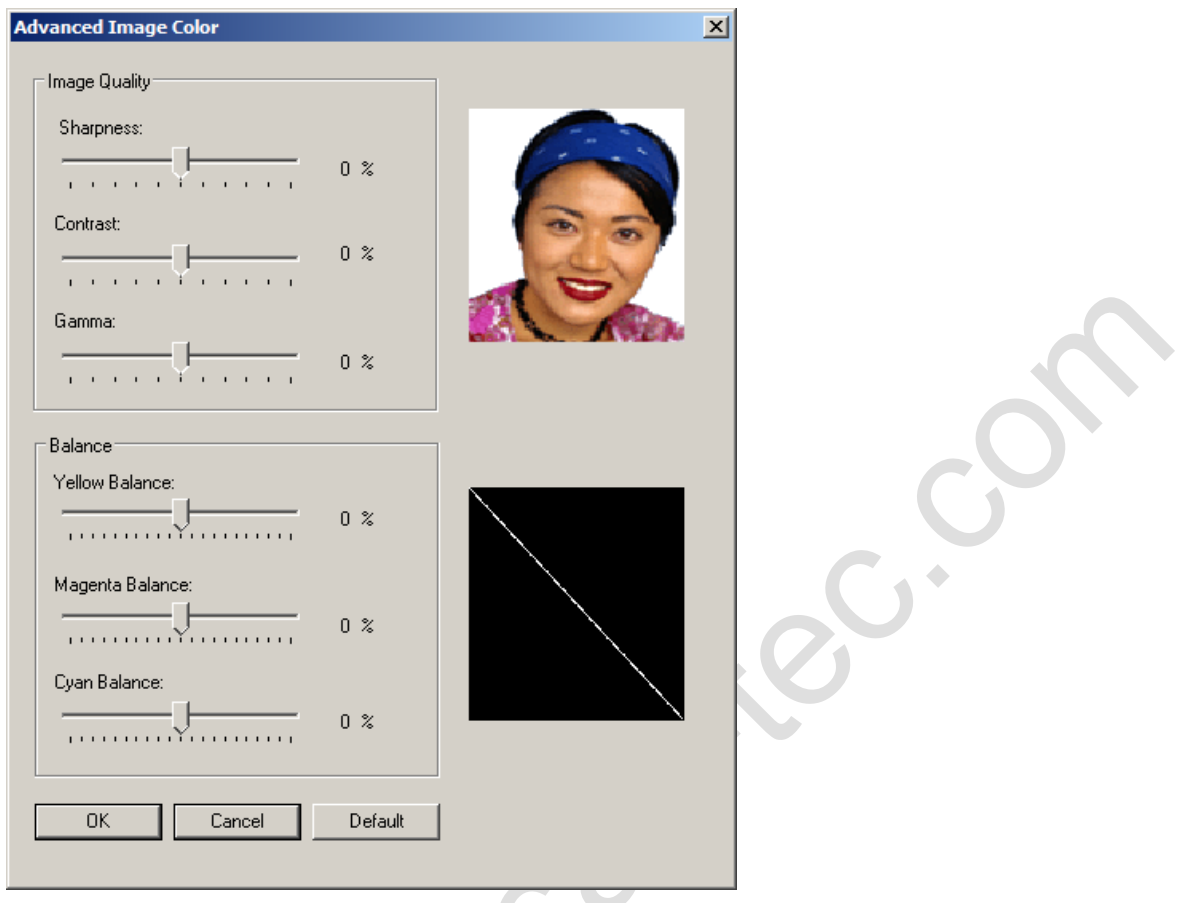

ภายในหน้าต่าง Advanced Image Color ประกอบไปด้วย Image Quality และ Balance

- Image Quality ประกอบไปด้วย 3 ตัวเลือกคือ:
  - O Sharpness เลื่อนตัวเลื่อนไปทางขวาเพื่อเพิ่มความคมให้รูปภาพ เลื่อนตัวเลื่อนไปทางซ้ายเพื่อลด ความคมรูปภาพ
  - Contrast เลื่อนตัวเลื่อนไปทางขวาเพื่อเพิ่มการตัดสิของภาพ เลื่อนตัวเลื่อนไปทางซ้ายเพื่อลดการตัด สี
  - O Gamma เลื่อนตัวเลื่อนไปทางขวาเพื่อเพิ่มแกมม่าของภาพ เลื่อนตัวเลื่อนไปทางซ้ายเพื่อลดแกมม่า
- Balance ประกอบไปด้วย 3 ตัวเลือกคือ:
  - Yellow Balance เลื่อนตัวเลื่อนไปทางขวาเพื่อเพิ่มปริมาณสีเหลืองบนภาพ เลื่อนตัวเลื่อนไปทางซ้าย
     เพื่อลดปริมาณสีเหลืองบนภาพ
  - Magenta Balance เลื่อนตัวเลื่อนไปทางขวาเพื่อเพิ่มปริมาณสีแดงเข้มบนภาพ เลื่อนตัวเลื่อนไป ทางซ้ายเพื่อลดปริมาณสีแดงเข้มบนภาพ
  - Cyan Balance เลื่อนตัวเลื่อนไปทางขวาเพื่อเพิ่มปริมาณสีฟ้าบนภาพ เลื่อนตัวเลื่อนไปทางซ้ายเพื่อ ลดปริมาณสีฟ้าบนภาพ

คลิ๊กที่ปุ่ม Default เพื่อคืนค่าตัวเลือกทั้งหมดให้กลับไปสู่ค่าเริ่มต้นจากโรงงาน

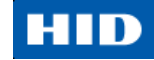

## 4.4. การใช้งานแถบ Image Calibrate

ใช้แถบ Image Calibrate เพื่อควบคุมตำแหน่งของพื้นที่การพิมพ์ให้สอดคล้องกับบัตร

|                      | Image Position         +H         Vertical:         V | er Info<br>ite |
|----------------------|-------------------------------------------------------|----------------|
| OK Cancel Apply Help | OK Cancel Apply He                                    |                |

ใช้ตัวควบคุมตำแหน่งรูปภาพแนวตั้งและแนวนอนเพื่อปรับตำแหน่งพื้นที่การพิมพ์โดยรวมให้ให้ได้ตำแหน่งศูนย์กลางของ บัตร จำนวนตัวเลขสูงสุดที่สามารถกำหนดได้สำหรับการปรับค่าแนวตั้ง และแนวนอนคือ ± 100 pixels (1 pixels = ประมาณ 0.03 นิ้ว / 0.8 มม.)

- Vertical ใช้ตัวเลือกปรับค่าแนวตั้ง (vertical) เพื่อเลื่อนตำแหน่งรูปภาพไปทาง ด้านหลังเครื่องพิมพ์กรณีใส่ ตัวเลขค่าบวก และไปทางด้านหน้าของเครื่องพิมพ์ กรณีใส่ตัวเลขค่าที่เป็นลบ
- Horizontal ใช้ตัวเลือกปรับค่าแนวนอนเพื่อเลื่อนตำแหน่งรูปภาพไปทาง ช่องทางออกบัตร กรณีใส่ตัวเลขค่า บวก และไปทางช่องทางเข้าบัตร กรณีใส่ตัวเลขค่าลบ

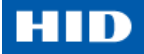

# 4.5. การใช้งานแถบ Magnetic Encoding

เลือกแถบ Magnetic Encoding เพื่อแสดงตัวเลือกการควบคุมขั้นตอนการเขียนข้อมูลลงบนแถบแม่เหล็ก ผู้ใช้ควรใช้ ตัวเลือกนี้ต่อเมื่อเครื่องพิมพ์มีอุปกรณ์เขียนแถบแม่เหล็กติดตั้งอยู่

| DTC1250e Card Printer Printing Prefe                                                                                                    | rences                                                                                                    | ×                |
|----------------------------------------------------------------------------------------------------|----------------------------------------------------------------------------------------------------|------------------|
| Card Device Options<br>Magnetic Encoding                                                                                                    | Image Color   Image Calibrate<br>Print Area   K Papel Resip   Printer                                                            | ate  <br>er Info |
| Encoding Options<br>Encoding Mode<br>ISO Encoding<br>Coercivity<br>High(2,750 Oe)                                                                                                    | ft Data Left                                                                                                    |                  |
| Track 1       Track 2       Track 3         Encoding Mode       ISO Encoding       ISO Encoding         ISO Encoding       ISO Encoding       ISO Encoding         Character Size       7       Bits       ISO Encoding         ASCII Offset       SPACE       ISO Encoding       ISO Encoding         Bit Density       ISO Encoding       ISO Encoding       ISO Encoding | LRC Generation<br>Even Parity<br>Character Parity<br>Odd Parity<br>Character Parity<br>dd Parity<br>Add Leading Zeros<br>Default | 30.              |
| OK Car                                                                                                    | icel Apply Help                                                                                                    |                  |

แถบ Magnetic Encoding ประกอบไปด้วย สองส่วน คือ Encoding Options และ Magnetic Track Options

#### 4.5.1. Encoding Options

ประกอบไปด้วย ตัวเลือก 2 โหมดคือ ISO Encoding และ Custom Encoding or Raw Binary Encoding

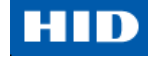

**โหมด ISO Encoding** – ผู้ใช้สามารถเปลี่ยนวิธีการเขียนข้อมูล และการตั้งค่า coercivity หรือ แก้ไขค่ามาตรฐาน ISO สำหรับ Track 1, 2, และ 3 โดยสามารถทำได้โดยการแก้ไขค่าที่ถูกต้องให้กับตัวเลือก Magnetic Encoding นี้

| แถบหน้าต่าง                           | ขั้นตอน                                             | ขั้นตอน (ต่อ)                                        |
|---------------------------------------|-----------------------------------------------------|------------------------------------------------------|
| Encoding Mode                         | ถ้าผู้ใช้เลือก ISO Encoding จะเป็น                  | ตัวเลือกนี้จะเป็นการเปิดใช้แถบ Track                 |
| Custom Encoding                       | การส่งชุดรูปแบบตัวอักษร                             | อย่างไรก็ตาม ทุกฟังชั่นบนแถบ Track จะ                |
| Custom Encoding<br>Baw Binaw Encoding |                                                     | ไม่ถูกเปิดใช้งาน หรือ เป็นสีเทา และจะ                |
| JIS II Encoding                       |                                                     | แสดงค่าเริ่มต้นตามมาตรฐาน ISO ซึ่ง                   |
|                                       |                                                     | เป็นรายการค่าเริ่มต้น สำหรับตัวเลือก                 |
|                                       |                                                     | Shift Data Left จะยังคงไม่ถูกเลือกและ                |
|                                       |                                                     | ไม่สามารถใช้งานได้                                   |
| Encoding Mode                         | ถ้าผู้ใช้เลือก Custom Encoding,                     | <b>ค่าเริ่มต้น</b> จะเป็น ISO Encoding ( <b>หมาย</b> |
| ISO Encoding                          | ตัวเลือกทั้งหมดจะถูกเปิดใช้งาน                      | <b>เหตุ</b> : ค่าเริ่มต้นจะเป็นค่าเดียวกับค่า        |
| Custom Encoding                       |                                                     | เริ่มต้นของ ISO Encoding)                            |
| JIS II Encoding                       |                                                     | ทุกฟังชั่นบนตัวเลือกแถบแม่เหล็ก                      |
|                                       |                                                     | (Magnetic Track Option) จะถูกเปิดใช้                 |
|                                       | X                                                   | งาน                                                  |
| Encoding Mode                         | ถ้าผู้ใช้เลือก Raw Binary                           | ตัวเลือกฟังชั่น Coercivity จะถูกเปิดใช้              |
| ISO Encoding                          | Encoding, เป็นการส่งข้อมูลแบบ                       | งานและ กล่องตัวเลือก Shift Data Left                 |
| Custom Encoding                       | เลขฐานสอง (binary string) แทนที่                    | จะถูกปิดใช้งาน                                       |
| JIS II Encoding                       | จะเป็นแบบชุดรูปแบบตัวอักษร                          | ทุกฟังชั่นบนแถบตัวเลือกแถบแม่เหล็ก                   |
|                                       | 4 9                                                 | ้<br>(Magnetic Track Options) จะถูกปิดใช้            |
|                                       |                                                     | งาน ยกเว้น Bit Density                               |
| Encoding Mode                         | ถ้าผู้ใช้เลือก JIS II Encoding. ค่า                 | ้<br>การเลือกตัวเลือกนี้จะเป็นการปิดใช้งาน           |
| ISO Encoding                          | มาตรฐานเฉพาะ JIS II จะถกเลือกใช้                    | แถบตัวเลือกแถบแม่เหล็ก (Magnetic                     |
| Custom Encoding                       | ึ่งใน                                               | Track Options) และยังปิดการใช้งาน                    |
| JIS II Encoding                       |                                                     | ของตัวเลือกฟังชั่น Coercivity และ กล่อง              |
|                                       |                                                     | ตัวเลือก Shift Data Left                             |
|                                       |                                                     | ค่าเริ่มต้นของ Coercivity อยู่ที่ 600 Oe.            |
| Coercivity                            | เลือกตัวเลือก Coercivity (Oersted)                  | • Coercivity สูง – 4000 Oersted                      |
| High(2,750 Oe)                        | ที่เหมาะสมกับชนิดของบัตร                            | • บัตร Fargo UltraCard III ชนิด                      |
| Super(4,000 De)<br>High(2,750 De)     |                                                     | Coercivity สูง – 2750 Oersted                        |
| Low (300 Oe)                          |                                                     | • Coercivity กลาง – 600 Oersted                      |
|                                       |                                                     | • Coercivity ต่ำ – 300 Oersted                       |
|                                       | เลือกตัวเลือกนี้เพื่อเคลื่อน/ย้าย                   | ตัวเลือกนี้จะมีประโยชน์เมื่อต้องการให้               |
| Shift Data Left                       | ้<br>ข้อมูลที่บันถึกลงแถบแม่เหล็กไป                 | <br>บัตรสามารถอ่านได้กับเครื่องอ่านบัตร              |
|                                       | ู <sup>ข</sup> าม<br>ทางด้านซ้ายมีคของแถบแม่เหล็กบบ | ู<br>ชนิดเสียบบัตร                                   |
|                                       | าโตร                                                |                                                      |
|                                       |                                                     |                                                      |

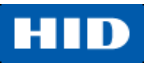

| แถบหน้าต่าง              | ขั้นตอน                            | ขั้นตอน (ต่อ)                           |
|--------------------------|------------------------------------|-----------------------------------------|
| - Magnetic Track Options | เลือกตัวเลือก Magnetic Track       | ตัวเลือกนี้จะใช้เมื่อแอพพลิเคชั่นมีความ |
| Track 1 Track 2 Track 3  | Selection เพื่อระบุแทร็กที่ต้องการ | จำเป็นต้องทำการปรับค่าจากค่า            |
|                          | กำหนดค่าผ่านตัวเลือกแถบแม่เหล็ก    | มาตรฐานการเขียนข้อมูล ISO               |

**โหมด Custom Encoding หรือ Raw Binary Encoding** – ผู้ใช้สามารถเปลี่ยนตัวเลือกแถบแม่เหล็ก สำหรับแทร็ก 1, 2, และ 3 ได้เมื่อเลือกใช้งานในโหมด Custom Encoding หรือ Raw Binary Encoding โดยตัวเลือกทั้งสองโหมดนี้ไม่ สามารถใช้ได้กับการเขียนข้อมูลแบบ ISO หรือ JIS II

| แถบหน้าต่าง               | ขั้นตอน                                           | ขั้นตอน (ต่อ)                                  |
|---------------------------|---------------------------------------------------|------------------------------------------------|
| Character Size            | เลือก 4 bits เพื่อเปลี่ยนจำนวนบิตต่อ              | เลือก 7 bits เพื่อเปลี่ยนจำนวนบิตต่อ           |
| 4 Bits                    | ตัวอักษณเป็น 4 BPC ( <b>หมายเหตุ</b> : ค่า        | ตัวอักษณเป็น 7 BPC ( <b>หมายเหตุ</b> : ค่า     |
| 5 Bits<br>7 Bits          | นี้เป็นค่าเริ่มต้นสำหรับแทร็ก 3)                  | นี้เป็นค่าเริ่มต้นสำหรับแทร็ก 1)               |
| 8 Bits                    | เลือก 5 bits เพื่อเปลี่ยนจำนวนบิตต่อ              | เลือก 8 bits เพื่อเปลี่ยนจำนวนบิตต่อ           |
|                           | ตัวอักษณเป็น 5 BPC ( <b>หมายเหตุ</b> : ค่า        | ตัวอักษณเป็น 8 BPC                             |
|                           | นี้เป็นค่าเริ่มต้นสำหรับแทร็ก 2)                  |                                                |
| ASCII Offset              | เลือก NULL เพื่อเปลี่ยน ASCII ออฟ                 | เลือก ZERO เพื่อเปลี่ยน ASCII ออฟ              |
| NULL                      | เซ็ทเป็น NULL                                     | เซ็ท เป็น ZERO ( <b>หมายเหตุ</b> : ค่านี้เป็น  |
| SPACE<br>ZERO             | เลือก SPACE เพื่อเปลี่ยน ASCII ออฟ                | ค่าเริ่มต้นสำหรับแทร็ก 2 และ 3)                |
|                           | เซ็ท เป็น SPACE ( <b>หมายเหตุ</b> : ค่านี้        |                                                |
|                           | เป็นค่าเริ่มต้นสำหรับแทร็ก 1)                     |                                                |
| Bit Density               | เลือก 75 BPI เพื่อเปลี่ยนจำนวนบิตต่อ              | เลือก 210 BPI เพื่อเปลี่ยนจำนวนบิต             |
| 210 BPI                   | นิ้วเป็น 75 BPI ( <b>หมายเหตุ</b> : ค่านี้เป็น    | ต่อนิ้วเป็น 210 BPI ( <b>หมายเหตุ</b> : ค่านี้ |
| 128 BPI<br>210 BPI        | ค่าเริ่มต้นสำหรับแทร็ก 2)                         | เป็นค่าเริ่มต้นสำหรับแทร็ก 1 และ 3)            |
| Custom BPI                | เลือก 128 BPI เพื่อเปลี่ยบล้าบาบบิต               | เลือก Custom BPI เพื่อเปิดใช้การ               |
|                           | ต่อบิ๊กเป็น 128 BPI                               | กำหนดค่า BPI เองได้ ( <b>หมายเหตุ</b> : ค่า    |
|                           |                                                   | ต่ำสุดที่กำหนดได้คือ 75 และค่าสูงสุด           |
|                           |                                                   | คีอ 210)                                       |
| LRC Generation            | เลือก <b>No LRC</b> เพื่อเปลี่ยน LRC* เป็น        | เลือก Odd Parity เพื่อเปลี่ยน LRC*             |
| Even Parity  No LBC       | แบบไม่มีการตรวจสอบ (None)                         | เป็นแบบแพริตีบิตคี่                            |
| Even Parity<br>Odd Parity | เลือก Even Parity เพื่อเปลี่ยน LRC*               |                                                |
|                           | ์<br>เป็นแบบแพริตีบิตค่ ( <b>หมายเหต</b> : ค่านี้ |                                                |
|                           | เป็นค่าเริ่มต้นสำหรับทุกแทร็ก)                    |                                                |
| Character Parity          |                                                   |                                                |
| Odd Parity                | เลขา No Parity เพอเบลยน ดาวขาษร                   | เลขา Odd Parity เพื่อเปิลยนต่างกาษร            |
| Even Parity               | แพรพเบน เมม (none)                                | แพรพ เบน แพรพบตค ( <b>หมายเหตุ</b> : คา        |
|                           | เลือก Even Parity เพื่อเปลี่ยน                    | นเบนคาเรมตนลาหรบทุกแทรก)                       |
|                           | ตัวอักษรแพริตี เป็น แพริตีบิตคู่                  |                                                |

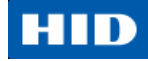

| แถบหน้าต่าง                                                      | ขั้นตอน                                                                                       | ขั้นตอน (ต่อ)                                                                                                    |
|------------------------------------------------------------------|-----------------------------------------------------------------------------------------------|----------------------------------------------------------------------------------------------------|
| <ul> <li>Reverse Bit Order</li> <li>Add Leading Zeros</li> </ul> | Reverse Bit Order ถูกใช้เพื่อสลับ<br>ตำแหน่งบิต และใช้เพื่อเข้ารหัสข้อมูล<br>สำหรับบางโปรแกรม | Add Leading Zeros ถูกใช้เพื่อเพิ่มชุด<br>ตัวเลข 0 นำหน้าข้อมูลแถบแม่เหล็ก<br>เพื่อเลื่อนตำแหน่งจุดเริ่มต้นของข้อมูล<br>สำหรับบางโปรแกรม เพื่อการเข้ารหัส<br>ข้อมูล |

#### 4.5.2. Magnetic Track Options

อุปกรณ์หัวเขียนแถบแม่เหล็กจะทำการเขียนข้อมูลลงแทร็กตามมาตรฐานแถบแม่เหล็ก ISO 7811-2 โดยตำแหน่งของ แทร็กจะแสดงตามภาพดังนี้

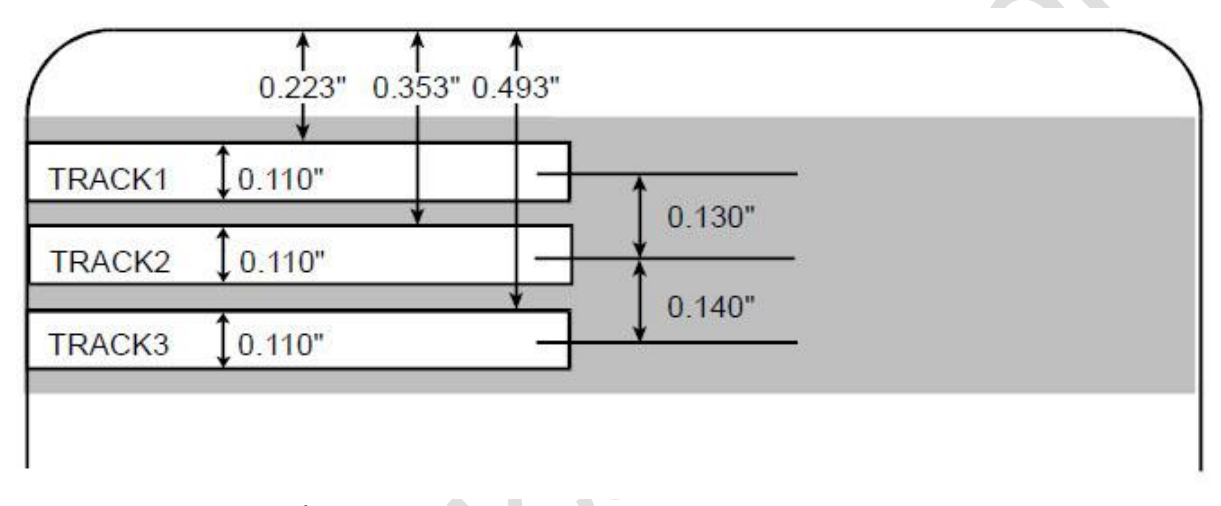

### บททบทวนตัวอย่างชุดข้อมูล

- แทร็ก 1: ~1%JULIEANDERSON^1234567890?
- แทร์ก 2: ~2;1234567890987654321?
- แทร็ก 3: ~3;1234567890987654321?

| a a a a a a a a a a a a a a a a a a a | เซนทิเนล                   | เซนทิเนล | ตัวแบ่ง   | ตัวอักษร                | จำนวนตัวอักษร |
|---------------------------------------|----------------------------|----------|-----------|-------------------------|---------------|
| PPA12 (1                              | เริ่มต้น สิ้นสุด ชุดข้อมูล |          | ที่ใช้ได้ | สูงสุด                  |               |
|                                       | 0/                         | 0        | ~         | ASCII 32-95             | 70            |
| <b>PEAL211</b>                        | %                          | ?        |           | (ดูเพิ่มเติมตารางถัดไป) | 78            |
| แพรก ว                                |                            | 2        | _         | ASCII 48-63             | 20            |
| 66 <b>7</b> 1 811 2                   | 3                          |          | Ι         | (ดูเพิ่มเติมตารางถัดไป) | 39            |
| 11 M G 2                              |                            | 2        | _         | ASCII 48-63             | 106           |
| PPAILI 2                              | 3                          | ſ        | _         | (ดูเพิ่มเติมตารางถัดไป) | 100           |

#### การส่งข้อมูลแทร็ก

ข้อมูลแทร็กแถบแม่เหล็กจะถูกส่งในรูปแบบสตริงข้อความ (text string) จากซอฟต์แวร์แอพพลิเคชั่นไปยังไดรเวอร์ เครื่องพิมพ์

- เพื่อที่จะเป็นการทำให้ไดรเวอร์เครื่องพิมพ์สามารถแยกแยะได้ระหว่าง ข้อมูลแถบแม่เหล็ก และส่วนอื่นๆของงานพิมพ์
   จึงจำเป็นต้องเพิ่มตัวอักษรพิเศษลงไปในข้อมูลแถบแม่เหล็กที่ต้องการเขียน
- ตัวอักษรพิเศษนี้จะเป็นตัวบ่งบอกข้อมูลที่ต้องการเขียนลงแถบแม่เหล็ก, แทร็กที่ต้องการเขียนข้อมูล และระบุตำแหน่ง
   เริ่มต้น และสิ้นสุดของข้อมูล ในบางกรณี ตัวอักษรพิเศษนี้จะถูกเขียนเพิ่มลงบนสตริงข้อความของข้อมูลโดยอัตโนมัติ
   โดยแอพพลิเคชั่นซอฟต์แวร์
- ในหลายกรณี, ผู้ใช้จำเป็นต้องเพิ่มตัวอักษรพิเศษนี้ในสตริงข้อความของข้อมูลบนแถบแม่เหล็กเองด้วยความ ระมัดระวัง เพราะหากตัวอักษรพิเศษนี้ไม่ได้ถูกเขียนเพิ่มอย่างถูกต้อง ข้อมูลที่ควรจะถูกเขียนลงแถบแม่เหล็กจะถูก นำมาพิมพ์บนบัตรแทน และเพื่อป้องกันเหตุการณ์นี้ ผู้ใช้สามารถดูข้อมูลบนแทร็กที่ถูกต้องได้จากตารางต่อไปนี้

| ลำดับที่ | ขั้นตอนการปฏิบัติ                                                                                                 |
|----------|----------------------------------------------------------------------------------------------------|
| 1        | เมื่อเริ่มต้นการป้อนข้อมูล สัญลักษณ์ ~ (ตัวหนอน) ต้องถูกป้อนเป็นอันดับแรก ตามด้วยเลขที่แทร็ก (1, 2,               |
|          | หรือ 3) ที่ต้องการเขียนข้อมูลลงไป และตามด้วยข้อมูลที่ต้องการเขียน                                                 |
|          | <ul> <li>ตัวอักษรแรกของสตริงข้อมูลต้องเป็นสัญลักษณ์พิเศษเซนทิเนลเริ่มต้นของแทร็ก (SS – Start Sentinel)</li> </ul> |
|          | และตัวอักษรสุดท้ายต้องเป็นสัญลักษณ์พิเศษเซนทิเนลสิ้นสุด (ES – End Sentinel)                                       |
|          | <ul> <li>ตัวอักษร หรือข้อมูลที่อยู่ระหว่าง SS และ ES สามารถใส่ตัวอักษรที่ระบุให้ใช้ได้กับแทร็กนั้นๆ</li> </ul>    |
|          | <ul> <li>จำนวนของตัวอักษรจะถูกจำกัดไว้ที่จำนวนสูงสุดที่แทร็กนั้นๆ สามารถมีได้</li> </ul>                          |
|          | <ul> <li>เมื่อมีการแบ่งข้อมูล สัญลักษณ์แบ่งข้อมูล (FS – Field Separator) ต้องถูกน้ำมาใช้อย่างถูกต้อง</li> </ul>   |
|          | SS, ES, FS และตัวอักษรที่ใช้ได้ของแต่ละแทร็กสามารถดูได้จากตารางต่อไปนี้                                           |
|          |                                                                                                    |

| ASCII Code | Character | ASCII Code | Character | ASCII Code | Character |
|------------|-----------|------------|-----------|------------|-----------|
| 32         | space     | 56         | 8         | 80         | Ρ         |
| 33         | !         | 57         | 9         | 81         | Q         |
| 34         |           | 58         | :         | 82         | R         |
| 35         | #         | 59         | ;         | 83         | S         |
| 36         | \$        | 60         | <         | 84         | Т         |
| 37         | %         | 61         | =         | 85         | U         |
| 38         | and       | 62         | >         | 86         | V         |
| 39         | i.        | 63         | ?         | 87         | W         |
| 40         | (         | 64         | @         | 88         | Х         |
| 41         | )         | 65         | А         | 89         | Y         |
| 42         | *         | 66         | в         | 90         | Z         |
| 43         | +         | 67         | С         | 91         | [         |
| 44         | ŝ         | 68         | D         | 92         | 1         |
| 45         | -         | 69         | E         | 93         | ]         |
| 46         |           | 70         | F         | 94         | ^         |
| 47         | /         | 71         | G         | 95         | _         |
| 48         | 0         | 72         | Н         |            |           |
| 49         | 1         | 73         | I         |            |           |
| 50         | 2         | 74         | J         |            |           |
| 51         | 3         | 75         | К         |            |           |
| 52         | 4         | 76         | L         |            |           |
| 53         | 5         | 77         | М         |            |           |
| 54         | 6         | 78         | Ν         |            |           |
| 55         | 7         | 79         | 0         |            |           |

#### บททบทวน รหัส ASCII และตารางตัวอักษร

## 4.6. การใช้งานแถบ Overlay / Print Area

เลือกใช้แถบ Overlay / Print Area เพื่อควบคุม และกำหนดพื้นที่ที่ต้องการใช้แถบริ้บบ้อน overlay (O) และ/หรือ พื้นที่ที่ การพิมพ์บนบัตร โดยค่าเริ่มต้น ตัวเลือกนี้ถูกกำหนดให้พิมพ์ และเคลือบ overlay เต็มพื้นที่บัตร รูปแบบบัตรแนวตั้งหรือแนวนอนที่แสดงจะขึ้นอยู่กับรูปแบบบัตรที่กำหนดจากแม่แบบจากผู้ใช้

| CTC1250e Card Printer Printing Preferences                                    | ×    |
|-------------------------------------------------------------------------------|------|
| Card Device Options Image Color Image Calibrate                               |      |
| Magnetic Encoding   Lamination Overlay / Print Area   K Panel Resin   Printer | Info |
| CR-80 Card Size: 💿 Front 🔿 Back                                               |      |
|                                                                               |      |
|                                                                               |      |
| 0.200 🛱 🗵                                                                     |      |
| Y 0.000 🗄 X                                                                   |      |
| 0.000 📇 <b>Y</b>                                                              |      |
| 💿 inches                                                                      |      |
| (0,0) C mm                                                                    |      |
| X Defined Area:                                                               |      |
| Direction Card Travels through Printer                                        |      |
| verlau / Print ∆rea                                                           |      |
| Full Card                                                                     |      |
| For Print and Overlay                                                         |      |
| C For Overlay Only<br>C For Print Only (Ma. Overlay)                          |      |
| C For First Unity (No Overlay)                                                |      |
| Visual Security Solutions                                                     |      |
| No Visual Security                                                            |      |
| C VeriMark                                                                    |      |
| C HoloMark                                                                    |      |
|                                                                               |      |
| OK Cancel Apply Help                                                          |      |

### 4.6.1. การกำหนดพื้นที่ Overlay หรือ Print Area

กำหนดพื้นที่ Overlay หรือ Print Area สามารถทำได้ดังนี้

- 1. คลิ๊กตัวเลือก Front (ด้านหน้า) หรือ Back (ด้านหลัง) เพื่อระบุหน้าบัตรที่ต้องการกำหนดพื้นที่
- 2. คลิ๊กปุ่ม drop down ในช่อง Overlay / Print Area และเลือกตัวเลือกที่ต้องการ
  - . O Full Card – เลือกตัวเลือกนี้ สำหรับให้เครื่องพิมพ์เคลือบ และ/หรือ พิมพ์บัตรเต็มใบ
  - O Defined Area(s) เลือกตัวเลือกนี้ สำหรับการเคลือบ และ/หรือ พิมพ์เฉพาะพื้นที่ที่กำหนดไว้
  - O Undefined Area(s) เลือก Undefined Area(s) สำหรับการเคลือบ และ/หรือ พิมพ์เฉพาะพื้นที่ที่
     อยู่นอกเหนือจากส่วนที่ถูกเลือก
  - O Omit Smart Chip Area เลือกตัวเลือกนี้ สำหรับการเคลือบ และ/หรือ พิมพ์เฉพาะพื้นที่ นอกเหนือจากพื้นที่มาตรฐานของตำแหน่งสมาร์ทชิพ
  - O Omit Mag Strip Area เลือกตัวเลือกนี้ สำหรับการเคลือบ และ/หรือ พิมพ์เฉพาะพื้นที่ นอกเหนือจากพื้นที่มาตรฐานแถบแม่เหล็ก

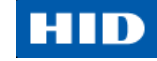

 O Omit Signature Area - เลือกตัวเลือกนี้ สำหรับการเคลือบ และ/หรือ พิมพ์เฉพาะพื้นที่ที่อยู่ นอกเหนือจากพื้นที่มาตรฐานของแถบลายเซ็น

| DTC1250e Card Printer Printi | ng Preferences                         | ×        |  |
|------------------------------|----------------------------------------|----------|--|
| Card Device Options          | Image Color Image Calit                | ate      |  |
| Magnetic Encoding Lamination | Overlay / Print Area K Panel Resin Pri | ter Info |  |
| CR-80 Card Size: (           | Front C Back                           |          |  |
|                              |                                        |          |  |
|                              | 0.200 💾 🛏                              |          |  |
|                              | 0.200 🚍 重                              |          |  |
| v                            | 0.000 II X                             |          |  |
| · ·                          |                                        |          |  |
|                              |                                        |          |  |
|                              | C inches                               |          |  |
| (0.0)                        | C mm                                   |          |  |
| X                            | Defined Area:                          | - II     |  |
| •                            | 1 Delete                               |          |  |
| Direction Card Travels th    | rough Printer                          |          |  |
| Overlay / Print Area         |                                        |          |  |
| Full Card                    | •                                      |          |  |
| Full Card                    |                                        |          |  |
| Undefined Area(s)            |                                        |          |  |
| Omit Smart Chip Area         |                                        |          |  |
| Omit Signature Area          |                                        |          |  |
| Misual Security Solutions    |                                        |          |  |
|                              | i                                      |          |  |
| C HoloMark                   |                                        |          |  |
|                              |                                        |          |  |
| ОК                           | Cancel Apply                           | elp I    |  |
|                              |                                        |          |  |
|                              |                                        |          |  |
|                              |                                        |          |  |
|                              |                                        |          |  |
|                              |                                        |          |  |
|                              |                                        |          |  |
|                              |                                        |          |  |
|                              |                                        |          |  |
|                              |                                        |          |  |
|                              |                                        |          |  |
|                              |                                        |          |  |
|                              |                                        |          |  |
|                              |                                        |          |  |
|                              |                                        |          |  |
|                              |                                        |          |  |

### HID

เมื่อผู้ใช้ทำการเลือกตัวเลือกเรียบร้อยแล้ว ค่าเริ่มต้นที่เป็นพื้นที่สีดำจะปรากฏบนพื้นที่ตารางรูปแบบบัตร

| DTC1250e Card Printer Prin     | iting Preferences                                                                                                    | ×                        |        |
|--------------------------------|----------------------------------------------------------------------------------------------------|--------------------------|--------|
| Card Device Optio              | ns   Image Color   Ima                                                                                                    | ge Calibrate             |        |
| Magnetic Encoding   Lamination | Ovenay / Print Area K Panel Re                                                                                                    | sin   Printer Info  <br> |        |
| CR-80 Card Size:               | Front     C Back                                                                                                    |                          |        |
| Y<br>(0,0) X                   | 0.200<br>0.200<br>0.000<br>0.000 | Delete                   | ,<br>, |
| T Direction Card Travels       | through Printer                                                                                                    |                          |        |
| Overlay / Print Area           |                                                                                                    |                          |        |
| Defined Area(s)                | 1                                                                                                    | · · · ·                  |        |
| For Print and Overlay          |                                                                                                    |                          |        |
| For Overlay Only               |                                                                                                    |                          |        |
| Convits Only (No Overlay)      |                                                                                                    |                          |        |
| Visual Security Solutions      |                                                                                                    |                          |        |
| No Visual Security             |                                                                                                    | -                        |        |
| VeriMark                       |                                                                                                    |                          |        |
| C HoloMark                     |                                                                                                    |                          |        |
|                                |                                                                                                    |                          |        |
| ОК                             | Cancel Apply                                                                                                    | Help                     |        |
| NNN                            | •                                                                                                    |                          |        |

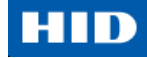

 คลิ๊ก และลากเพื่อขยายและย้ายพื้นที่ลงบนตำแหน่งบนบัตรที่ต้องการ ขนาดและตำแหน่งของพื้นที่จะ เปลี่ยนแปลงและแสดงให้เห็นในช่องด้านขวามือ โดยหน่วยวัดจะขึ้นอยู่กับที่ผู้ใช้กำหนด เช่น นิ้ว (inch) หรือ มิลลิเมตร (mm)

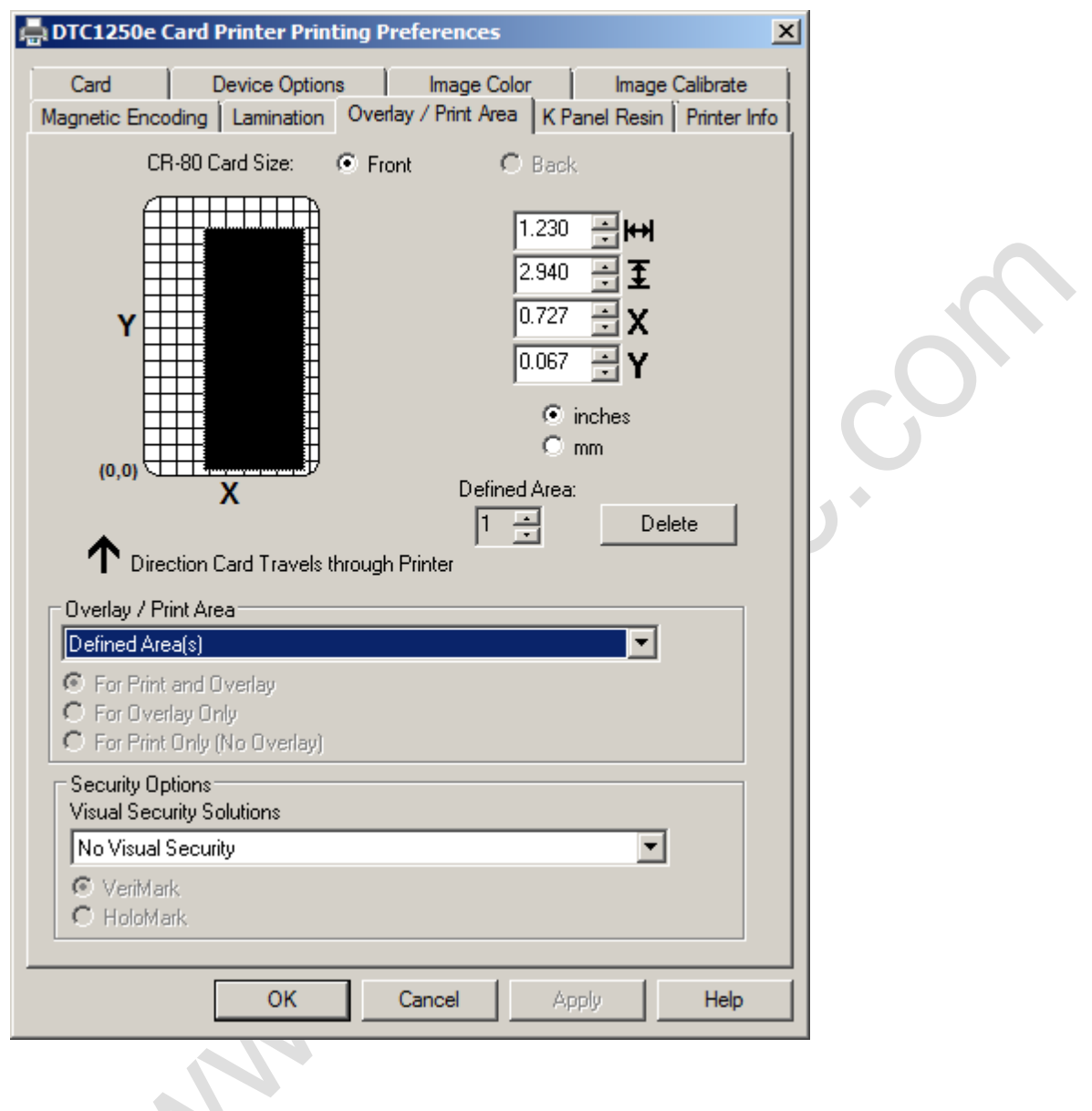

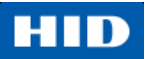

#### 4.6.2. Overlay / Print Area

กล่อง Overlay / Print Area ประกอบไปด้วยตัวเลือกต่างๆดังต่อไปนี้

- Defined Area สำหรับการเคลือบ และ/หรือ พิมพ์เฉพาะพื้นที่ที่กำหนดไว้
- For Print and Overlay สำหรับการกำหนดพื้นที่ที่มีผลกับทั้งการพิมพ์และการเคลือบบัตร
- For Overlay Only สำหรับการกำหนดพื้นที่ที่มีผลกับการเคลือบบัตรเท่านั้น ในโหมดนี้การพิมพ์จะยังมีผลกับ พื้นที่บัตรเต็มใบ ส่วนการเคลือบจะไม่มีผลใดๆ
- For Print Only (No Overlay) สำหรับการกำหนดพื้นที่ที่มีผลกับขั้นตอนการพิมพ์เท่านั้น ในโหมดนี้ การ เคลือบบัตรจะถูกปิดใช้งานและไม่ถูกนำไปใช้
  - 4.6.3. Security Options

Security Options ประกอบไปด้วยตัวเลือกต่างๆดังต่อไปนี้

- Visual Security Solutions จะแสดงรายการเพื่อเปิดใช้งานและเลือกชนิดของภาพด้านความปลอดภัยที่ ต้องการใช้งาน เมื่อหนึ่งในตัวเลือกนี้ถูกเลือก ตัวเลือก Overlay / Print Area จะถูกปิดใช้งาน ตัวเลือกนี้จะขึ้นอยู่กับรูปแบบของบัตรจากแม่แบบ โดยค่าเริ่มต้นสำหรับบัตรทุกใบจะเป็นแบบ No Visual Security
- รูปแบบ Landscape มีตัวเลือกดังนี้
  - O A Upper Left
  - O B Upper Right
  - O C Lower Left
  - O D Lower Right
- รูปแบบ Portrait มีตัวเลือกดังนี้
  - O E Upper Left
  - O F Upper Right
  - O G Lower Left
- HoloMark ใช้ตัวเลือกนี้สำหรับความปลอดภัยชนิด Hologram

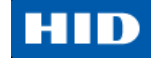

### 4.7. การใช้งานแถบ K Panel Resin

ใช้แถบนี้เพื่อควบคุมการใช้งานการพิมพ์แถบผ้าหมึกเรซิ่นดำ (resin black (K) panel) ของผ้าหมึก 4 สี หากผ้าหมึกชนิดที่ ไม่มีแถบสีดำเรซิ่น (K Panel) ถูกติดตั้งอยู่ในเครื่อง ตัวเลือกนี้จะถูกปิดใช้งาน

รูปแบบบัตรแนวตั้งหรือแนวนอนที่แสดงจะขึ้นอยู่กับรูปแบบบัตรที่กำหนดจากแม่แบบจากผู้ใช้

ผู้ใช้สามารถอ้างอิงได้จาก <u>การกำหนดพื้นที่ Overlay หรือ Print Area</u> สำหรับข้อมูลที่เกี่ยวข้องกับการใช้งานแถบนี้ แถบ K Panel Resin ประกอบด้วย กล่อง Print All Black with K Panel และตัวเลือก Print YMC under K หรือ Print K Only

| Card Device Options Image Color Image Calibrate<br>Magnetic Encoding Lamination Overlay / Print Area K Panel Resin Printer Info<br>CR-80 Card Size: © Front © Back                                                                                                    |  |
|----------------------------------------------------------------------------------------------------|--|
| Image: Constraint of the second state of the second state of the second st |  |
| Print YMC under K     Print K Only      OK     Cancel     Apply     Help                                                                                                    |  |

4.7.1. Print All Black with K Panel

ในส่วนนี้จะประกอบไปด้วย 3 ตัวเลือก

- Full Card เพื่อให้ไดรเวอร์เครื่องพิมพ์ทำการพิมพ์ด้วยแถบผ้าหมึกเรซิ่นสีดำสำหรับทุกพื้นที่สีดำที่พบในพื้นที่ ทั้งหมดของรูปภาพ
- Defined Area(s) เพื่อให้ไดรเวอร์เครื่องพิมพ์ทำการพิมพ์ด้วยแถบผ้าหมึกเรซิ่นดำสำหรับทุกพื้นที่สีดำที่พบใน บริเวณที่กำหนดไว้
- Undefined Area(s) เพื่อให้ไดรเวอร์เครื่องพิมพ์ทำการพิมพ์ด้วยแถบผ้าหมึกเรซิ่นดำสำหรับทุกพื้นที่สีดำที่พบ เฉพาะในพื้นที่นอกเหนือจากพื้นที่ที่กำหนดไว้ พื้นที่สีดำจากตารางบนบัตรบ่งบอกพื้นที่ที่ถูกกำหนดให้ถูกพิมพ์ ด้วยผ้าหมึกเรซิ่นดำ

#### 4.7.2. Print YMC under K

เลือกตัวเลือก Print YMC under K เพื่อทำการพิมพ์ส่วนของภาพที่เป็นสีดำทั้งหมดในพื้นที่ที่กำหนดไว้ด้วย แถบผ้าหมึกสี เหลือง (Y), สีม่วงแดงเข้ม (M), และสีฟ้า (C) โดยตรงภายใต้แถบผ้าหมึกเรซิ่นดำ และเป็นการเกลี่ยสีระหว่างตัวอักษร หรือ บาร์โค้ดที่เกิดจากผ้าหมึกเรซิ่นดำ

#### 4.7.3. Print K Only

เลือก Print K Only ถ้าเป็นการพิมพ์ผ้าหมึกเรซิ่นดำลงบนพื้นหลังสีขาวเพื่อเพิ่มความคมซัดให้กับตัวอักษรหรือบาร์โค้ดที่ พิมพ์ และเป็นการพิมพ์ภาพสีดำทั้งหมดในพื้นที่ที่กำหนดไว้ด้วยผ้าหมึกเรซิ่นดำ

## 4.8. การใช้งานแถบ Printer Info

ใช้ตัวเลือกในแถบนี้เพื่อดูข้อมูลเกี่ยวกับ ผ้าหมึกแถบสี (Ribbon), จำนวนบัตรที่ถูกพิมพ์ (Card Count), รหัสเครื่องพิมพ์ (Printer Serial #), เวอร์ชั่นเฟิร์มแวร์ (Firmware Version), และรหัสวัสดุสิ้นเปลือง (Reorder Media #) ที่ติดตั้งอยู่ใน เครื่องพิมพ์

| Card De                                         | vice Options             | Image (          | Color     | Image    | Calibra | ate İ   |   |  |
|-------------------------------------------------|--------------------------|------------------|-----------|----------|---------|---------|---|--|
| lagnetic Encoding                               | Lamination 0v            | erlay / Print Ar | rea K Pan | el Resin | Print   | er Info |   |  |
| Ribbon                                          |                          |                  |           |          |         |         |   |  |
| Type: K - Premium F                             | Resin                    |                  |           |          |         |         |   |  |
| Reorder #: 45101                                |                          |                  |           |          |         |         | D |  |
| Lot #: Unknown                                  |                          |                  |           |          |         |         |   |  |
|                                                 |                          |                  |           |          |         |         |   |  |
|                                                 |                          |                  |           |          |         |         |   |  |
| Empty                                           |                          |                  |           |          | Full    |         |   |  |
|                                                 |                          |                  |           |          |         |         |   |  |
|                                                 |                          |                  |           |          |         |         |   |  |
|                                                 |                          |                  |           |          |         |         |   |  |
|                                                 |                          |                  |           |          |         |         |   |  |
|                                                 |                          |                  |           |          |         |         |   |  |
|                                                 |                          |                  |           |          |         |         |   |  |
|                                                 |                          |                  |           |          |         |         |   |  |
|                                                 |                          |                  |           |          |         |         |   |  |
| - Printer                                       |                          |                  |           |          |         |         |   |  |
| Printer                                         |                          |                  |           |          |         |         |   |  |
| Printer<br>Card Count:                          | 992                      |                  |           |          |         |         |   |  |
| Printer<br>Card Count:<br>Serial #:             | 992                      | 080              |           |          |         |         |   |  |
| Printer<br>Card Count:<br>Serial #:<br>Version: | 992<br>000000<br>1.0.0.1 | 080              |           |          |         |         |   |  |
| Printer<br>Card Count:<br>Serial #:<br>Version: | 992<br>000000<br>1.0.0.1 | 080              |           |          |         |         |   |  |

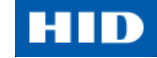

# 5. ภาพรวมของระบบ – การแก้ปัญหา

การมีความรู้ความเข้าใจเกี่ยวกับขั้นตอนการทำงานของเครื่องพิมพ์ จะมีส่วนช่วยในการแก้ปัญหาของเครื่องพิมพ์ได้

| ลำดับที่ | การทำงาน                                                                                              |
|----------|----------------------------------------------------------------------------------------------------|
| 1        | ได้รับไฟล์ข้อมูลจากเครื่องคอมพิวเตอร์ PC                                                              |
| 2        | เครื่องพิมพ์ทำการตรวจสอบชนิดของผ้าหมึกแถบสีที่ติดตั้งในเครื่องที่ถูกเก็บในหน่วยความจำ เพื่อ           |
|          | เปรียบเทียบกับชุดคำสั่งชนิดผ้าหมึกแถบสีที่ถูกส่งจากตัวเครื่อง หากชนิดของผ้าหมึกแถบสีไม่ตรงกัน         |
|          | สัญญาณไฟจากปุ่ม <b>หยุด(Pause)</b> ทางด้านขวาจะกระพริบ                                                |
| 3        | มอเตอร์เครื่องพิมพ์เริ่มทำงาน                                                                         |
| 4        | เซ็นเซอร์จับบัตรขาเข้าตรวจจับขอบบัตรที่ส่งเข้ามา จากนั้นมอเตอร์ตัวยกหัวพิมพ์จะเริ่มทำงานเพื่อหยุดการ  |
|          | ทำงานของคันโยกบัตรขาเข้า                                                                              |
| 5        | บัตรถูกป้อนเข้าสู่ตำแหน่งที่จัดไว้                                                                    |
| 6        | มอเตอร์ส่งบัตรเข้าเริ่มทำงาน เพื่อจัดคิวบัตรสำหรับการเขียนข้อมูลแถบแม่เหล็ก (ถ้ามี)                   |
| 7        | ข้อมูลอิเล็กทรอนิกส์ถูกเขียนลงในบัตร (ถ้ามี)                                                          |
| 8        | ข้อมูลแถบแม่เหล็กถูกตรวจสอบในขณะที่มอเตอร์ดึงบัตรกลับ (ถ้ามี)                                         |
| 9        | ตัวขับเคลื่อนผ้าหมึกแถบสีทำงาน (ถ้าผ้าหมึกแถบสีไม่ได้อยู่ในตำแหน่งแถบสีเหลือง)                        |
| 10       | เซ็นเซอร์ตรวจจับฝ้าหมึกแถบสี ตรวจหาแถบสีเหลือง ( <b>หมายเหตุ</b> : ตัวแปลงรหัสฝ้าหมึกแถบสีจะตรวจจับ   |
|          | จำนวนการหมุน ซึ่งจำเป็นต้องใช้แถบสีทั้งหมด)                                                           |
| 11       | มอเตอร์การพิมพ์เริ่มทำงาน                                                                             |
| 12       | เซ็นเซอร์ตรวจจับบัตรขาเข้า ตรวจจับขอบบัตรที่ส่งเข้ามา                                                 |
| 13       | มอเตอร์เครื่องพิมพ์ส่งบัตรไปที่ส่วนกลางของลูกกลิ้งเครื่องพิมพ์ – จบขั้นตอน                            |
| 14       | มอเตอร์ตัวยกหัวพิมพ์เริ่มทำงานให้อยู่ในตำแหน่งการพิมพ์                                                |
| 15       | เซ็นเซอร์ตรวจจับฝาปิดตัวเครื่องทำงานเพื่อตรวจสอบสถานะการปิดฝา                                         |
| 16       | มอเตอร์เครื่องพิมพ์ทำงาน                                                                              |
| 17       | มอเตอร์ขับเคลื่อนผ้าหมึกแถบสีทำงาน                                                                    |
| 18       | ข้อมูลรูปภาพถูกจัดการโดยหัวพิมพ์จนกระทั่งข้อมูลรูปภาพสิ้นสุดลง – จบขั้นตอน                            |
| 19       | อุปกรณ์ตรวจจับอุณหภูมิสั่งการให้พัดลมลดอุณหภูมิหัวพิมพ์ลง ให้อยู่ในอุณหภูมิที่เหมาะสม                 |
| 20       | มอเตอร์ยกหัวพิมพ์เริ่มทำงานให้อยู่ในตำแหน่งพร้อม                                                      |
| 21       | มอเตอร์เครื่องพิมพ์ทำงาน                                                                              |
| 22       | มอเตอร์ขับเคลื่อนผ้าหมึกแถบสีทำงาน                                                                    |
| 23       | หลังจากที่ผ้าหมึกเลื่อนตำแหน่งไปเล็กน้อย ทำให้เข้าใจว่าผ้าหมึกแถบสีไม่ได้สัมผัสกับบัตรแล้ว – จบ       |
|          | ขั้นตอน                                                                                               |
| 24       | ทำซ้ำขั้นตอนที่ 9 ถึง 22 สำหรับจำนวนที่เหมาะสมของ แถบสี/แถบเคลือบบัตร                                 |
| 25       | บัตรจะถูกขับออกจากทั้งเครื่องพิมพ์บัตรชนิดพิมพ์ด้านเดียว หรือ มอเตอร์นำเข้าบัตรที่เริ่มทำงานเพื่อกลับ |
|          | บัตรของเครื่องพิมพ์บัตรชนิดพิมพ์สองด้าน                                                               |
| 26       | จบขั้นตอน                                                                                             |

## 5.1. การแก้ปัญหา

### 5.1.1. ปุ่มแสดงข้อผิดพลาดของเครื่องพิมพ์

เครื่องพิมพ์บัตรทั้งรุ่น DTC1250e และ DTC4250e จะใช้ปุ่มแสดงข้อความมากกว่าจะเป็นการใช้ระบบแสดงข้อความ ทุกๆเครื่องพิมพ์จะมีสอง (2) ปุ่ม

- เปิด/ปิด 🖱
- หยุด []]

ระบบการแสดงข้อความจะปรากฏในรูปแบบกราฟฟิก ดังตัวอย่าง

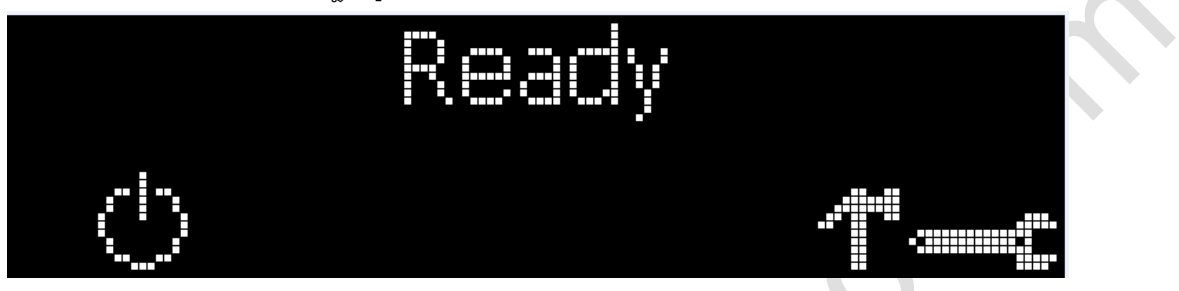

| ลำดับที่ | การทำงาน                                                                                                    |
|----------|----------------------------------------------------------------------------------------------------|
| 1        | ปุ่ม <b>เปิด/ปิด</b> ( 🔘 ) จะเป็นสีฟ้า เมื่อเครื่องกำลัง <b>เปิด</b> อยู่ และเมื่อเครื่องพิมพ์เข้าสู่โหมดพัก (Sleep |
|          | Mode) แสงไฟ LED จากปุ่มจะหรื่ลง แต่ยังคงเปิดอยู่                                                                    |
| 2        | ปุ่ม <b>หยุด</b> ( 🔲 ) จะแสดงเป็นไฟสีฟ้าเมื่อเครื่องพิมพ์พร้อมที่จะรับงานพิมพ์ และไม่อยู่ในสถานะขัดข้อง             |
|          | ใดๆ                                                                                                    |
|          | แสงไฟ LED จากปุ่มจะยังคงติดอยู่ในขณะที่เครื่องพิมพ์ทำการพิมพ์ ตราบใดที่ยังไม่เกิดเหตุขัดข้องใดๆ                     |
|          | แสงไฟ LED จากปุ่มนี้จะหรื่ลงเมื่อเครื่องพิมพ์เข้าสู่โหมดพัก (Sleep Mode)                                            |
| 3        | เมื่อเกิดข้อผิดพลาด ปุ่ม <b>หยุด</b> ( [[]]) จะไม่แสดงแสงไฟสีฟ้า แต่จะเป็นไฟกระพริบสีแดง                            |
| 4        | ให้ทำการกดปุ่ม <b>เปิด/ปิด</b> ( 🖤 ) เมื่อเครื่องพิมพ์อยู่ในสถานะขัดข้องเพื่อทำการยกเลิกสถานะ (หมาย                 |
|          | เหตุ: ถ้าไม่มีเหตุขัดข้องอื่นใดอีก ปุ่ม <b>หยุด</b> จะแสดงแสงไฟ LED สีฟ้า)                                          |
| 5        | ให้ทำการกดปุ่ม <b>หยุด</b> ( 🔲 ) เมื่อเครื่องพิมพ์อยู่ในสถานะขัดข้อง เพื่อให้เครื่องพิมพ์ลองทำใหม่อีกครั้ง          |
|          | (หมายเหตุ: ปุ่มจะแสดงแสงไฟ LED สีฟ้า และทำการลองทำเหตุการณ์ที่เกิดข้อผิดพลาดอีกครั้ง)                               |
| 6        | เมื่อกำลังทำการดาวโหลดไฟล์เพื่อทำการอัพเกรด แสงไฟ LED จากทั้งสองปุ่มจะกระพริบ ถ้าเครื่องพิมพ์นี้                    |
|          | เป็นรุ่น DTC1000:                                                                                                   |
|          | เป็นการแสดงถึงสถานะเครื่องพิมพ์ว่ากำลังอยู่ในระหว่างการอัพเกรด                                                      |
| 7        | เครื่องพิมพ์รุ่น DTC4250e                                                                                           |
|          | ถ้าภาษาอื่นนอกเหนือจากภาษาอังกฤษได้ถูกเลือก:                                                                        |
|          | ผู้ใช้สามารถกดปุ่ม <b>หยุด</b> ( 🔲 ) ค้างไว้ในขณะเปิดเครื่อง เพื่อเปลี่ยภาษากลับมาเป็นภาษาอังกฤษอีก                 |
|          | ครั้ง                                                                                                    |

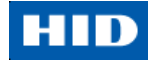

| ลำดับที่ | การทำงาน                                                                                                    |
|----------|----------------------------------------------------------------------------------------------------|
| 9        | เครื่องพิมพ์บัตรรุ่น DTC1000:                                                                                 |
|          | เมื่อเครื่องพิมพ์ไม่มีหน้าจอแสดงผล ให้กดปุ่ม หรือ กดปุ่มค้างไว้เพื่อเข้าสู่โหมดงานพิมพ์ทดสอบนั้นๆ โดยดู       |
|          | ได้จากหัวข้อต่อไปนี้                                                                                          |
|          | <ul> <li>หากต้องการพิมพ์บัตรที่แสดงถึงการตั้งค่าของเครื่องพิมพ์ ให้ทำการกดปุ่ม หยุด ( ) และค้างไว้</li> </ul> |
|          | ประมาณ 4 วินาทีหรือมากกว่า ในขณะทีเครื่องพิมพ์อยู่ในสถานะพร้อมใช้งานและไม่ได้กำลังทำงาน                       |
|          | ១ម្ប៉                                                                                                    |
|          | <ul> <li>หากต้องการพิมพ์ทดสอบการปรับแนว หรือ บัตรทดสอบเครื่องด้วยตัวเอง ให้ทำการกดปุ่ม หยุด</li> </ul>        |
|          | ( II ) ค้างไว้ในขณะกำลังเปิดเครื่อง                                                                           |

### 5.1.2. ข้อความแสดงข้อผิดพลาด

ในส่วนนี้จะเป็นการแสดงการแก้ปัญหาสำหรับแต่ละข้อความแสดงความผิดพลาด สำหรับเครื่องพิมพ์รุ่น DTC4250e นั้น จะมีหน้าจอแสดงผลเพื่อแสดงข้อความแสดงข้อผิดพลาด

- เมื่อเกิดข้อผิดพลาดในเครื่องพิมพ์, เครื่องคอมพิวเตอร์ PC จะแสดงข้อความแสดงข้อผิดพลาดบนหน้าจอพร้อม
   วิธีแก้ไข
- หน้าจอแสดงผลจะกระพริบในตำแหน่งที่ต้องการให้สนใจ โดยตำแหน่งเหล่านั้นจะรวมถึง เครื่องพิมพ์, กล่องใส่บัตร, อุปกรณ์เขียนแถบแม่เหล็ก, อุปกรณ์กลับบัตร, ช่องทางเดินบัตร, ผ้าหมึกแถบสี, และความผิดพลาดของอุปกรณ์เกี่ยว กบข้อมูล/การสื่อสาร

จากตาราง จะแบ่งเป็น 3 คอลัมน์เพื่อแสดงข้อความแสดงข้อผิดพลาด, สาเหตุของข้อผิดพลาด และวิธีที่การแก้ไขปัญหา

- ตารางนี้จะช่วยให้ผู้แก้ปัญหาสามารถระบุข้อผิดพลาดที่เกิดขึ้น และสาเหตุของข้อผิดพลาดนั้นๆ และสามารถปฏิบัติ ตามขั้นตอนวิธีการแก้ปัญหาที่แสดงตามตารางนี้ได้
- แนวทางมาตรฐานการระบุปัญหาและ วิธีแก้ไขปัญหานี้ จะเป็นส่วนช่วยให้แบบแผนการแก้ปัญหาข้อผิดพลาดของ เครื่องพิมพ์เป็นไปอย่างมีประสิทธิภาพ
- ถ้าผู้ใช้พบปัญหาที่อยู่นอกเหนือจากที่แสดงไว้ที่ตารางข้อความแสดงข้อผิดพลาดนี้ ผู้ใช้ควรติดต่อผู้เชี่ยวชาญทาง เทคนิค (Technical Support)

| ข้อความแสดงข้อผิดพลาด | สาเหตุ                           | วิธีการแก้ไข                                                          |
|-----------------------|----------------------------------|-----------------------------------------------------------------------|
| # 81                  | เครื่องพิมพ์ไม่สามารถดึงบัตรเข้า | ตรวจสอบสิ่งเหล่านี้ แล้วจึงกดปุ่ม <b>หยุด</b> เพื่อดำเนินการต่อ       |
| Unable to Feed        | จากกล่องใส่บัตรได้               | <ul> <li>ตรวจสอบการตั้งค่าความหนาของบัตรให้ตรงกับความ</li> </ul>      |
|                       |                                  | หนาของบัตรที่ใช้                                                      |
|                       |                                  | <ul> <li>ตรวจสอบลูกกลิ้งทำความสะอาดที่ติดตั้งอยู่บนตลับผ้า</li> </ul> |
|                       |                                  | หมึกแถบสีว่าติดตั้งอย่างถูกต้อง                                       |
|                       |                                  | <ul> <li>ตรวจเช็คการลื่นไหลของบัตร หากจำเป็น ให้ลองทำ</li> </ul>      |
|                       |                                  | ตามขั้นตอนการทำความสะอาดเครื่องพิมพ์                                  |
|                       |                                  | <ul> <li>ตรวจสอบขนาดของบัตรว่าตรงตามขนาดมาตรฐาน</li> </ul>            |
|                       |                                  | ตามข้อกำหนดของเครื่องพิมพ์                                            |
|                       |                                  | <ul> <li>ตรวจสอบว่าบัตรไม่มีการติดกัน</li> </ul>                      |

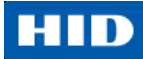

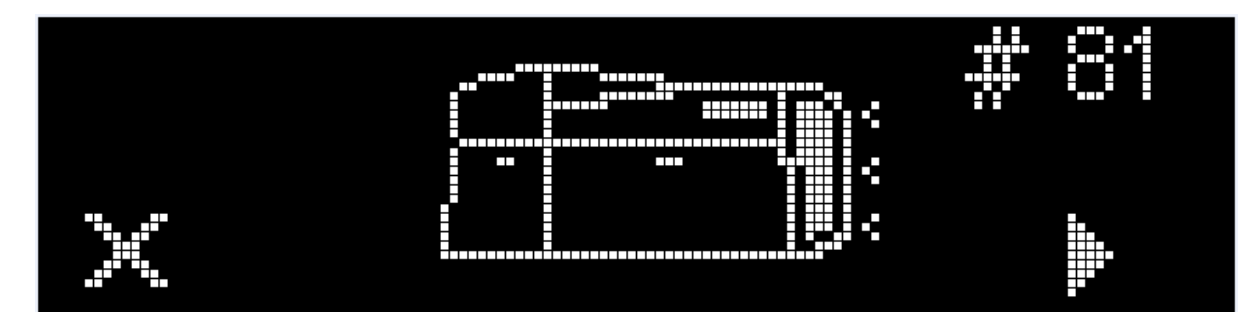

## 5.1.3. ตารางข้อความแสดงข้อผิดพลาด และวิธีแก้ปัญหา

| ข้อความแสดงข้อผิดพลาด | สาเหตุ                             | วิธีการแก้ไข                                                           |
|-----------------------|------------------------------------|------------------------------------------------------------------------|
| # 2                   | ป้ญหานี้เกี่ยวข้องกับตัวยกหัวพิมพ์ | ปิด/เปิดเครื่องพิมพ์ แล้วลองใหม่อีกครั้ง                               |
| Head Move Error       |                                    | หากปัญหายังคงเกิดขึ้นอยู่ ให้ติดต่อช่างเทคนิค                          |
| # 8                   | เซ็นเซอร์ตรวจจับอุณหภูมิของ        | ปิด/เปิดเครื่องพิมพ์ แล้วลองใหม่อีกครั้ง                               |
| Head Sensor Error     | หัวพิมพ์ไม่ทำงาน หรือไม่ได้ถูก     | หากปัญหายังคงเกิดขึ้นอยู่ ให้ติดต่อช่างเทคนิค                          |
|                       | เชื่อมต่ออย่างถูกต้อง              |                                                                        |
|                       | <u>หรือ</u>                        |                                                                        |
|                       | การระบายความร้อนของหัวพิมพ์        |                                                                        |
|                       | ไม่ถูกต้อง                         |                                                                        |
| # 9                   | เฟิร์มแวร์ของเครื่องพิมพ์ตรวจพบ    | ปิด/เปิดเครื่องพิมพ์ แล้วลองใหม่อีกครั้ง                               |
| Reboot Required       | ข้อผิดพลาดของระบบที่ไม่สามารถ      | หากปัญหายังคงเกิดขึ้นอยู่ ให้ติดต่อช่างเทคนิค                          |
|                       | ระบุได้                            |                                                                        |
| # 25                  | ผ้าหมึกพิมพ์บัตรไม่ได้ถูกใส่อยู่ใน | ใส่ตลับผ้าหมึก แล้วลองใหม่อีกครั้ง                                     |
| Ribbon not Installed  | เครื่องพิมพ์                       |                                                                        |
| # 30                  | การตรวจสอบการเขียนข้อมูลแถบ        | <ul> <li>ลองทดสอบการเขียนข้อมูลกับบัตรใบอื่น</li> </ul>                |
| Mag Verify Error      | แม่เหล็กล้มเหลว                    | <ul> <li>ตรวจสอบว่าบัตรมีแถบแม่เหล็กในตัวเครื่องหรือไม่</li> </ul>     |
|                       |                                    | <ul> <li>เปลี่ยนอุปกรณ์เขียนข้อมูลแถบแม่เหล็ก</li> </ul>               |
| # 31                  | ผู้ใช้พยายามส่งข้อมูลแถบแม่เหล็ก   | <ul> <li>ให้แน่ใจว่า ไม่มีข้อมูลแถบแม่เหล็กถูกส่งไปพร้อมกับ</li> </ul> |
| No Mag Module         | แต่เครื่องพิมพ์ไม่ได้ถูกกำหนดให้   | งานพิมพ์ แล้วจึงลองสั่งพิมพ์ใหม่อีกครั้ง                               |
| N                     | สามารถเขียนข้อมูลชนิดนี้ได้        | <ul> <li>ติดตั้งอุปกรณ์เขียนแถบแม่เหล็ก</li> </ul>                     |
| # 38                  | EEPROM ถูกคืนค่ากลับไปเป็นค่า      | <ul> <li>หากมีการเปลี่ยนแปลงค่าในแถบ Advanced Settings</li> </ul>      |
| # 39                  | เริ่มต้นจากโรงงาน                  | ในไดรเวอร์เครื่องพิมพ์, ให้ทำการคลิ๊กที่ปุ่ม Default                   |
| # 40                  |                                    | เพื่อทำการคืนค่าเหล่านั้น                                              |
| EEPROM Corrupt        |                                    | <ul> <li>ปิด/เปิดเครื่องพิมพ์ แล้วลองใหม่อีกครั้ง หากปัญหา</li> </ul>  |
| EEPROM Read Error     |                                    | ยังคงเกิดขึ้นอยู่ ให้ติดต่อช่างเทคนิค                                  |

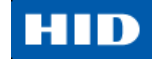

| ข้อความแสดงข้อผิดพลาด                   | สาเหตุ                                                                                                    | วิธีการแก้ไข                                                                                                    |
|-----------------------------------------|----------------------------------------------------------------------------------------------------|----------------------------------------------------------------------------------------------------|
| # 44<br>Flipper Jam / Home Error        | <ul> <li>บัตรเกิดการติดขัดในส่วนของ<br/>อุปกรณ์กลับบัตรของ<br/>เครื่องพิมพ์</li> <li>อุปกรณ์กลับบัตรไม่สามารถ<br/>ปรับตำแหน่งที่ถูกต้องในขณะที่<br/>จัดแนวบัตร หรือ กลับบัตร</li> </ul> | <ul> <li>นำบัตรออกจากอุปกรณ์กลับบัตรด้วยการกดปุ่มที่<br/>เครื่องพิมพ์ แล้วลองพิมพ์ใหม่อีกครั้ง</li> <li>อุปกรณ์กลับบัตรควรอยู่ในแนวราบเมื่อทำการเปิด<br/>เครื่องพิมพ์ขึ้น ถ้าหากอุปกรณ์กลับบัตรอยู่ในตำแหน่ง<br/>เอียง ให้ทำการเปิดฝากล่องรับบัตรแล้วปรับตำแหน่ง<br/>ด้วยมือให้อยู่ในแนวราบ หลังจากนั้นจึงลองปิด/เปิด<br/>เครื่องใหม่อีกครั้ง</li> </ul>                                                                                                    |
| # 45<br>No Flip Module installed        | มีการสั่งให้พิมพ์ด้านหลังบัตรโดยที่<br>ไม่มีอุปกรณ์กลับบัตรติดตั้งอยู่                                                                                                    | <ul> <li>ปิด/เปิดเครื่องพิมพ์ แล้วลองใหม่อีกครั้ง หากปัญหา<br/>ยังคงเกิดขึ้นอยู่ ให้ติดต่อช่างเทคนิค</li> <li>หากมีอุปกรณ์กลับบัตรติดตั้งอยู่แล้ว ให้แน่ใจว่า<br/>ตัวเลือกการพิมพ์สองด้านในไดรเวอร์เครื่องพิมพ์ได้ถูก<br/>ตั้งค่าอย่างถูกต้อง</li> <li>ติดตั้งคปกรณ์กลับบัตร</li> </ul>                                                                                                    |
| # 64<br># 65<br># 66<br>Reboot Required | เฟิร์มแวร์ของเครื่องพิมพ์ตรวจพบ<br>ข้อผิดพลาดของระบบที่ไม่สามารถ<br>ระบุได้                                                                                                    | ปิด/เปิดเครื่องพิมพ์ แล้วลองใหม่อีกครั้ง<br>หากปัญหายังคงเกิดขึ้นอยู่ ให้ติดต่อช่างเทคนิค                                                                                                    |
| # 68<br>Card in Printer                 | มีบัตรติดอยู่ในตำแหน่งการพิมพ์<br>บัตร หรือ ตำแหน่งกลับบัตรของ<br>เครื่องพิมพ์                                                                                                    | ์ ดึงบัตรออก เพื่อแก้ไขการติดขัดแล้วจึงกดปุ่ม <b>หยุด</b>                                                                                                    |
| # 70<br>Multiple Feed                   | มีบัตรมากกว่าหนึ่งใบถูกดึงเข้า<br>เครื่องพิมพ์                                                                                                    | <ul> <li>ตรวจสอบการตั้งค่าความหนาของบัตรให้ตรงกับความ<br/>หนาของบัตรที่ใช้ หลังจากนั้นให้กดปุ่ม <b>หยุด</b></li> <li>ตรวจเซ็คการลื่นไหลของบัตร หากจำเป็น ให้ลองทำ<br/>ตามขั้นตอนการทำความสะอาดเครื่องพิมพ์</li> <li>ตรวจสอบลูกกลิ้งทำความสะอาดที่ติดตั้งอยู่บนตลับผ้า<br/>หมึกว่าติดตั้งอย่างถูกต้อง</li> <li>ตรวจสอบว่าบัตรไม่มีการติดกัน</li> </ul>                                                                                                    |
| # 81<br>Unable to Feed                  | เครื่องพิมพ์ไม่สามารถดึงบัตรจาก<br>กล่องใส่บัตรได้                                                                                                    | <ul> <li>ตรวจสอบสิ่งแล้วนี้ แล้วจึงกดปุ่ม หยุด เพื่อดำเนินการ<br/>ต่อไป</li> <li>ตรวจสอบการตั้งค่าความหนาของบัตรให้ตรงกับความ<br/>หนาของบัตรที่ใช้</li> <li>ตรวจสอบลูกกลิ้งทำความสะอาดที่ติดตั้งอยู่บนตลับผ้า<br/>หมึกแถบสีว่าติดตั้งอย่างถูกต้อง</li> <li>ตรวจเช็คการลื่นไหลของบัตร หากจำเป็น ให้ลองทำ<br/>ตามขั้นตอนการทำความสะอาดเครื่องพิมพ์</li> <li>ตรวจสอบขนาดกว้าง/ยาวของบัตรว่าถูกต้องตาม<br/>ข้อกำหนดของเครื่องพิมพ์</li> <li>ตรวจสอบว่าบัตรไม่มีการติดกัน</li> </ul> |
| # 82<br>Mag Jam                         | บัตรติดอยู่ที่ต้าแหน่งการเขียนแถบ<br>แม่เหล็ก                                                                                                    | เคลิยรับัตรทิติดอยู่ที่สถานีเขียนแถบแม่เหล็กของตัวเครื่อง<br>โดยการกดปุ่ม เพื่อเลื่อนบัตรออกมา<br>กดปุ่ม <b>หยุด</b> เพื่อดำเนินการต่อ                                                                                                    |

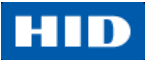

| ข้อความแสดงข้อผิดพลาด         | สาเหตุ                              | วิธีการแก้ไข                                                                             |
|-------------------------------|-------------------------------------|------------------------------------------------------------------------------------------|
| # 91                          | ผ้าหมึกแถบสีสำหรับพิมพ์หมด          | ใส่ผ้าหมึกแถบสีตลับใหม่                                                                  |
| Ribbon Out                    |                                     | กดปุ่ม <b>หยุด</b> เพื่อดำเนินการต่อ หรือ ปุ่ม <b>เปิด/ปิด</b> เพื่อ                     |
|                               |                                     | ยกเลิก                                                                                   |
| # 93                          | ผ้าหมึกแถบสีที่ใส่ในเครื่องพิมพ์ไม่ | ทำการเปลี่ยนตลับผ้าหมึก หรือ เปลี่ยนชนิดของผ้าหมึกใน                                     |
| Wrong Ribbon                  | ตรงกับชนิดของผ้าหมึกที่ถูกเลือก     | ไดรเวอร์เครื่องพิมพ์                                                                     |
|                               | ในไดรเวอร์เครื่องพิมพ์              | กดปุ่ม <b>หยุด</b> เพื่อดำเนินการต่อ หรือ ปุ่ม <b>เปิด/ปิด</b> เพื่อ                     |
|                               |                                     | ยกเลิก                                                                                   |
| # 97                          | ไม่สามารถตรวจหาแถบสีถัดไป           | ทำการปรับเทียบค่ามาตรฐาน (Calibrate) ของเซ็นเซอร์ผ้า                                     |
| Ribbon Search Error           | ของผ้าหมึกได้อย่างถูกต้อง           | หมึกอีกครั้ง                                                                             |
|                               | ตรวจสอบการติดขัดหรือขาด             | หากผ้าหมึกขาด ให้ทำการซ่อมแชมต่อใหม่โดยการแปะ                                            |
|                               |                                     | ด้วยเทปกาวเข้ากับแกนผ้าหมึก                                                              |
|                               |                                     | เปลี่ยนตลับหมึก                                                                          |
|                               |                                     | กดปุ่ม <b>หยุด</b> เพื่อดำเนินการต่อ หรือ ปุ่ม <b>เปิด/ปิด</b> เพื่อ                     |
|                               |                                     | ยกเลิก                                                                                   |
| # 99                          | ผ้าหมึกอาจเกิดการขาด หรือ ติด       | หากเกิดการติด ให้ทำการดึงผ้าหมึกเพื่อเคลียร์                                             |
| Ribbon Error                  |                                     | หากเกิดการขาด ให้ทำการซ่อมแซมต่อใหม่โดยการแปะ                                            |
|                               |                                     | ด้วยเทปกาวเข้ากับแกนผ้าหมึก                                                              |
|                               |                                     | กดปุ่ม <b>หยุด</b> เพื่อดำเนินการต่อ หรือ ปุ่ม <b>เปิด/ปิด</b> เพื่อ                     |
|                               |                                     | ยกเลิก                                                                                   |
| # 100                         | ไม่พบตลับผ้าหมึก หรือ ข้อมูล        | ตรวจสอบการตั้งค่าไดรเวอร์เครื่องพิมพ์ สำหรับผ้าหมึกที่                                   |
| Ribbon RFID Error             | RFID Tag ของตลับผ้าหมึก             | ถูกต้อง                                                                                  |
|                               | เสียหาย หรือไม่ถูกต้อง              | ลองใส่ผ้าหมึกตลับใหม่ แล้วดำเนินการต่อ                                                   |
|                               |                                     | กดปุ่ม <b>เปิด/ปิด</b> เพื่อยกเลิก                                                       |
| # 102                         | ป้ญหานี้เกี่ยวข้องกับตัวยกหัวพิมพ์  | ปิด/เปิดเครื่องพิมพ์ แล้วลองใหม่อีกครั้ง                                                 |
| # 103                         |                                     | หากปัญหายังคงเกิดขึ้นอยู่ ให้ติดต่อช่างเทคนิค                                            |
| # 104                         |                                     |                                                                                          |
| # 3 Headlift Error            | ع م م م ال                          | ۹                                                                                        |
| # 100                         | ขอมูลการพมพทถูกสงมาเห               | ดรวจสอบลายเคเบลการเขอมดอ                                                                 |
|                               | เครองพมพเลยหาย หรอถูกรบกวน          | กดบุม เบด/บด เพชยกเลกงานพมพ แลวจงทาการสงพมพ<br>ในปรีสารชั้น                              |
| # 107                         | 2                                   | เหมยาเครง<br>อีเอ (อีเอ ออีอ ออิจ ซ์ อ อออ อิจ ซ อีอออ ซ์ อ                              |
| # 107<br>Printing Error       | ขอผดพลาดถูกตรวจพบระหวาง             | บด/เบดเครองพมพ แลวลอง เหมอกครง                                                           |
|                               | การพมพ<br>ค.ศ. ๑.ศ                  | หากบญหายงคงเกดขนอยู่เหตุดตออางเทคนค<br>๑๖ ๒ ๖ ๔ ๚ ๚๖๛ ๛ ๛                                |
| #109                          | เครองพมพเมสามารถระบุตาแหนง          | เหแนเจวาผาหมกเมเดตดกบบตร                                                                 |
| # 115<br>Ribbon Release Error | ของผาหมกแถบลแถบถดเบ                 | เปลยนตลบผาหมก                                                                            |
|                               | เพอทจะบลอยบตรออกจากผา               | ทาการบรบเทยบคามาตรฐาน (Calibrate) ของเซนเซอรผา                                           |
|                               | หมกเด                               | หมกอกครง                                                                                 |
|                               |                                     | หากผาหมกขาด เหพากกรชอมแชมตอเหมเดยการแปะ                                                  |
|                               |                                     | ตายเทบกาวเขากบแกนผาหมก แลวเช่มอหมุ่นแกนผา<br>หนือเพื่อเสื่อมต่อและไม่การเรือนอื่อไปไรร้า |
|                               |                                     | หมกเพอเลอนตาแหนงแถบผาหมกเบขางหนา                                                         |
|                               |                                     | กดปุ่ม <b>หยุด</b> เพอดาเน้นการต่อ                                                       |

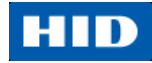

| ข้อความแสดงข้อผิดพลาด  | สาเหตุ                             | วิธีการแก้ไข                                                          |
|------------------------|------------------------------------|-----------------------------------------------------------------------|
| # 110                  | บัตรเกิดการติดขัดในสถานีการ        | ทำการดึงบัตรออก แล้วกดปุ่ม <b>หยุด</b> เพื่อดำเนินการต่อ              |
| Card Jam/Align error   | พิมพ์ หรือ ในตำแหน่งกลับบัตร       |                                                                       |
|                        | ของตัวเครื่อง                      |                                                                       |
| # 111                  | เกิดข้อผิดพลาดที่ไม่สามารถแก้ไข    | ปิด/เปิดเครื่องพิมพ์ แล้วลองใหม่อีกครั้ง                              |
| Head Loading           | ได้ในขณะการพิมพ์                   | หากปัญหายังคงเกิดขึ้นอยู่ ให้ติดต่อช่างเทคนิค                         |
| # 112                  | บัตรเกิดการติดขัดในสถานีการ        | ทำการดึงบัตรออก แล้วกดปุ่ม <b>หยุด</b> เพื่อดำเนินการต่อ              |
| Card Jam/Align error   | พิมพ์ หรือ ในตำแหน่งกลับบัตร       |                                                                       |
|                        | ของตัวเครื่อง                      |                                                                       |
| # 128                  | เซ็นเซอร์ผ้าหมึกเครื่องพิมพ์ไม่ได้ | <ul> <li>ทำการปรับเทียบค่ามาตรฐาน (Calibrate) เซ็นเซอร์ผ้า</li> </ul> |
| # 170                  | ถูกทำการปรับเทียบค่ามาตรฐาน        | หมึก                                                                  |
| Calibrate Ribbon       | (Calibrate) หรือ ขั้นตอนล้มเหลว    | <ul> <li>ตรวจสอบว่ามีวัสดุแปลกปลอมมาบดบังเซ็นซอร์หรือไม่</li> </ul>   |
|                        |                                    | แล้วทดลองใหม่อีกครั้ง                                                 |
| # 131                  | บัตรมีการติดขัดในอุปกรณ์กลับ       | <ul> <li>นำบัตรออกจากอุปกรณ์กลับบัตรด้วยการกดปุ่มที่</li> </ul>       |
| Flipper Jam/Home Error | บัตรของเครื่องพิมพ์                | เครื่องพิมพ์                                                          |
|                        | อุปกรณ์กลับบัตรไม่สามารถปรับ       | <ul> <li>ดำเนินการพิมพ์ใหม่อีกครั้ง</li> </ul>                        |
|                        | ตำแหน่งได้อย่างถูกต้องขณะทำ        | • ปิด/เปิดเครื่องพิมพ์ แล้วลองใหม่อีกครั้ง หากปัญหา                   |
|                        | การจัดแนวบัตร หรือ กลับบัตร        | ยังคงเกิดขึ้นอยู่ ให้ติดต่อช่างเทคนิค                                 |
| # 136                  | การพิมพ์ถูกปิดใช้งานด้วยระบบ       | ปิด/เปิดเครื่องพิมพ์ แล้วลองใหม่อีกครั้ง                              |
| Secure Guard Print     | ความปลอดภัยจนกว่าจะได้รับรหัส      | หากปัญหายังคงเกิดขึ้นอยู่ ให้ติดต่อช่างเทคนิค                         |
| Disabled               | (password) ที่ถูกต้อง              |                                                                       |
| # 139                  | ตลับผ้าหมึกจำเป็นจะต้องถูกนำ       | ปิด/เปิดเครื่องพิมพ์ แล้วลองใหม่อีกครั้ง                              |
| Please Remove Ribbon   | ออกจากตัวเครื่อง                   | หากปัญหายังคงเกิดขึ้นอยู่ ให้ติดต่อช่างเทคนิค                         |
| # 144                  | EEPROM ถูกคืนค่ากลับไปเป็นค่า      | <ul> <li>หากมีการเปลี่ยนแปลงค่าในแถบ Advanced Settings</li> </ul>     |
| EEPROM Corrupt         | เริ่มต้นจากโรงงาน                  | ในไดรเวอร์เครื่องพิมพ์, ให้ทำการคลิ๊กที่ปุ่ม Default                  |
| EEPROM Read Error      |                                    | เพื่อทำการคืนค่าเหล่านั้น                                             |
|                        |                                    | <ul> <li>ปิด/เปิดเครื่องพิมพ์ แล้วลองใหม่อีกครั้ง หากปัญหา</li> </ul> |
|                        |                                    | ยังคงเกิดขึ้นอยู่ ให้ติดต่อช่างเทคนิค                                 |
| # 202                  | ผู้ใช้พยายามส่งข้อมูลทาง           | ● ให้แน่ใจว่า ไม่มีข้อมูลทางอิเล็กทรอนิกส์ถูกส่งไปพร้อม               |
| Encoder not installed  | อิเล็กทรอนิกส์เพื่อเขียนลงบัตร แต่ | กับงานพิมพ์ แล้วจึงลองสั่งพิมพ์ใหม่อีกครั้ง                           |
|                        | เครื่องพิมพ์ไม่ได้ถูกกำหนดค่าไว้   | <ul> <li>ติดตั้งอุปกรณ์เขียนข้อมูล</li> </ul>                         |
|                        | สำหรับข้อมูลชนิดนั้นๆ              | , w                                                                   |
|                        | iCLASS,Prox,Mifare,SmartCard       |                                                                       |

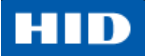

### 5.1.4. เครื่องมือพิเศษของเครื่องพิมพ์ (DTC1250e / DTC4250e)

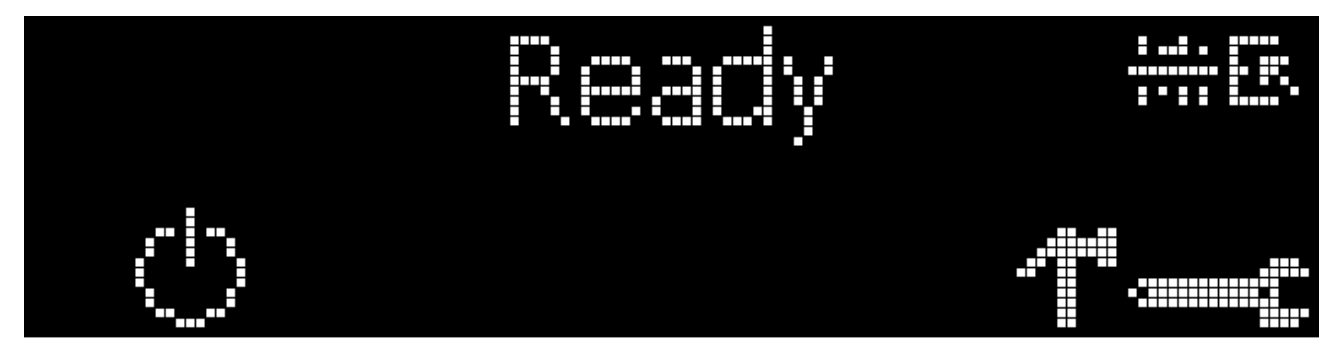

ไอคอนแสดงสถานะต่างๆมีดังนี้

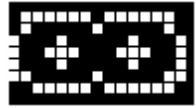

ไอคอนนี้แสดงสถานะผ้าหมึก โดยหมายถึงผ้าหมึกใกล้จะหมดลง และควรจะต้องถูกเปลี่ยนในเร็วๆนี้ สำหรับเครื่องพิมพ์รุ่น DTC1250e และ DTC4250e นั้นจะหมายถึงการเปลี่ยนตลับหมึกทั้งตลับ

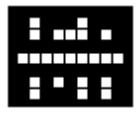

ไอคอนนี้แสดงถึงสถานะเครื่องพิมพ์ว่า เครื่องพิมพ์ควรจะต้องได้รับการทำความสะอาด (Cleaning)

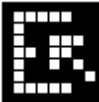

ไอคอนนี้จะแสดงผลเฉพาะกับเครื่องพิมพ์รุ่นที่มีกล่องใส่บัตรชนิดคู่ (Dual-Input Hopper) โดยจะเป็นตัวบ่ง

บอกว่ากล่องใส่บัตรด้านบนถูกเลือก

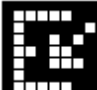

ไอคอนนี้จะแสดงผลเฉพาะกับเครื่องพิมพ์รุ่นที่มีกล่องใส่บัตรชนิดคู่ (Dual-Input Hopper) โดยจะเป็นตัวบ่ง บอกว่ากล่องใส่บัตรด้านบนถูกเลือก

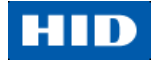

กดป่มสัญลักษณ์

เพื่อเลื่อนดูรายละเอียดต่างๆของเครื่องพิมพ์ และทำการสั่งงาน

กดปุ่มสัญลักษณ์

.....

หลังจากทำการเลือกสัญลักษณ์

เพื่อเลื่อนดู

ข้อมูลเครื่องพิมพ์ (Info), พิมพ์บัตรทดสอบ (Test Prints), ภาษา (Languages) และ ออก (Exit)

เลือกใช้สัญลักษณ์ลูกศรรูปมุม

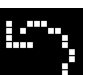

เพื่อสั่งการทำงานของตัวเลือกนั้น

สัญลักษณ์ลูกศรโค้ง

### เครื่องมือพิเศษเพิ่มเดิมของเครื่องพิมพ์

| สัญลักษณ์   | คำอธิบาย                                                                         |
|-------------|----------------------------------------------------------------------------------|
| INFO        | • ชนิดของเครื่องพิมพ์                                                            |
|             | <ul> <li>เวอร์ชั่นของเฟิร์มแวร์</li> </ul>                                       |
|             | IP Address                                                                       |
|             | <ul> <li>อุปกรณ์กลับบัตร (Flipper)</li> </ul>                                    |
|             | ● การเคลือบบัตร (Lamination)                                                     |
|             | ● แถบแม่เหล็ก (Magnetics)                                                        |
|             | • E-Card                                                                         |
|             | <ul> <li>รหัส (Password)</li> </ul>                                              |
|             | <ul> <li>จำนวนบัตรที่พิมพ์ (Card count)</li> </ul>                               |
| TEST PRINTS | Color Photo (ภาพสี):                                                             |
|             | เลือกตัวเลือกนี้เพื่อพิมพ์บัตรสีเพื่อทำการทดสอบการเชื่อมต่อสื่อสารและตรวจสอบความ |
|             | สมบูรณ์                                                                          |
|             | Alignment (การจัดแนว):                                                           |
|             | เลือกตัวเลือกนี้เพื่อพิมพ์บัตรที่ใช้สำหรับจัดแนวรูปภาพที่ถูกพิมพ์ลงบนบัตร        |
|             | Settings (การตั้งค่า):                                                           |
|             | เลือกตัวเลือกนี้เพื่อพิมพ์บัตรด้วยการตั้งค่าขั้นสูง                              |
|             | Resin (เรซิ่น):                                                                  |
|             | เลือกตัวเลือกนี้เพื่อทดสอบการพิมพ์บัตรด้วยผ้าหมึกเรชิ่น                          |
|             | Rewritable (บัตรเขียนใหม่ได้):                                                   |
|             | เลือกตัวเลือกนี้เพื่อ ลบ บัตรชนิดพิมพ์ช้ำได้                                     |
|             | Magnetic (แถบแม่เหล็ก):                                                          |
|             | เลือกตัวเลือกนี้เพื่อทดสอบการเขียนข้อมูลแถบแม่เหล็ก (Hi-Co เท่านั้น)             |
|             | Lamination (การเคลือบบัตร):                                                      |
|             | เลือกตัวเลือกนี้เพื่อทดสอบการเคลือบบัตร                                          |
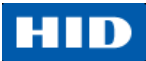

| สัญลักษณ์     | คำอธิบาย                                                                                 |
|---------------|------------------------------------------------------------------------------------------|
| Hopper Select | สามารถเลือกได้ว่าจะให้ใช้บัตรจากกล่องใส่บัตรไหน โดยตัวเลือกนี้จะใช้ได้กับเครื่องพิมพ์ที่ |
|               | ติดตั้งกล่องใส่บัตรชนิดคู่ (Dual-Input Hopper)                                           |
| Toolbox       | Clean Printer (ทำความสะอาดเครื่องพิมพ์):                                                 |
|               | เลือกตัวเลือกนี้เพื่อเริ่มขั้นตอนการทำความสะอาดเครื่องพิมพ์                              |
|               | Clean Laminator (ทำความสะอาดสถานีเคลือบบัตร):                                            |
|               | เลือกตัวเลือกนี้เพื่อเริ่มขั้นตอนการทำความสะอาดสถานีเคลือบบัตร                           |
|               | Calibrate Mag:                                                                           |
|               | เลือกตัวเลือกนี้เพื่อทำการปรับเทียบค่าเซ็นเซอร์แถบแม่เหล็ก                               |
|               | Calibrate Rib Sensor:                                                                    |
|               | เลือกตัวเลือกนี้เพื่อทำการปรับเทียบค่าเซ็นเซอร์ผ้าหมึก                                   |
|               | Network:                                                                                 |
|               | เลือกตัวเลือกนี้เพื่อกำหนดค่าตัวเลือกด้านเครือข่าย                                       |
| Language      | Language (ภาษา):                                                                         |
|               | เลือกตัวเลือกนี้เพื่อเปลี่ยนภาษาที่ใช้แสดงผลของเครื่องพิมพ์                              |
| Exit          | Exit (ออก):                                                                              |
|               | เลือกตัวเลือกนี้เพื่อออกจากตัวเลือกเครื่องมือของเครื่องพิมพ์                             |

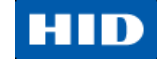

# 6. การอัพเกรดเฟิร์มแวร์

อัพเกรดเฟิร์มแวร์เครื่องพิมพ์

| ลำดับที่ | ขั้นตอนการปฏิบัติ                                                                                                    |
|----------|----------------------------------------------------------------------------------------------------|
| 1        | สิ่งที่ต้องการ                                                                                                    |
|          | <ul> <li>การเชื่อมต่ออินเทอร์เน็ต</li> </ul>                                                                                                    |
|          | <ul> <li>เครื่องพิมพ์อยู่ในสถานะเปิดใช้งาน และเชื่อมต่ออยู่กับคอมพิวเตอร์</li> </ul>                                                                                                    |
| 2        | เปิดซอฟต์แวร์ Fargo Workbench Printer Utility หรือ กดปุ่ม <b>Diagnostics</b> จากแถบ Card ของหน้า                                                                                                    |
|          | Printing Preference ( <b>หมายเหตุ</b> : ซอฟต์แวร์ Workbench สามารถหาได้จากโฟลเดอร์ Fargo ในโฟลเดอร์                                                                                                    |
|          | โปรแกรมของ Windows)                                                                                                    |
|          | Magestic Fording       Overlay / Print Area       K. Panel Resin       Printer Info         Card       Device Options       Image Color       Image Calibrate         Card Size       Image Calibrate       Image Calibrate         Print Width:       2.114         Print Length:       3.362         Card Thickness       30         Orientation       Image Calibrate         Image Core       Image Calibrate         Orientation       Image Calibrate         Image Calibrate       Image Calibrate         Diagnostics       Test Print         Image Calibrate       Image Calibrate |
|          | OK Cancel Apply Help                                                                                                    |
|          |                                                                                                    |

## HID

| ลำดับที่ | ขั้นตอนการปฏิบัติ                 | ì                     |                                      |                     |             |
|----------|-----------------------------------|-----------------------|--------------------------------------|---------------------|-------------|
| 3        | จากไอคอนของแอพ                    | เพลิเคชั่น เลือกไ     | Jpgrade Firmware                     |                     |             |
|          | Upgrad                            | e Firmware<br>Options | Exit                                 |                     |             |
| 4        | ค้นหาเฟิร์มแวร์โดยเ               | าารตรวจสอบกา          | ารปรับปรุงเฟิร์มแวร์ได้จาก <u>ww</u> | w.hidglobal.com     |             |
|          | <ul> <li>บันทิก (Save)</li> </ul> | ไฟล์ลงมาไว้ทีโท<br>   | ฟลเดอร์ (ดับเบิลคลิกที่ไฟล์ เพีย<br> | งทำการ un-zip ไฟล้) |             |
|          | ● ไข้ปุ่ม Browse                  | เพื่อทำการค้นห<br>รู  | หาไฟล์ .frm                          | C                   |             |
|          | ● เลือกไฟล์ แล้วเ                 | คลิก Open             | -                                    |                     |             |
|          | Open                              |                       |                                      |                     | ? 🛛         |
|          | Look jn:                          | 🗀 0.0.3.1             | ×                                    | G 🤌 📂 🛄•            |             |
|          | My Recent<br>Documents<br>Desktop | FWR v0.0              | .3.1.frm                             |                     |             |
|          | My Documents                      |                       |                                      |                     |             |
|          | My Computer                       |                       |                                      |                     |             |
|          |                                   | File <u>n</u> ame:    | DTC FWR v0.0.3.1.fm                  | ~                   | <u>Open</u> |
|          | My Network                        | Files of type:        | Firmware Files (*.frm, *.s19)        | ~                   | Cancel      |
|          |                                   |                       |                                      |                     |             |
| 5        | คลิ๊ก Upgrade เพื่อ               | เริ่มต้นทำการอัง      | พเกรด                                |                     |             |
| 6        | ข้อความต่อไปนี้จะบ                | ไรากฏขึ้นในขณ         | ะที่เฟิร์มแวร์กำลังถูกอัพเกรด        |                     |             |
|          | LOADING FIRMW                     | /ARE                  |                                      |                     |             |
| 7        | เครื่องพิมพ์จะทำกา                | รเริ่มเครื่องใหม่     | (reboot) อีกครั้งหลังจากขั้นตร       | อนเสร็จสิ้น         |             |

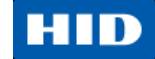

#### 7. Technical Support

จุดมุ่งหมายของส่วนนี้มีขึ้นเพื่อแนะนำถึงขั้นตอนทีละขั้นเพื่อใช้สำหรับการติดต่อกับทีมสนับสนุนด้านเทคนิคจาก HID Global สำหรับเครื่องพิมพ์บัตรนี้

| ลำดับที่ | ขั้นตอนการปฏิบัติ                                                                              |
|----------|------------------------------------------------------------------------------------------------|
| 1        | ติดต่อทีมสนับสนุนด้านเทคนิคของ HID Global Group ทางโทรศัพท์ที่เบอร์ (866) 607-7339 ต่อ #6 หรือ |
|          | ทางแฟกซ์ที่เบอร์ (952) 946-8492 สำหรับความช่วยเหลืออื่นๆทางด้านเทคนิค                          |
|          | หรือ                                                                                           |
|          | ติดต่อทีมสนับสนุนด้านเทคนิคของ HID Global ทางเวปไซต์ <u>www.hidglobal.com</u>                  |
| 2        | วางตำแหน่งของโทรศัพท์ให้อยู่ใกล้กับเครื่องพิมพ์และเครื่องคอมพิวเตอร์ เพื่อให้ช่างเทคนิคสามารถ  |
|          | ช่วยเหลือในการแก้ปัญหาเครื่องพิมพ์ได้                                                          |
| 3        | กรุณาเตรียมบัตรทดสอบ และ บัตรตัวอย่างให้พร้อมเมื่อทำการโทรเรียกทีมสนับสนุนด้านเทคนิคของ HID    |
|          | Global                                                                                         |

## 7.1. การอ่านรหัสประจำตัว (Serial Number) เครื่องพิมพ์บัตร FARGO

ผู้ใช้สามารถตรวจสอบได้ว่าเครื่องพิมพ์บัตรที่ใช้ถูกผลิตขึ้นมาเมื่อไหร่ โดยการอ่านจากรหัสประจำตัวเครื่อง (Serial Number) ที่ติดอยู่กับเครื่องพิมพ์

| ตัวอย่าง                      | คำอธิบาย                                                                                                    |
|-------------------------------|----------------------------------------------------------------------------------------------------|
| Serial Number B2050028 (2012) | <ul> <li>B2050028: รหัสสองตัวแรกของ serial number จะระบุปีที่<br/>เครื่องพิมพ์ถูกผลิต (เช่น B2 หมายถึงปีที่ผลิตคือปี 2012)</li> <li>B2050028: รหัสตัวที่สาม และสี่ของ serial number จะระบุ<br/>สัปดาห์ที่เครื่องพิมพ์ถูกผลิต (เช่น 05 หมายถึงสัปดาห์ที่ 5 ของปี<br/>นั้นๆ)</li> <li>B2050028: รหัสสี่ตัวสุดท้ายระบุลำดับตัวเลขที่เครื่องพิมพ์ถูกผลิต</li> </ul> |
| NNN.                          |                                                                                                    |

# HID

#### 8. ภาคผนวก ก.

การเลือกใช้ผ้าหมึกชนิดเรืองแสง (Fluorescent Panel Ribbon) – สำหรับเครื่องพิมพ์รุ่น DTC4250e เท่านั้น หมึกเรืองแสง (fluorescent) จะปรากฏขึ้นเมื่ออยู่ภายใต้แสงดแบคไลท์ (Black lights) ผ้าหมึกชนิด YMCFKO / YMCFKOK เป็นวิธีแบบประหยัดที่ทำให้สามารถปรับแต่ง และยกระดับความปลอดภัย ให้กับรูปภาพบัตรประจำตัว

ขั้นตอนนี้ทำให้ผู้ใช้สามารถกำหนดค่าข้อมูลที่ต้องการพิมพ์ด้วยแถบสีเรืองแสง (Fluorescent Panel) ของผ้าหมึก YMCFKO/YMCFKOK

หมายเหตุ: ซอฟต์แวร์ใดๆก็ตาม สามารถนำมาใช้พิมพ์บัตรด้วยแถบสีเรื่องแสง (Fluorescent Panel) ได้ก็ต่อเมื่อ ไดร เวอร์และ Workbench ได้ถูกตั้งค่าอย่างถูกต้อง

ผ้าหมึกแถบสีประกอบประด้วยแถบสี สีเหลือง (Y), สีม่วงแดง (M), สีฟ้า (C), และสีดำเรซิ่น (K) เพื่อสร้างงานพิมพ์บัตรสี อย่างสมบูรณ์ นอกเหนือจากนั้น ผ้าหมึกแถบสีสามารถประกอบด้วยผ้าหมึกแถบสีเรืองแสง (F) ซึ่งทำให้ผู้ใช้สามารถพิมพ ภาพสีเรืองแสงส่วนตัวตามแบบมาตรฐานหรือแบบ 1 ต่อ 1 โดยภาพนี้จะไม่สามารถมองเห็นได้ด้วยตาเปล่ายกเว้นแต่ ภายใต้แสงอัลตราไวโอเลต (UV)

| <ul> <li>Automatically</li> </ul> | detect the installe | ed Ribbon for | every print job |          |
|-----------------------------------|---------------------|---------------|-----------------|----------|
| Ribbon Type:                      |                     |               |                 |          |
| K - Premium Re                    | sin                 |               |                 | <b>v</b> |
|                                   |                     |               |                 |          |
| Dual Sided                        |                     |               |                 |          |
| Print Both Si                     | les                 |               |                 |          |
| Split 1 Set                       | of Hibbon Panels    |               |                 |          |
| Print Back                        | Image on Front o    | r Uard        |                 |          |
| Print Back 5                      | ue only             |               |                 |          |
| Options                           | 400.0               |               |                 |          |
| Rotate Front                      | 180 Degrees         | -             | Enorupt Jak     | Data     |
| Disable Brint                     | Tou Degrees         | 1             | Encrypt Job     | Data     |
| Write Opla                        | ng                  |               |                 |          |
| Invert E-pape                     | Image               |               |                 |          |
|                                   | annaga.             |               |                 |          |
|                                   |                     |               |                 |          |

เลือก Invert F-Panel Image เพื่อสร้างค่าลบ (negative) ของภาพสีเรืองแสง ตัวเลือกนี้หมายถึงความสามารถในการ สร้างแสง หรือ พื้นที่สีขาวของภาพเพื่อเรืองแสง และสำหรับสีดำ เพื่อให้ยังคงเป็นสีมืดดำบนงานพิมพ์ในขณะถูกฉายด้วย แสง UV โดยค่าเริ่มต้น พื้นที่สีดำของรูปภาพจะเรืองแสงบนบัตร และพื้นที่ที่สว่างกว่าหรือสีขาวจะไม่ถูกพิมพ์ด้วยหมึก

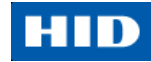

### 8.1. สร้างภาพสีเรื่องแสงแบบกำหนดเอง (โดยใช้ผ้าหมึกชนิด YMCFKO)

ต่อไปนี้เป็น 3 วิธี ที่สามารถทำให้สร้างภาพสีเรืองแสงได้โดยใช้ผ้าหมึกชนิด YMCFKO

 โดยผ่านไดรเวอร์เครื่องพิมพ์: ภาพจากแถบสีเรื่องแสงสามารถกำหนดได้โดยตรงจากซอฟต์แวร์แอพพลิเคชั่น พิมพ์บัตร

**หมายเหตุ**: ผู้ใช้สามารถพิมพ์ภาพสีเรืองแสงเฉพาะของบัตรแต่ละใบ เช่น ภาพของผู้ถือบัตร

- โดยผ่าน Asure ID: วิธีนี้ได้ถูกอธิบายไว้ที่ **คู่มือการใช้งานซอฟต์แวร์** Asure ID สำหรับข้อมูลเพิ่มเติม สามารถดูได้จากเวปไซต์ HID Global support
- โดยผ่าน Workbench: วิธีนี้ได้ถูกอธิบายไว้ที่คู่มือการใช้งาน Workbench User Guide และ ตัวช่วยเหลือ Help ดูได้จาก User Guide จากแผ่นซีดี สำหรับตัวช่วย Help สามารถเข้าถึงผ่าน Workbench ได้โดยการคลิ๊กปุ่ม Diagnostics จากแถบ Card ของหน้า Printing Preferences แล้วเลือก Help

### 8.2. การกำหนดข้อมูลภาพเรืองแสง โดยการใช้ แอพพลิเคชั่น

ขั้นตอนนี้เป็นการสร้างภาพสีเรื่องแสงบนบัตรโดยการใช้คำสั่งสตริงข้อความพื้นฐาน จากแอพพลิเคชั่นสำหรับพิมพ์บัตร

| ลำดับที่ | ขั้นตอนการปฏิบัติ                                                                            |
|----------|----------------------------------------------------------------------------------------------|
| 1        | <b>สร้างตัวหนังสือเรืองแสง</b> : สร้างกล่องข้อความใหม่ในแอพพลิเคชั่นสำหรับพิมพ์บัตร          |
| 2        | พิมพ์ ตัวหนังสือ (TEXT) ที่ต้องการให้ปรากฏแบบเรืองแสง แล้วใส่สัญลักษณ์ ~T นำหน้าก่อนเริ่มต้น |
|          | ตัวหนังสือโดยไม่ต้องเว้นช่องว่างหลัง ~T ตัวหนังสือจะแสดงบนบัตรในตำแหน่งที่ ~T เริ่มต้น       |
|          | <ul> <li>Valid until<br/>MAY 2006</li> <li>Christian Sander<br/>Technical Advisor</li> </ul> |
|          | s c o 6 8 s 3<br>~TSC06893B                                                                  |

# HID

| ลำดับที่ | ขั้นตอนการปฏิบัติ                                                                                  |
|----------|----------------------------------------------------------------------------------------------------|
| 3        | สร้างภาพเรืองแสง: ด้วยโปรแกรมวาดภาพอื่นต่างหาก ให้สร้างภาพที่ผู้ใช้ต้องการให้เป็นภาพเรืองแสง       |
|          | SCO6893B<br>SCO6893B<br>SCO6893B                                                                   |
| 4        | สร้าง <b>รูปภาพ</b> ในขนาดเท่าของจริงตามที่ผู้ใช้อยากให้ปรากฏบนบัตร และทำการบันทึก (save) เป็นแบบ  |
|          | Grayscale หรือ ไฟล์ 1-bit bmp ลงใน รูทไดเรกทอรี c:\                                                |
|          | <ul> <li>ห้ามใส่ช่องว่าง (space) ลงในชื่อไฟล์</li> </ul>                                           |
| 5        | สร้างกล่องข้อความใหม่ในแอพพลิเคชั่นสำหรับพิมพ์บัตร แล้วพิมพ์ ~I ตามด้วยที่อยู่ (address) ของภาพที่ |
|          | ต้องการ (ดู Display A ด้านล่าง) มุมบนซ้ายของภาพจะอยู่ที่ตำแหน่งมุมบนซ้ายของกล่องข้อความ            |
| 6        | ตั้งค่า ใดรเวอร์เครื่องพิมพ์ โดยดูได้จากขั้นตอนที่ 8 – 9 ด้านล่างนี้                               |
| 7        | เครื่องพิมพ์จะทำการพิมพ์ภาพ BMP เรื่องแสงที่ตำแหน่ง ~I บนบัตร                                      |
|          | เครื่องพิมพ์จะทำการพิมพ์ตัวหนังสือเรืองแสงที่ตำแหน่ง ~T บนบัตร                                     |
| 7        | รูปภาพ BMP ถูกเก็บอยู่ที่ c:\globe.bmp                                                             |
| 8        | เลือกผ้าหมึกชนิด YMCFKO จาก Printing Preferences (หมายเหตุ: สามารถเลือกใช้ตัวเลือก                 |
|          | Automatically detect the installed Ribbon for every print job ได้เช่นกัน)                          |

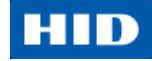

| ลำดับที่ | ขั้นตอนการปฏิบัติ                                                                                                    |
|----------|----------------------------------------------------------------------------------------------------|
| 9        | เลือก Invert F-Panel Image เพื่อสร้างค่าลบ (negative) ของภาพสีเรืองแสง                                                |
|          | <ul> <li>อ้างอิงจากความสามารถในการสร้างแสง หรือ พื้นที่สีขาวของภาพเพื่อเรื่องแสง และสำหรับสีดำ เพื่อ</li> </ul>       |
|          | ยังคงเป็นสี่มืดดำบนงานพิมพ์ในขณะถูกฉายด้วยแสง UV                                                                      |
|          | <ul> <li>สิ่งนี้เป็นสิ่งจำเป็นเนื่องจากหมึกสีเรืองแสงนี้จะสว่างขึ้นเมื่อถูกส่องด้วยแสงสีดำ (Black Light)</li> </ul>   |
|          | <ul> <li>โดยค่าเริ่มต้น พื้นที่สีด้าของรูปภาพจะเรืองแสงบนบัตร และพื้นที่ที่สว่างกว่าหรือสีขาวจะไม่ถูกพิมพ์</li> </ul> |
|          | ด้วยหมึก                                                                                                    |

w